# Home Designer Suite 2023

Professional 3D Home Design Software

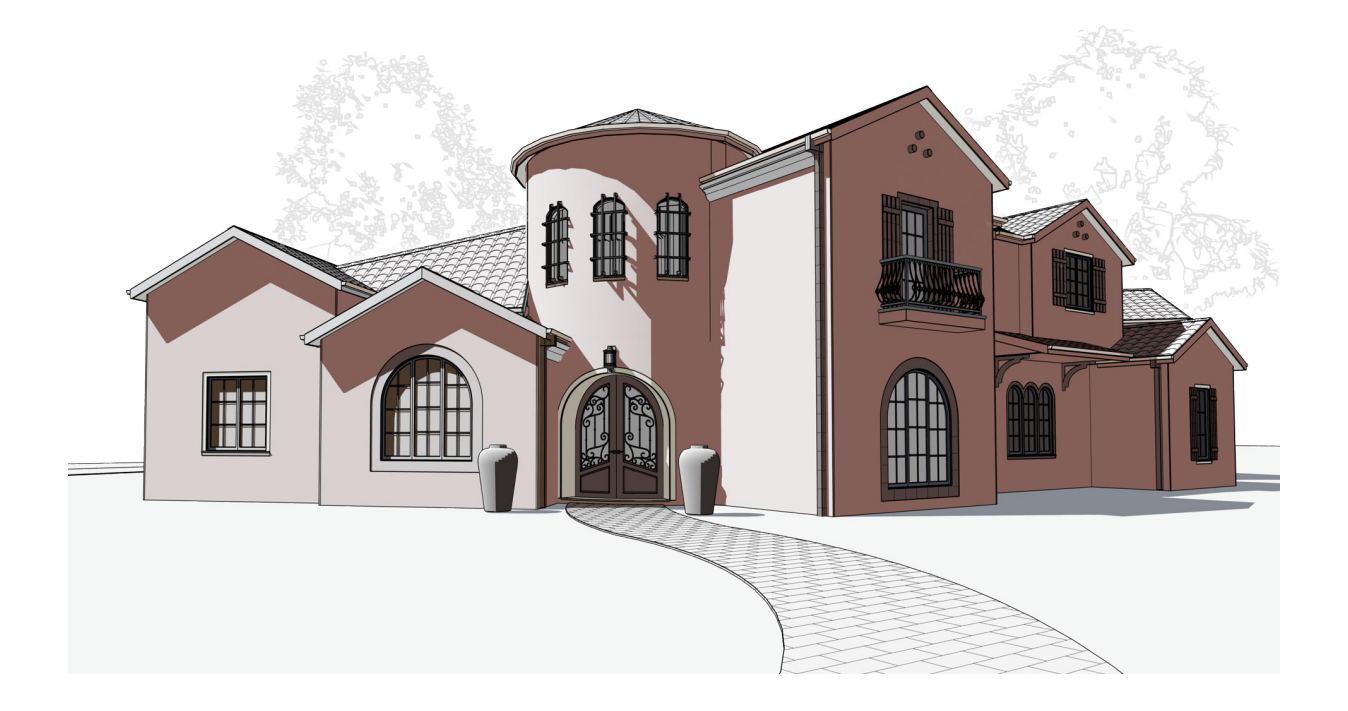

# **User's Guide**

A step-by step introduction to the software.

Chief Architect, Inc 6500 N. Mineral Dr Coeur d'Alene, ID 83815 www.homedesignersoftware.com

5/19/2022

# Contents

| Installation Guide                         | 3    |
|--------------------------------------------|------|
| System Requirements                        | 4    |
| Downloading Home Designer                  | 4    |
| Installing Home Designer                   | 4    |
| Starting Home Designer Suite 2023          | 9    |
| Migrating Content and Settings             | 10   |
| Program Updates                            | 11   |
| Creating a Chief Architect Account         | 11   |
| Installing on Multiple Computers           | 12   |
| Uninstalling Home Designer                 | 12   |
| House Design Tutorial                      | 14   |
| Before You Begin                           | . 15 |
| Getting Started                            | . 15 |
| Setting Defaults                           | 16   |
| Drawing Walls                              | 18   |
| Creating Dimension Lines                   | 20   |
| Adjusting Wall Positions                   | 22   |
| Creating Rooms                             | 24   |
| Creating a 3D View                         | 28   |
| Adding Floors                              | 29   |
| Adding Stairs                              | 33   |
| Placing Doors and Windows                  | 36   |
| Roof Tutorial                              | 42   |
| Getting Started with Automatic Roof Styles | 43   |
| Hip Roofs                                  | 45   |
| Gable Roofs                                | 45   |
| Dutch Gable Roofs                          | 46   |
| Shed Roofs                                 | 47   |
| Offset Gable Roofs                         | 47   |
| Gambrel Roofs                              | 48   |
| Gull Wing Roofs                            | 49   |
| Half Hip Roofs                             | 49   |
| Mansard Roofs                              | 50   |
| Roof Style Quick Reference                 | 51   |
| Roof Returns                               | 52   |
| Adding Gables over Doors and Windows       | 52   |
| Automatic Dormers                          | 53   |
| Skylights                                  | 54   |
| Using the Break Edit Tool to Modify Roofs  | 54   |
| Adding a Roof to the Stucco Beach House    | . 57 |
| Troubleshooting Roof Issues                |      |
| Interior Design Tutorial                   | 63   |
| Controlling the Display of Objects         | 64   |
| Working with Library Objects               | 64   |
| Applying Room Moldings                     | 67   |
| Applying Wall Coverings                    | 69   |
| Kitchen and Bath Design Tutorial           | . 70 |
| Adding Cabinets                            | 71   |
| Placing Appliances                         | 74   |
| Editing Cabinets and Appliances            | 75   |

| Creating a Cabinet Island             |     |
|---------------------------------------|-----|
| Materials Tutorial                    |     |
| Using the Material Painter            |     |
| Blending Colors with Materials        | 88  |
| Custom Materials Images and Backdrops |     |
| Generating a Materials List           |     |
| Landscaping Tutorial                  | 96  |
| Creating a Terrain Perimeter          |     |
| Creating a Walkout Basement           | 100 |
| Creating a Retaining Wall             | 101 |
| Adding a Driveway                     | 103 |
| Adding Terrain Features               | 105 |
| Adding Library Objects to Your Plan   | 109 |
| Deck Tutorial                         | 112 |
| Decks and Porches                     | 113 |
| Drawing Decks                         | 113 |
| Drawing Stairs                        | 114 |
| Adding Exterior Furniture             | 114 |
| Index                                 | 116 |

# **Installation Guide**

# Chapter 1

This chapter will walk you through installing your Home Designer software.

#### TOPICS

| System Requirements                |   |
|------------------------------------|---|
| Downloading Home Designer          | 4 |
| Installing Home Designer           | 4 |
| Starting Home Designer Suite 2023  |   |
| Migrating Content and Settings     |   |
| Program Updates                    |   |
| Creating a Chief Architect Account |   |
| Installing on Multiple Computers   |   |
| Uninstalling Home Designer         |   |
|                                    |   |

### **System Requirements**

In order to install and run Home Designer Suite 2023, your computer system must meet the following minimum requirements:

- 64-bit Windows<sup>®</sup> 10 / 11; macOS<sup>TM</sup> Catalina / Big Sur / Monterey
- Multi-core processor
- 8 GB of memory
- 5 GB of available hard disk space
- Video card minimum: 2 GB of RAM; DirectX 12
- Recommended minimum monitor size: 16 inch
- High speed internet for registration, license authentication, deactivation, video access, content downloads
- USB port (if installing from backup USB drive)
- Internet access for license authentication is required once every 14 days.

For more information about system recommendations, visit our website at www.homedesignersoftware.com.

# **Downloading Home Designer**

To download and install Home Designer 2023, begin by logging in to your online Home Designer account at www.homedesignersoftware.com.

Browse to the Digital Locker page, select the version that you would like, click the Download button, and save the installation file to your local hard drive. Select an easy to find **Save in** location on your computer, such as your Downloads folder, Documents folder, or Desktop; then click **Save**.

### **Installing Home Designer**

When the installer file is completely downloaded, browse to its save location and double-click on it to launch the program installer.

If you have a Home Designer Program USB drive, insert it into a port on your computer:

- In Windows, the Setup Wizard will launch automatically. If it does not, press the Windows key on your keyboard, then type the word Computer and press Enter. Right-click on the USB drive and select **Open** from the menu, then double-click on the Windows Installer file.
- On a Mac, the USB drive will open in a Finder window automatically. If it does not, right-click on the disk icon on your desktop and select **Open** from the menu. Then, double-click on the file with the **.pkg** file extension.

#### SETUP WIZARD WELCOME

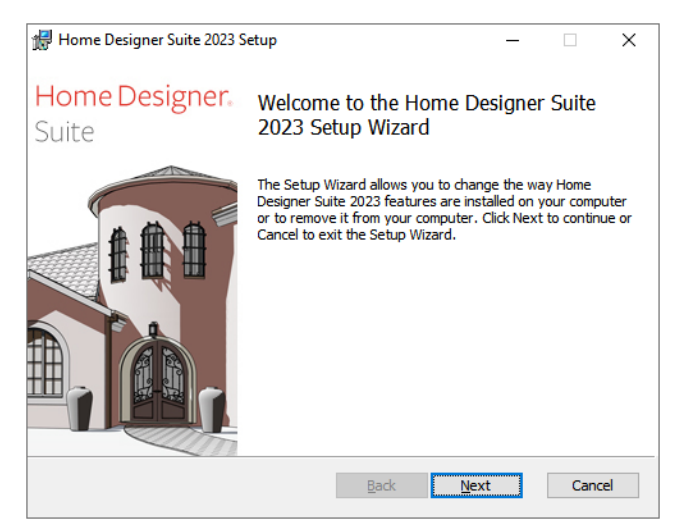

1. Depending on whether or not you have installed the program on this computer before, the text in this window may vary. Click **Next** to continue.

| 🖁 🖁 🖁 | ne Designer Suite 2023 Setup                                                                   | _                   |           |
|-------|------------------------------------------------------------------------------------------------|---------------------|-----------|
|       | Chief Architect <sup>®</sup> Software                                                          |                     |           |
|       | Home Designer.                                                                                 | Suite               |           |
|       | Change                                                                                         |                     |           |
|       | Lets you change the way Home Designer Suite 20                                                 | 023 features are ir | nstalled. |
|       | Repair                                                                                         |                     |           |
|       | Repairs errors in the most recent installation by f<br>files, shortcuts, and registry entries. | ixing missing and o | orrupt    |
|       | <u>R</u> emove                                                                                 |                     |           |
|       | Removes Home Designer Suite 2023 from your co                                                  | omputer.            |           |
|       |                                                                                                |                     |           |
|       | Back                                                                                           | Nevt                | Cancel    |

#### SETUP MAINTENANCE

2. If you are installing the program for the first time, this window will not display. If you have installed the program before, it will allow you to reinstall or uninstall the program.

#### LICENSE AGREEMENT

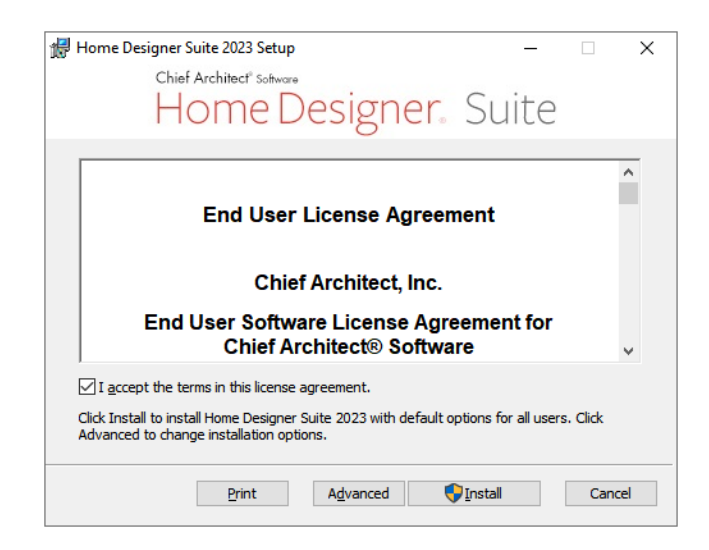

- 3. Read the License Agreement carefully. You must check the box beside I accept the terms and conditions of this license agreement before installing.
  - In the Windows version, click the **Advanced** button if you'd like to specify a non-default installation location, exclude supplementary content from being installed, or choose whether a desktop shortcut is created.
  - Click **Install** to begin installing the software.

#### **ADVANCED OPTIONS**

| 🖟 Home Designer Suite 2023 Setup                           | _    |      | ×   |
|------------------------------------------------------------|------|------|-----|
| Chief Architect <sup>®</sup> Software                      |      |      |     |
| Home Designer, Su                                          | lite |      |     |
| Install Home Designer Suite 2023 to:                       |      |      |     |
|                                                            |      |      | _   |
| C:\Program Files\Chief Architect\Home Designer Suite 2023\ |      |      |     |
| <u>C</u> hange                                             |      |      |     |
|                                                            |      |      |     |
| Create a shortcut on the desktop.                          |      |      |     |
|                                                            |      |      |     |
|                                                            |      |      |     |
|                                                            |      |      |     |
|                                                            |      |      |     |
| <u>B</u> ack <u>N</u> e                                    | xt   | Cano | cel |
|                                                            |      |      |     |

- 4. This window is only found in the Windows version, and only if you click the **Advanced** button in the previous window. By default, the Windows version of the program installs in a folder with the same name as the program, for example: C:\Program Files\Chief Architect\Home Designer Suite 2023. You can, if you wish, choose a different destination folder on the local machine.
  - Type a full pathname to the destination folder in the text field.

Home Designer Suite 2023 User's Guide - Installing Home Designer

- Click the Change button to browse to a destination folder in the next window.
- Uncheck Create a shortcut on the desktop if you prefer that a desktop shortcut icon not be created.

#### **CHOOSE INSTALLATION LOCATION**

| 🖟 Home Designer Suite 2023 Setup                                           | $\times$ |
|----------------------------------------------------------------------------|----------|
| Chief Architect" Software                                                  |          |
| Home Designer, Suite                                                       |          |
| Look in: 📋 Home Designer Suite 2023 🗸 🖻                                    |          |
|                                                                            |          |
| Eolder name:<br>C:\Program Files\Chief Architect\Home Designer Suite 2023\ |          |
| OK Cancel                                                                  |          |

- 5. This window is only found in the Windows version, and only if you clicked the **Change** button in the previous window. By default, the Windows version of the program installs in a folder with the same name as the program version located at C:\Program Files\Chief Architect\Home Designer Suite 2023.
  - Select a destination folder from the Look in: drop-down list.
  - Any folders located inside the selected destination folder display in the field below.
  - The full pathname of the installation directory is stated in the **Folder name:** field. You can type a different pathname if you wish.
  - Click OK to proceed to the next window.

Note: Regardless of the location that you specify here, the program's library content will be installed in your computer's ProgramData folder.

#### **CHOOSE ITEMS TO INSTALL**

| 扰 Home Designer Suite 2023 Setup 🛛 —                                                                                                    | -      |          | ×  |
|----------------------------------------------------------------------------------------------------|--------|----------|----|
| Chief Architect <sup>®</sup> Software                                                                                                    |        |          |    |
| Home Designer, Suit                                                                                                    | е      |          |    |
| Home Designer Suite 2023<br>Fonts<br>Templates                                                                                                    |        |          |    |
|                                                                                                    |        |          |    |
| Install Home Designer Suite 2023 and all necessary support files. This feat                                                                                  | ure is | required | to |
| run Home Designer Suite 2023.<br>This feature frees up 123KB on your hard drive. It has 2 of 2 subfeatures<br>subfeatures require 5239KB on your hard drive. | selec  | ted. The |    |
| Back Sinstall                                                                                                    |        | Cano     | el |

- 6. You can use this window to specify what features you wish to install.
  - Click on a line item to select it. Information about its contents and hard drive space requirements displays beneath the list of features.
  - Click the drop-down arrow beside a line item to specify how it is installed. By default, **Entire feature will be installed** is selected for all line items.
  - Choose **Entire feature will be unavailable** to prevent a selected subfeature from being installed. When this option is selected, a red X will display beside the line item's drop-down arrow. The top level feature cannot be excluded from installing. If you decide to not proceed with the program installation, click the Cancel button.
  - Click Install to install the program and supplemental content as specified.

#### INSTALL

| 🛃 Home Des                 | igner Suite 2023 Setup                                         |                                               | _                      |        | × |
|----------------------------|----------------------------------------------------------------|-----------------------------------------------|------------------------|--------|---|
|                            | Chief Architect <sup>®</sup> Software                          |                                               |                        |        |   |
|                            | Home De                                                        | signer.                                       | Suite                  |        |   |
| Please wait<br>several min | while the Setup Wizard install<br>utes depending on your opera | s Home Designer Suite<br>ting system and hard | 2023. This ma<br>ware. | y take |   |
| Status:                    | Copying new files                                              |                                               |                        |        |   |
|                            |                                                                |                                               |                        |        |   |
|                            |                                                                |                                               |                        |        |   |
|                            |                                                                |                                               |                        |        |   |
|                            |                                                                |                                               |                        |        |   |
|                            |                                                                |                                               |                        |        |   |
|                            |                                                                | Deads                                         | March                  |        | _ |

7. The Setup Wizard will begin copying files to your hard disk after a few moments and a green progress bar in this window will show the status of this process. This may take a few minutes.

#### SETUP WIZARD COMPLETE

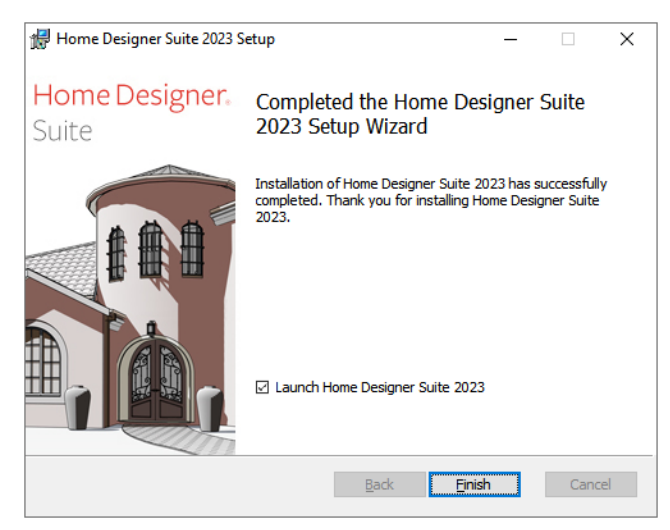

- 8. When all files have been copied, this window will display.
  - In Windows, click Finish to launch Home Designer.
  - On a Mac, click on Applications to open Finder, where you can launch the program.

# **Starting Home Designer Suite 2023**

In Windows, you can use the Start menu or the shortcut on your desktop to start Home Designer. On a Mac, open Finder and browse to Applications.

#### **PRODUCT ACTIVATION**

When you launch the program for the first time, the Product Activation dialog will open.

| Product Activation                                                             | ×           |
|--------------------------------------------------------------------------------|-------------|
| Please activate your software.                                                 |             |
| <ul> <li>Activate with current key:</li> <li>Activate with new key:</li> </ul> | Q3RNB       |
| Activate                                                                       | Cancel Help |

- If you are launching the software for the first time, enter your **Product Key**, which is located in the account information from your download or on your shipping invoice.
- If the program has been previously activated on the current computer, two options will be available. Activate with current key will be selected by default and the first five characters of the current product key will display.
- To activate a different license instead, select Activate with new key and enter that key in the text field.
- Click the Activate button to launch the program. Not available unless a valid product key has been entered.

If your product key is not associated with a User Account on our website, the Create Chief Architect Account dialog will open next. So that you can take full advantage of our online resources, click the **Register License** button and take a moment to associate your software license with a User Account on our website.

# **Migrating Content and Settings**

If you have Home Designer Suite version 2014 through 2022 installed on your computer, the Migrate Settings dialog will open after you activate the license, allowing you to migrate Preference settings, toolbars, library content, and more for use in Home Designer 2023. If multiple legacy versions are present on the system, only the data associated with the most recent will be migrated.

Migrating legacy library catalogs into the current program version is always a good idea because it is more efficient than downloading them again. You can make sure your content is up-to-date by selecting Library> Update Library Catalogs.

Before migrating Preferences Toolbars, please bear in mind that legacy settings may not be best suited for using the new program version.

#### **MIGRATE CONTENT AND SETTINGS DIALOG**

| Migrate Content and Settings            |                                                  | ×      |
|-----------------------------------------|--------------------------------------------------|--------|
| Migrate Settings From Home Designer 203 | 21                                               | 0      |
| Migrate Content From Home Designer 202  | 21                                               | - 2    |
| Core, Bonus, and Manufacture            | er Catalogs                                      | •      |
| User Catalog                            |                                                  |        |
| Home Designer 2022 Folder Locations     |                                                  | 3      |
| Use Default Location                    | C:\Users\anne\Documents\Home Designer 2022 Data\ | Browse |
| Home Designer 2022 User Library         | Folders:                                         |        |
| Use Default Location                    | C:\Users\anne\Documents\Home Designer 2022 Data\ | Browse |
| Home Designer 2022 Library Data         | base Folder:                                     |        |
| Use Default Location                    | C:\ProgramData\Home Designer 2022 Data\          | Browse |
|                                         | OK Cancel                                        | Help   |

#### **D** Migrate Settings from

The program version that settings will be migrated from is stated at the end of this heading. Check the box beside each category of settings that you would like to migrate into the current program version:

- Preferences
- Templates

### **2** Migrate Content from

The program version that settings will be migrated from is stated at the end of this heading. Check the box beside each category of content that you would like to migrate into the current program version:

- Core, Manufacturer, and Bonus Catalogs
- User Catalog

#### **3** Folder Locations

- The full pathname of the **Home Designer Suite 2023 Data Folder** is listed here. The default location for the Data folder is in your Documents directory. Type a new pathname or click the **Browse** button to select a new location if you wish.
- The full pathname of the **Home Designer Suite 2023 User Library Folder** is listed here. The default location for this folder is in your Data folder. Uncheck **Keep User Library in Data Folder** to prevent the User Library folder from moving when a new location for the Data folder is specified, and type a new pathname or click the **Browse** button to select a new location if you wish.
- The full pathname of the **Home Designer Suite 2023 Library Database Folder** is listed here. The default location for this folder is in the directory intended for shared application data in your operating system (C:\ProgramData in Windows; /Library/Application Support in macOS). Type a new pathname or click the **Browse** button to select a new location if you wish.

Click OK to migrate the selected data. When the migration is complete, a message will indicate whether there were any errors during the migration process and give you an opportunity to review the Migrate Settings Log. If you encounter an error, contact Chief Architect Technical Support for assistance.

If you instead click Cancel, you can revisit these migration options by clicking the **Reset Migration** button in the Preferences dialog.

### **Program Updates**

From time to time, Chief Architect releases Home Designer Suite program updates that are available for download free of charge from the Home Designer website.

When a program update is available, this dialog will display when the program is opened:

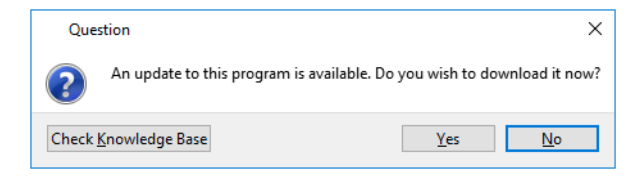

- Click Yes to open your default Internet browser to the Program Updates section of the Home Designer website.
- Click No to launch Home Designer.

At any time, you can select **Help> Download Program Updates** from the Home Designer menu to launch your default Web browser to the **Program Updates** section of the Home Designer website.

Program updates are not patches: when an update is installed, the previous version is uninstalled and then the new version is installed. Library content, Preference settings, and information saved in the program's Data folder are not affected by program updates.

# **Creating a Chief Architect Account**

Your online Chief Architect Account allows you to take advantage of a variety of valuable resources on our website including catalog downloads, license management, and technical support.

There are two ways to create an account:

- If your product key is not associated with an account on our website, the Create Chief Architect Account dialog will open when you activate your license. Click the **Register License** button in this dialog.
- Select Help> Create Chief Architect Account.

# **Installing on Multiple Computers**

A license of Home Designer can only be active on one computer at any given time. If you have been running the software on one computer and wish to run it on a different one, or if you wish to rename your computer, you must deactivate your license first. Once deactivated, you can activate a license on any computer by launching the software and entering a Product Key.

For details, please refer to the End User License Agreement, found in both the program's installer and the Help.

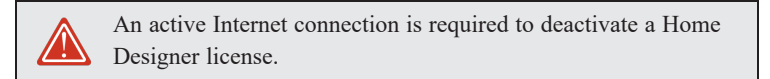

#### To deactivate a Home Designer license

- 1. Launch Home Designer on the computer where the license is active.
- 2. Select Help> Manage License from the menu.
- 3. The Manage License dialog confirms that you wish to deactivate the license. Click Yes.
- 4. After a pause, the program will close.

License activations can also be deactivated in your User Account on the Home Designer website.

#### To manage license activations online

- 1. Log in to your User Account on our website, www.homedesignersoftware.com.
- 2. Browse to your Digital Locker: Software Downloads and Product Keys page.
- 3. Click the link to Manage your Active Licenses.
- 4. Click the **Turn Off** button to deactivate your license on the computer where it is currently active, making it available for use on another computer.

# **Uninstalling Home Designer**

Home Designer Suite can be removed from a Mac by moving it to the Trash. This does not deactivate the license, however, so you may want to deactivate your license before removing the program.

On a Windows<sup>®</sup> computer, there are two ways that Home Designer Suite can be removed: from the Control Panel and using the Setup Wizard on the program disk. Please note that if you do not have an active Internet connection, your license will not become deactivated.

#### To remove the program using the Windows Control Panel

- 1. Open the Windows Control Panel.
- 2. Double-click Programs.
- 3. Find Home Designer Suite 2023 and click Uninstall.

#### To remove the program using the Setup Wizard

- 1. Launch your downloaded program installer or place the USB drive in a port and select **Install** Home Designer Suite 2023 from the Home Designer startup window.
- 2. On the Setup Maintenance page, select Uninstall and click Next. A message will display, asking if you would like to remove the selected application and its components.
- 3. Click Yes to remove Home Designer Suite 2023.

When Home Designer is uninstalled, neither the Home Designer Suite 2023 Data folder nor the library content is removed from the system.

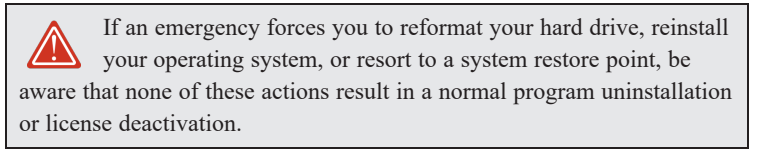

# **House Design Tutorial**

### Chapter 2

This House Design Tutorial shows you how to get started on a design project. The tutorials that follow continue with the same plan. When you are finished, you will have created a sample plan named "Stucco Beach House." You can then apply the tools and techniques learned to your own plans.

In this tutorial you will learn about:

#### TOPICS

| Before You Begin          |  |
|---------------------------|--|
| Getting Started           |  |
| Setting Defaults          |  |
| Drawing Walls             |  |
| Creating Dimension Lines  |  |
| Adjusting Wall Positions  |  |
| Creating Rooms            |  |
| Creating a 3D View        |  |
| Adding Floors             |  |
| Adding Stairs             |  |
| Placing Doors and Windows |  |
| 8                         |  |

### **Before You Begin**

Home Designer Suite may look differently on your screen than it does in the following tutorials.

- Screen captures are taken from a smaller window to optimize image quality, so the size and proportion of your interface may be different.
- Some features, such as the Reference Grid, have been turned off to optimize image quality.
- As the program is updated, features may be added or removed. If you are using the latest version of Home Designer Suite, you may see buttons and/or menu items that have been added or removed since this tutorial was written.
- Depending on your operating system and system settings, dialogs and toolbars may appear differently than they do in the tutorials.

# **Getting Started**

Begin by opening a new, blank plan.

#### To begin a new plan

- 1. When Home Designer launches, the Dashboard window displays.
  - Select New Plan 🗋 to open a new, blank plan.
  - You can also select **File> New Plan** to open a new, blank plan.
- 2. The Create New Plan dialog opens next.

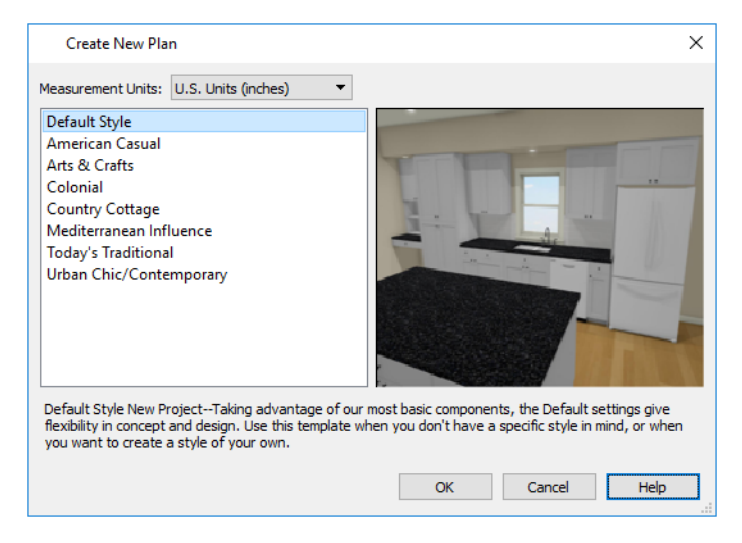

- 3. Home Designer includes a selection of Home Style template plans, each with different default settings that allow you to begin working in a particular plan style quickly. The **Default** template and **U.S. Units** are selected by default. Click OK. A plan view window opens, ready for you to begin drawing.
- 4. You should begin work on any new file by giving it a name. To do this:

- Select File> Save 🔚 from the menu to open the Save Plan File dialog.
- Specify the location on your computer where you would like to save the plan.
- Type a name for your plan.
- Click Save.
- 5. It is a good idea to save your work on a regular basis as you proceed. To do this, you can:
  - Select File> Save 🔚 from the menu to open the Save Plan File dialog.
  - Click the **Save** 🔚 button on the toolbar.
  - Press Ctrl + S on your keyboard.

### **Setting Defaults**

Default settings determine the initial characteristics of objects when they are first drawn. When set up in advance, they can help you both save time and avoid mistakes. Before you draw walls and create rooms, therefore, you should always make sure the defaults will meet your needs for the current project.

While all defaults are important, there are several that are particularly helpful to be aware of because they help determine the size and structure of the building.

#### To access a file's default settings

- 1. Select Edit> Default Settings 🖞 to open the Default Settings dialog.
- 2. Click on the arrow next to a category to expand it and show its contents.
  - Click on the arrow again to collapse the category.
- 3. Select a defaults dialog that you would like to open and click the Edit button.
  - You can also open the defaults dialog by double-clicking on a line item.

#### **FLOOR DEFAULTS**

The Floor Defaults dialogs let you set the default floor and ceiling heights for each floor.

#### To set the Floor Defaults

1. In the Default Settings dialog:

- Click the arrow to the left of "Floors and Rooms" to expand the category.
- Expand the "Floor Levels" subcategory as well.
- Select "1st Floor and click the Edit button.
- 2. On the STRUCTURE panel of the Floor 1 Defaults dialog, note the **Ceiling Height**. The initial value is 109 1/8" (inches). Leave this value unchanged for this tutorial.
- 3. Click OK to close the Floor Defaults dialog.

#### To reset the Floor Defaults

- 1. Select Edit> Reset to Defaults.
- 2. Under Reset Scope, choose either a particular floor, or All Floors.
- 3. Click **OK** and floor and ceiling heights for any room that was changed in the Room Specification dialog will be restored to the Floor default values.

#### WALL DEFAULTS

The Wall Defaults dialog let you specify the thickness, materials, and other characteristics of the walls that are drawn by each of the Wall Tools.

#### To set the Wall Defaults

- 1. In the Default Settings dialog, click on "Walls", and click the Edit button.
- 2. For this tutorial, select "Stucco-6" from the Wall Type drop-down list and click OK.

| Exterior/Interior Wall Defaults | × |
|---------------------------------|---|
| Exterior Wall                   |   |
| Siding-6                        |   |
|                                 |   |
|                                 |   |
|                                 |   |
|                                 |   |
|                                 | - |
| Interior Wall                   |   |
| Interior-4                      |   |
|                                 |   |
|                                 |   |
|                                 |   |
|                                 | - |
|                                 |   |
| Automatic Walls                 |   |
| Auto Rebuild Attic Walls        |   |
| OK Cancel Help                  |   |

#### **DIMENSION DEFAULTS**

Dimension lines are important for both positioning walls and other objects and for annotating your drawing. It is a good idea, therefore, to specify how you want dimensions to locate objects as well as their appearance before you begin drawing.

#### To set the Dimension Defaults

- 1. In the Default Settings dialog, click on "Dimension" and click the Edit button.
- 2. On the SETUP panel, specify how you want dimensions to locate walls: select **Wall Dimension Layer** and **Primary Wall Side**.

| Dimensio                                            | n Defaults                                                                                                    | × |
|-----------------------------------------------------|----------------------------------------------------------------------------------------------------|---|
| Dimension<br>Setup<br>Format<br>Arrow<br>Text Style | General General Auto Refresh Exterior Dimensions Locate Wall Dimensions At Surface Main Wall Layer Locate Interior Wall Dimensions At Center Both Wall Sides | × |
|                                                     | Dimension Text Position<br>Centered On Dimension Line<br>Above Dimension Line<br>Below Dimension Line<br>OK Cancel Help                                      |   |

3. Review each of the panels and settings available for setting up your Dimension Defaults.

You may want to review some of the other available defaults when setting up your template. For example, you can modify your Cabinet defaults, where you can set up your materials for Base, Wall and Full Height Cabinets so that any future cabinets placed in the plan will initially use these default settings.

### **Drawing Walls**

Once your defaults are set, a new drawing can be started by drawing some exterior walls. When drawing walls, do not try to size or position them precisely - they can be more easily positioned after they are created.

#### To draw exterior walls

- 1. When drawing a structure's perimeter walls, it is recommended that you make sure **Grid Snaps** are turned on. You may choose to disable them, though, once the shell walls are in position. for more information.
- 2. Select Build> Wall> Straight Exterior Wall 🛐 from the menu or click the corresponding toolbar button, then

click and drag from left to right to draw a wall.

- 3. There are a few things to make note of as you draw a wall.
  - The wall's length displays in two places: above the wall and in the Status Bar at the bottom of the screen. Its angle is also shown in the Status Bar:

| Home Designer 2023 — 🗆 🗙                                              |                    |           |  |  |
|-----------------------------------------------------------------------|--------------------|-----------|--|--|
| <u>File Edit Build Terrain Library 3D CAD Tools View Window H</u> elp |                    |           |  |  |
| □ □ 🖬 🖨 🔿 🗠 박 💵 🐘 ? 🖸 � ♀ 🖬 🖾 🗑 🚄 🚝                                   | F 🛇 1 🖉            | 💊 🚺 🕶 »   |  |  |
| │                                                                     | • • • •            | • »       |  |  |
| Untitled 3: Floor Plan ×                                              |                    |           |  |  |
|                                                                       |                    | ^         |  |  |
|                                                                       |                    |           |  |  |
|                                                                       |                    |           |  |  |
|                                                                       |                    |           |  |  |
|                                                                       |                    |           |  |  |
|                                                                       |                    |           |  |  |
|                                                                       |                    |           |  |  |
|                                                                       |                    |           |  |  |
|                                                                       |                    |           |  |  |
| ≪−−−−−−−−−−−−−−−−−−−−−−−−−−−−−−−−−−−−                                 |                    |           |  |  |
|                                                                       |                    |           |  |  |
|                                                                       |                    |           |  |  |
| C                                                                     |                    | >         |  |  |
|                                                                       |                    |           |  |  |
| 2<br>0'-2" 100.0° Elecer 1                                            | 140" V. 147" 7. 0' | 677 v 202 |  |  |
| 8-3 1000 1100.1 X.1                                                   | 40,1.147,2.0       | 011 x 293 |  |  |

- Wall angles are restricted to increments of 15° when **Angle Snaps** are on. In most instances, this makes drawing straight walls easy and is desirable; however, you can toggle Angle Snaps on and off by selecting **Edit> Snap Settings> Angle Snaps** or pressing the F10 key.
- 4. Continue drawing walls, creating a rough outline of the building's exterior, as shown in the following image.
  - Exact dimensions are not important yet, but keep the final size of the structure in mind as you draw. The overall lengths of this building's sides are 41' x 39'6".
  - It is helpful to draw exterior walls in a clockwise direction to ensure the proper orientation of wall surfaces.
  - When the walls enclose an area completely, a Living Area label is created.
- 5. When your walls completely enclose an area, a roof will automatically be generated. For the purposes of this tutorial, this roof can be removed. Select **Build> Roof> Delete Roof** . When asked if you want to turn **Auto Rebuild**

Roofs off, click Yes.

Note: The "Auto Rebuild Roofs" and "Auto Refresh Exterior Dimensions" options have been turned off in this tutorial to simplify the display of the building in plan view. Home Designer Suite 2023 User's Guide - Creating Dimension Lines

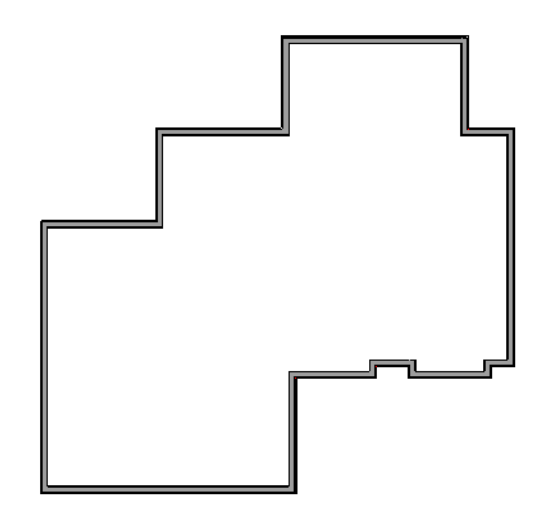

Interior walls are drawn the same way that exterior walls are.

#### To draw interior walls

- 1. Select **Build> Wall> Straight Interior Wall** if from the menu or click the corresponding toolbar button.
- 2. Draw an interior wall as shown in the following image.

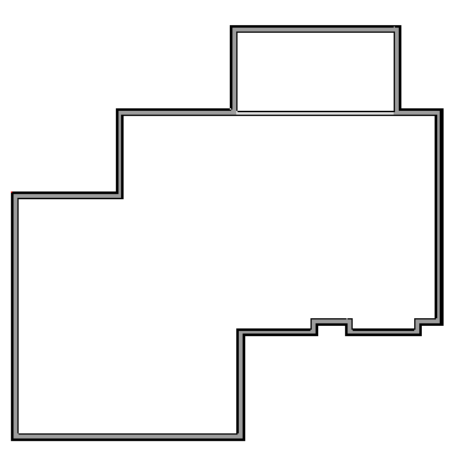

#### To delete a wall

- 1. While the Select Objects 🔯 tool is active, click on a wall with the pointer to select it.
- 2. Press the **Delete** key or click the **Delete** 🔀 edit button.

### **Creating Dimension Lines**

Dimension lines locate walls, openings in walls, and other objects. In Suite, you can generate two types of automatic dimension lines and draw a variety of manual dimensions .

Home Designer Suite 2023 User's Guide - Creating Dimension Lines

#### To create automatic exterior dimension lines

1. Select CAD> Dimensions> Auto Exterior Dimensions 📈.

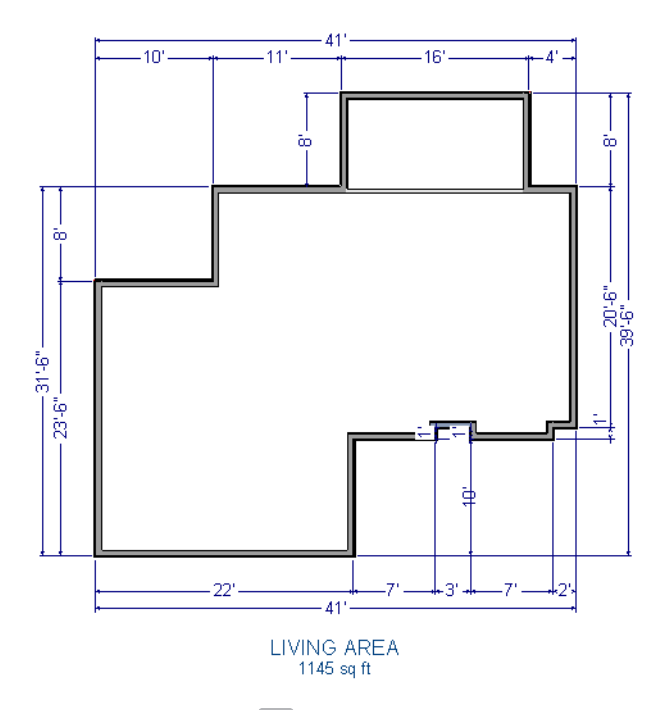

- 2. For a closer view of a certain area, click the **Zoom** (Q) tool, click and drag a box around the area you want to see in detail, and release the mouse button. That area fills the screen.
- 3. To return to the previous zoom factor, select Window> Undo Zoom 🗗.
- 4. If you can't see all the exterior dimension lines at once, select Window> Fill Window Building Only 🔀 to center your plan on screen.

#### To draw an interior dimension line

- 1. Select CAD> Dimensions> Interior Dimension .
- 2. Click and drag a line that intersects the interior wall and other walls you want to locate.

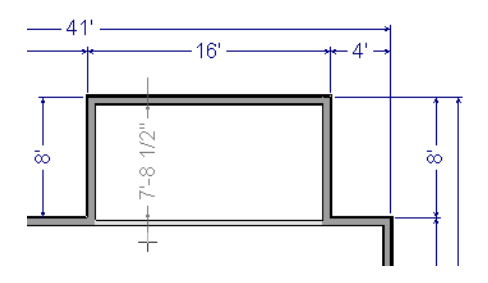

3. Notice that Interior Dimension lines locate the interior side of exterior walls, while other types of dimension lines locate the exterior side.

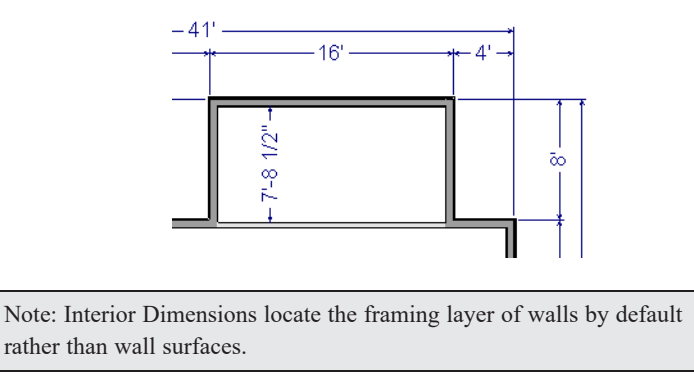

# **Adjusting Wall Positions**

With the perimeter walls in place, you can adjust their position with precision. There are several ways to do this, but the fastest and most accurate uses dimension lines.

#### To move walls using dimensions

- 1. Begin by selecting Window> Fill Window Building Only 🔀 so the entire building can be seen.
- 2. Click the **Select Objects**  $\boxed{\begin{array}{c} \end{array}}$  button, then click on a wall that you want to move.
- 3. Click on a dimension line that indicates how far the selected wall is from another wall. There are a couple of ways to determine which dimensions can be used for this purpose:
  - Move the selected wall and see which dimensions update.
  - Move your pointer over a dimension. If it is an associated dimension, the icon will change to a Pointing Hand 🖑.

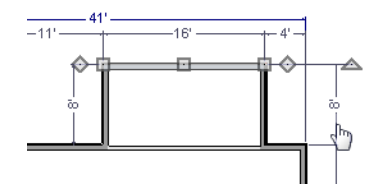

- 4. With the Pointing Hand icon visible, click on the associated dimension and enter a new value.
  - Remember: Type an apostrophe to denote feet and quotes to denote inches.
  - If neither apostrophes nor quotes are included, inches will be used.
- 5. Press the Enter key on your keyboard to move the wall to the newly specified distance.
- 6. Repeat this process for the adjacent exterior wall, continuing in a clockwise direction.

When using dimensions to reposition walls, you should always work in the same direction, adjusting one wall section after another.

When you are finished, your dimensions should match those in the following image:

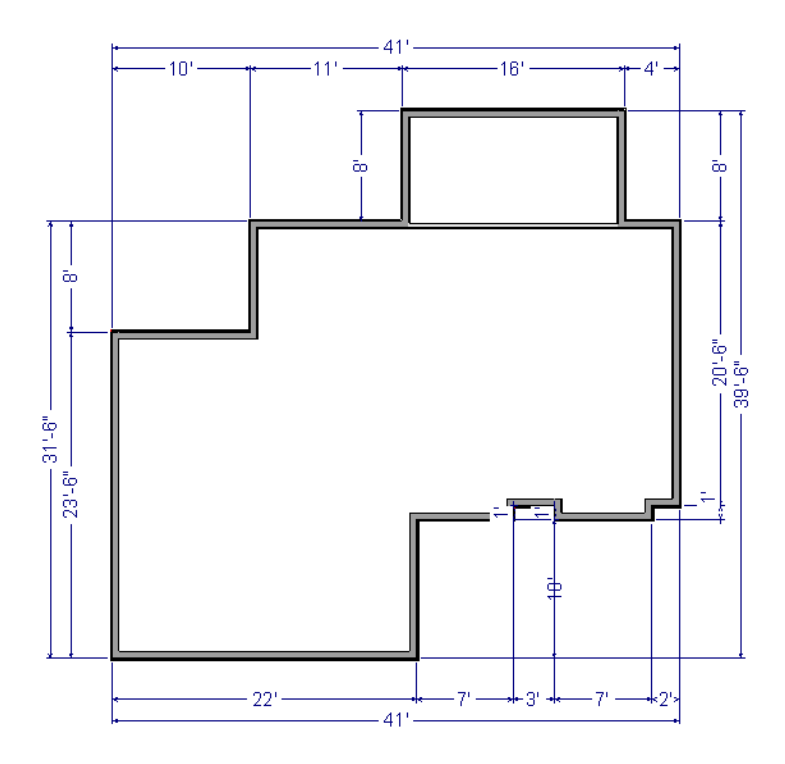

Dimensions can also be used to change the length of a selected wall. Bear in mind, though, that the when a wall is resized in this manner its Start point will always be locked and its End point will always be moved. Because of this, it is often easier to move walls than to resize them.

When your exterior walls are in position, you may find it helpful to delete the dimensions.

#### To delete all dimensions at once

- 1. Select Edit> Delete Objects 👯 to open the Delete Objects dialog.
- 2. Select the All Rooms On This Floor radio button, then under the CAD heading:
  - Check Manual Dimensions to delete manually-drawn dimension lines such as those drawn by the Interior Dimension tool;
  - Check Automatic Dimensions to delete automatically generated dimension lines such as those created by the Auto Exterior Dimensions *X* tool;
  - Click the **Delete** button, then **Done**.

If you delete Automatic Dimensions, **Auto Refresh Exterior Dimensions** will be turned off. You can turn this feature on again whenever you want in the Dimension Defaults dialog.

Although using dimensions is generally the fastest and most accurate way to move walls, you can also move them using their edit handles and edit tools.

#### To move walls using their edit handles

- 1. Click the **Select Objects** [k] tool then click on an exterior wall to select it.
- 2. Click and drag the Move 🕀 edit handle that displays at the position along the wall where you clicked. Walls can be

moved perpendicular to the direction that they are drawn.

3. As you move the wall, the dimension lines that indicate how far it is from other walls will update.

If you have difficulty positioning a wall at a particular location, try zooming in on it using either the **Zoom**  $\square$  or **Zoom In** O tool or by scrolling with your mouse wheel. You can also use the arrow keys on your keyboard to nudge a selected wall up, down, left, or right on-screen.

### **Creating Rooms**

When the exterior walls enclose an area, a single, large room is created. Once the exterior walls are in position, you can add interior walls and to create multiple rooms. Rooms can be assigned a Room Type that applies attributes such as flooring that are typical of that type of room.

#### To define rooms using interior walls

- 1. Select **Build> Wall> Straight Interior Wall**, then click and drag to draw interior walls. As with exterior walls, you don't need to worry about exact placement as you draw.
- 2. Select the vertical wall on the left side of the large room on the right and click the **Add Break**  $\geq$  edit button, then click to place two breaks at the locations shown in the following image:

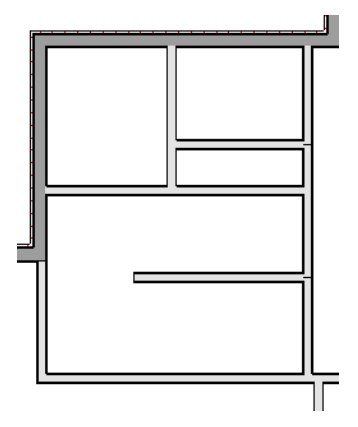

3. Click the **Select Objects** button, then select the top wall section created by the breaks and delete it. Repeat this process for the bottom wall section, so that only the middle section remains, which is hatched in the image below for illustrative purposes.

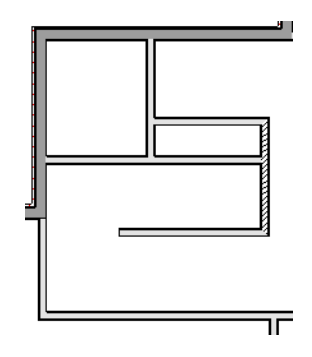

Draw a horizontal Interior Dimension inside this new room, then use it to move the vertical interior wall 9' 7
 3/4" from the opposing exterior wall.

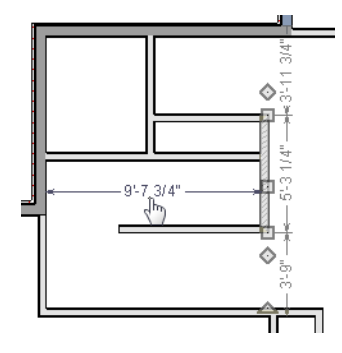

#### To change a wall's type

- 1. Select a wall with the incorrect wall type and click the **Open Object l** edit button to open the Wall Specification dialog.
- 2. On the GENERAL panel, click the **Wall Type** drop-down list and select the desired wall type.
- 3. Click OK to close the dialog and change the selected wall to the chosen wall type. Repeat this process for each of the walls that you want to change, as in the image below.

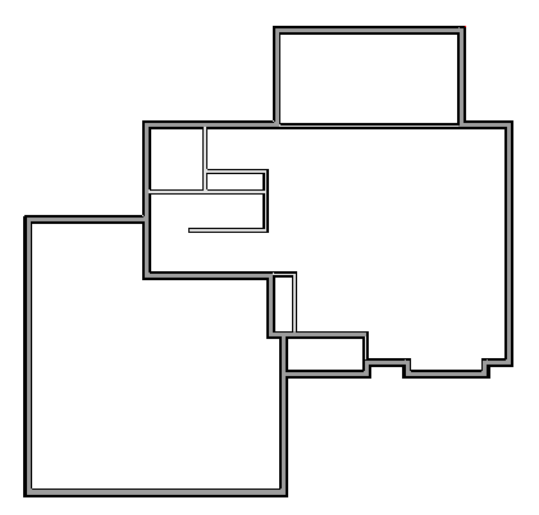

#### **USING ROOM DIVIDERS**

In reality, rooms are not always divided by a physical wall. The separation of two rooms may be marked by a change in the flooring (carpet to tile, for example), or by a change in the interior wall covering. In Home Designer, a Room Divider or invisible wall can be used to define rooms without creating an actual wall.

#### To create a room divider

1. Select **Build> Wall> Room Divider** and draw Room Dividers as shown in the following image.

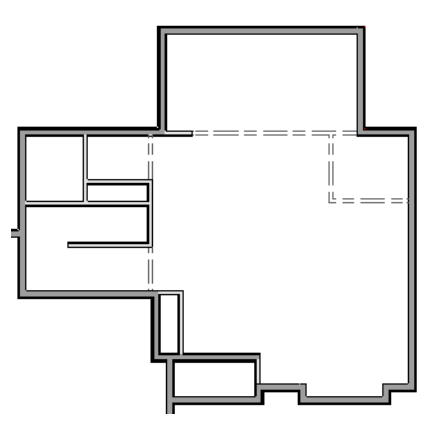

- 2. Using the Select Objects 🖹 tool, select one of the Room Dividers, and click the Open Object 🔲 edit tool. On the GENERAL panel of the Wall Specification dialog, note that Invisible and No Locate are checked.
- 3. Uncheck No Locate and click OK. When No Locate is selected, it will prevent dimensions from locating the wall.
- 4. Adjust the wall spacing of the interior, exterior, and Room Divider walls using **Interior Dimensions** , just as you did with exterior walls, to match the following image:

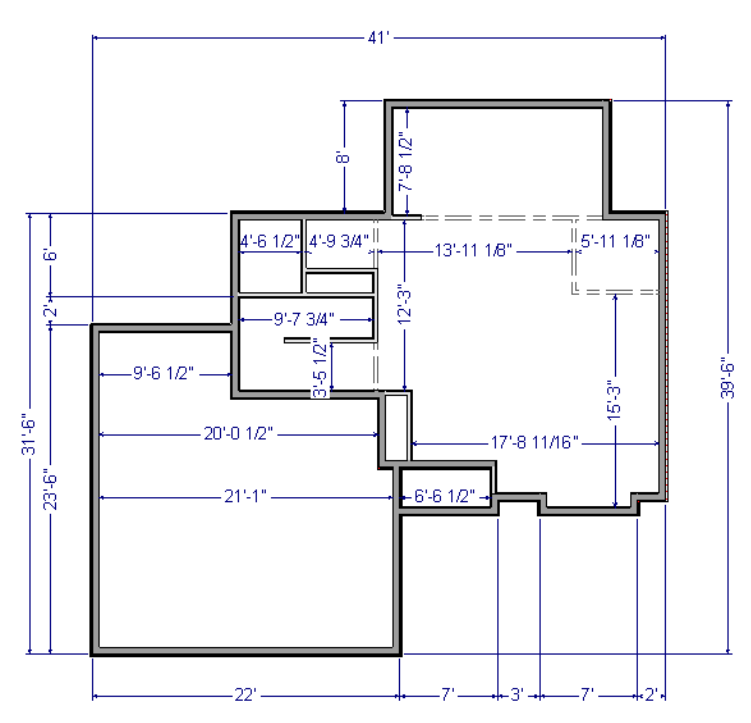

#### **ROOM TYPES**

Rooms in Home Designer are given special attributes when they are assigned a Room Type. For example, porches use a concrete floor material and have a ceiling and roof, while decks use floor planking and have no ceiling or roof.

#### To designate a Room Type for a room

- 1. Click the **Select Objects** [k] button, then click in the small room at the bottom of the plan.
- 2. Click the **Open Object**  $\square$  edit button to open the Room Specification dialog.
- 3. On the GENERAL panel, click the Room Type drop-down list and select Entry.

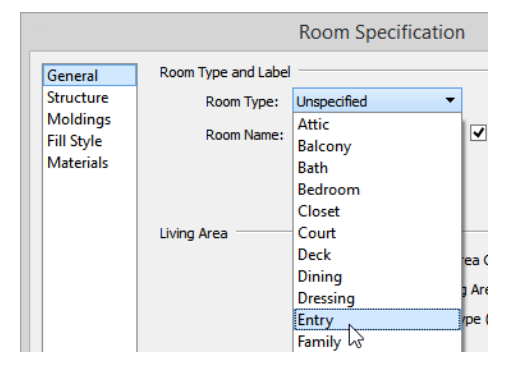

4. Click OK close the dialog and apply your change.

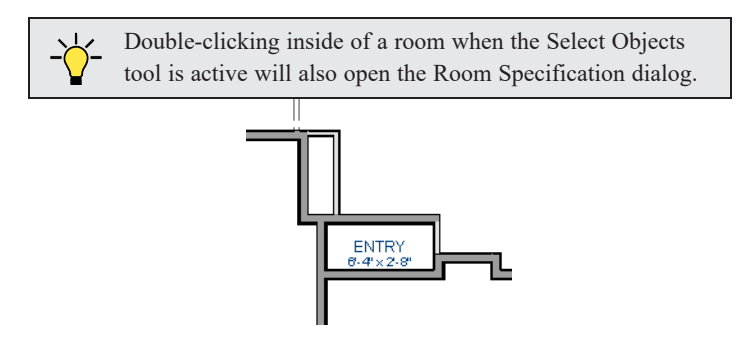

5. Open each of the rooms and assign room types as shown in the following image.

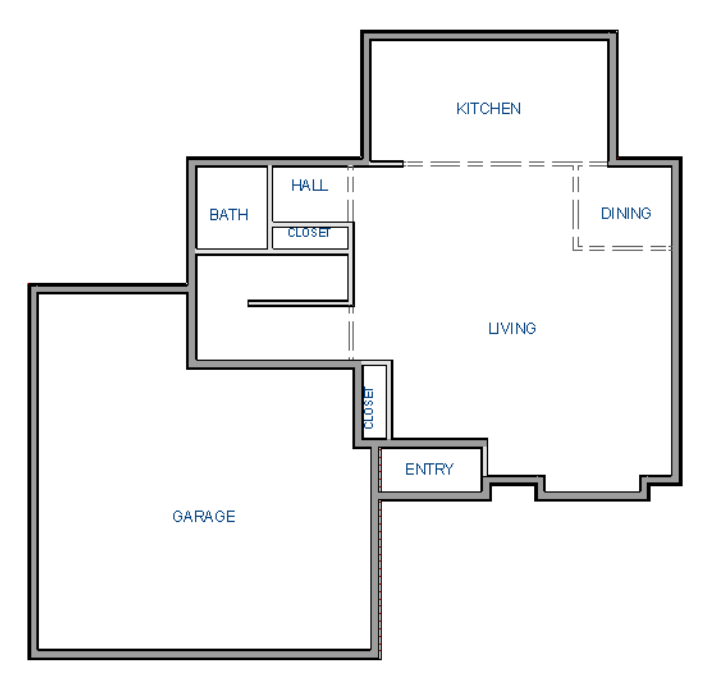

# **Creating a 3D View**

You can create a 3D view of the model to see how it looks so far.

#### To create a camera view

- 1. In plan view, click the **Fill Window** 🔀 button to zoom out as needed to fill the view window with the entire drawing.
- 2. Select **3D> Create Camera View> Full Camera** (or press Shift + J).
- 3. Click at the bottom of the plan view window and drag a line that stops at the Entry. The point where you click (A) defines the point of perspective and the line (B) defines the direction of perspective.

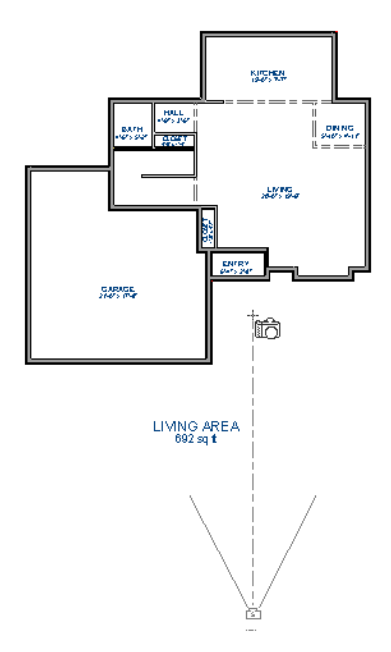

- 4. Release the mouse button to create the 3D camera view. Where the mouse is released (C) is the camera's focal point.
- 5. You can use the **Mouse-Orbit Camera** kt tool to change the camera's perspective. The camera will revolve around its focal point (C). for more information.

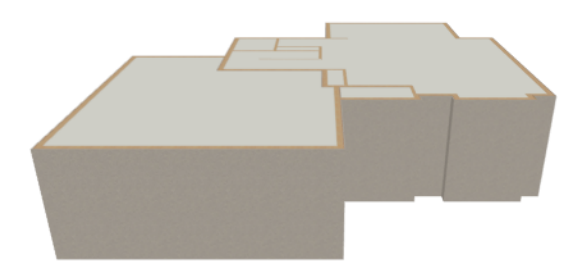

6. To return to plan view, select File> Close View from the menu.

#### To create a Doll House View

- In plan view, select 3D> Create Camera View> Doll House View Image. A Doll House View displays the floor without a ceiling or roof.
- 2. Select **3D**> **Move Camera With Mouse**> **Mouse-Orbit Camera** (which should be selected by default) then click and drag the mouse on screen to change the camera perspective.

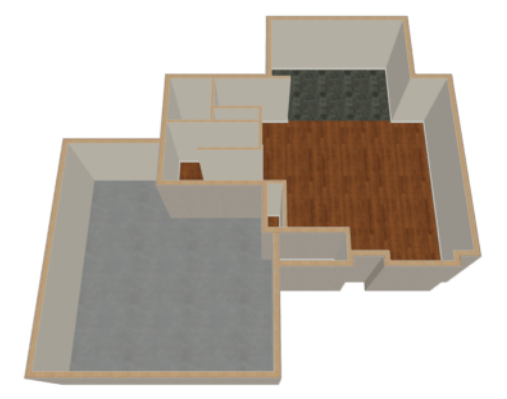

3. You can press the I (in) and the O (out) keys on the keyboard to zoom in and out of the plan.

### **Adding Floors**

Creating new floor levels in a plan is easy, but it is best to do so only after the first floor plan has been finalized.

#### To add a second floor

- 1. Select **Build> Floor> Build New Floor .** In the New Floor dialog:
  - Select **Derive new 2nd floor plan from the 1st floor plan** to automatically generate the same exterior perimeter walls as on Floor 1, then click OK.
  - You could also create a blank Floor 2 and then draw the second story walls yourself; however, it is usually faster to automatically generate the perimeter walls and then edit them as needed.
- 2. The Floor 2 Defaults dialog opens next, allowing you to set the defaults for the new floor level. No changes are needed for this example, so click OK.
- 3. A floor plan for Floor 2 is created based on the exterior walls on Floor 1. The second floor perimeter walls now require some editing.

4. Select **Tools> Floor/Reference Display> Reference Display** or press the F9 key. The first floor walls now display for reference, making it easier to know where to reposition the walls on Floor 2.

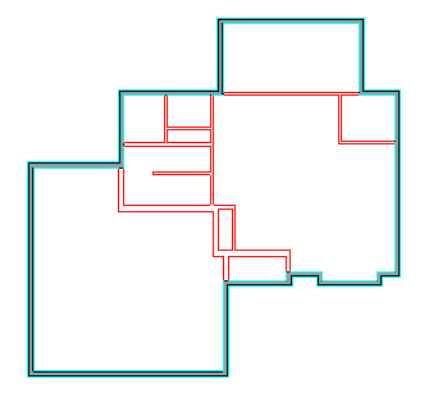

#### To merge two parallel walls into one

- 1. Before merging walls, make sure Object Snaps are turned on.
- 2. Select the topmost horizontal wall, then click and drag its Move  $\bigoplus$  edit handle to move it.
- 3. When the wall becomes aligned with another wall and can merge with it, it will pause at a "sticky point."
- 4. Release the mouse button.

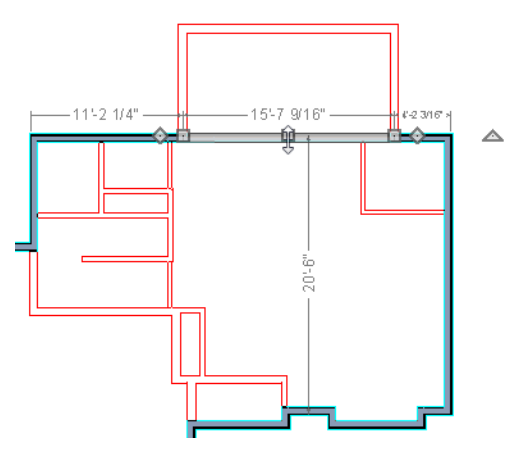

5. When you select the wall now, notice that the edit handles are located along its full length.

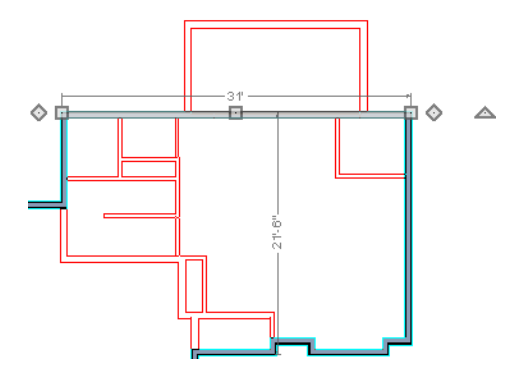

6. Use the techniques described above and in *Drawing Walls on page 18* and *Adjusting Wall Positions on page 22* to create exterior walls as shown in the following image:

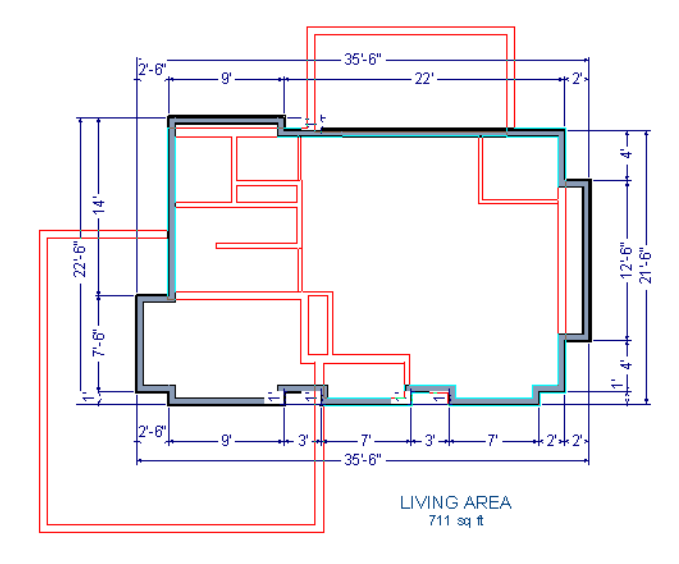

7. Remember to Save 📰 your plan as you work.

#### To create a foundation or basement

- 1. Select **Build> Floor> Build Foundation** [1]. In the Build Foundation dialog:
  - Change the **Wall Height** to 100 inches.
  - Click OK to close the dialog and create a foundation level for your plan.
- 2. Select Derive New Foundation Plan From the First Floor Plan and click OK to close the New Floor dialog.
- 3. You can select Window> Fill Window Building Only 🔀 from the menu to center the plan on screen.

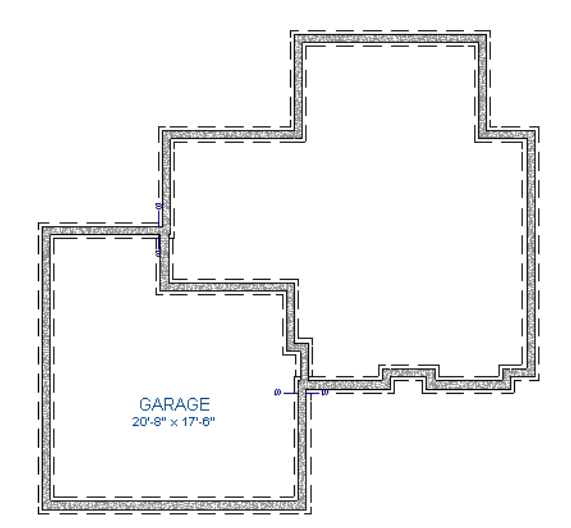

4. Select **3D**> **Create Perspective Camera View**> **Perspective Full Overview (b)** to create an exterior 3D overview of the entire plan so for

of the entire plan so far.

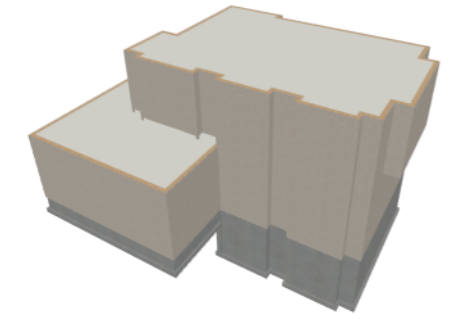

#### To add a second story balcony

Now that a second floor has been created, the tools and techniques described earlier can be used to add a second story balcony that is aligned with the floor below.

- 1. Press Ctrl + Tab on your keyboard to switch back to plan view and return to Floor 2.
- 2. If they are not already displayed, select **Tools> Reference Floors> Reference Display** is or press the F9 key to display the positions of the first floor walls on Floor 2.
- 3. Select Build> Railing and Deck> Straight Railing

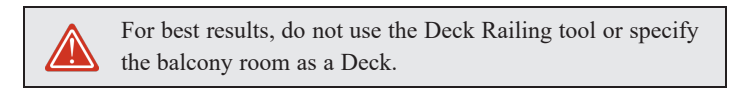

4. Draw a balcony as shown in the following image:

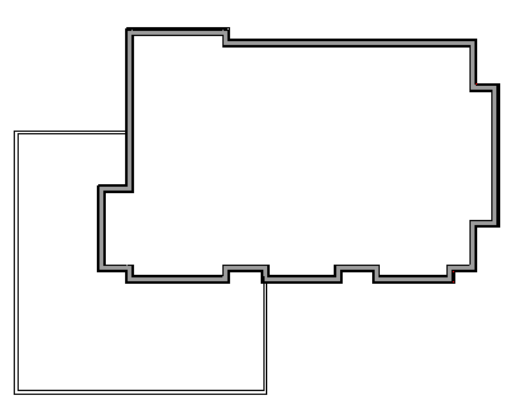

- 5. If **Object Snaps** are on, the second story balcony railing will likely snap into alignment with the walls on Floor 1 as they are drawn. If not, you can manually align them:
  - With a railing selected, click the Align with Wall Below 🕶 edit button.
  - If Align with Wall Below 🐨 is not available, the selected railing either needs to be moved closer to the wall below, or the railing is already aligned with the one below.
- 6. Use the Select Objects 🔊 tool to select one of the railings, then click the Open Object 🚺 edit button. On the GENERAL panel of the Railing Specification dialog, increase the Thickness to 8 1/8" and click OK.

- 7. Repeat these steps for each section of railing that has a wall directly below it on Floor 1.
- 8. Finally, add interior walls to the second floor. When you are finished, it should look similar to this:

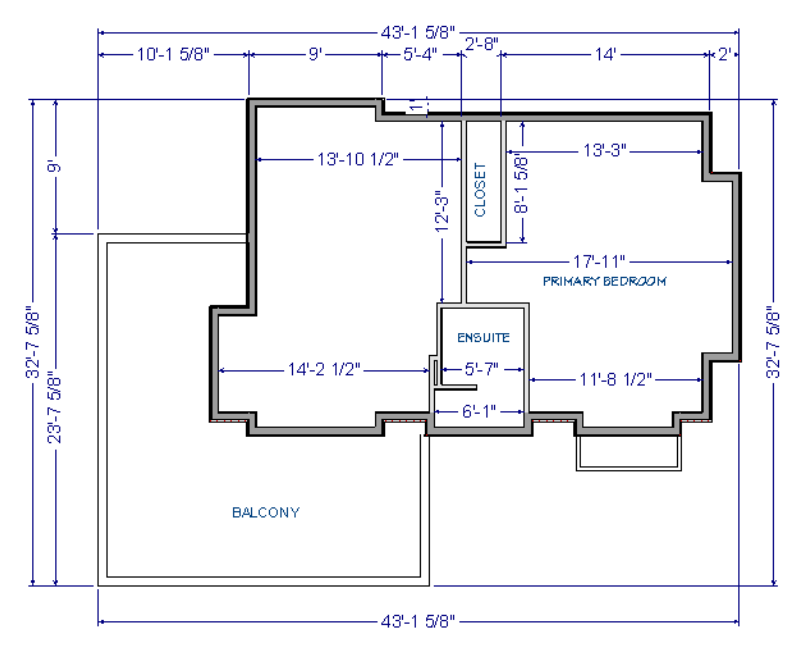

### **Adding Stairs**

Now that the structure has three floors, it will require stairs.

#### To draw stairs with a landing

- 1. Click **Down One Floor** voto to go to the first floor. You may want to press F9 to turn off the **Reference Display**
- 2. Select Build> Stairs> Draw Stairs 🌍 (or press Shift + Y).
- 3. Click and drag to draw a short stair section from right to left, as shown in the following image:

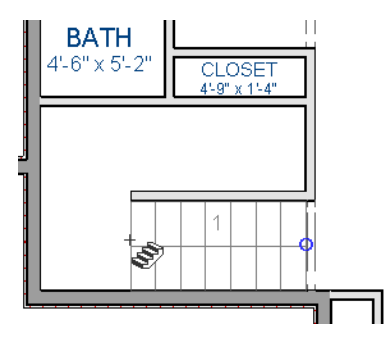

4. Draw another stair section from left to right, directly above the first:

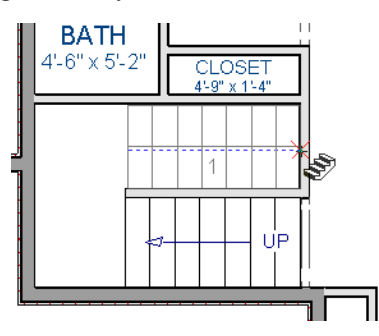

5. While the **Draw Stairs** tool is still active, click in the space to the left of the two stair sections to create a landing.

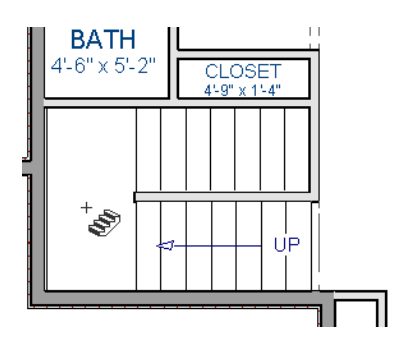

6. Click on the landing with either the **Draw Stairs** S or **Select Objects** tool active, and if needed, resize it using its edit handles to fit it against the wall.

A stairwell is simply an interior room that has been assigned the Room Type "Open Below".

#### To create a stairwell

- 1. Select either of the two stair sections.
- 2. On the edit toolbar, click the Auto Stairwell 📶 button to create a stairwell.
- 3. Click the Up One Floor logo to Floor 2. Notice that there is now a stairwell room defined by railings directly above the stairs on Floor 1.

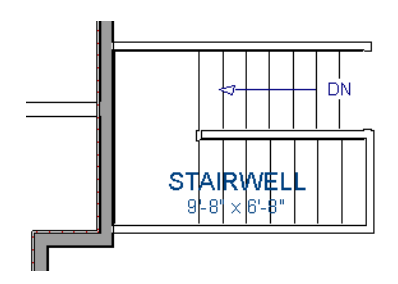

It makes sense to draw the basement stairs directly below the stairs to Floor 1. The **Auto Stairwell** and edit tool could be used to create another stairwell; however, in this situation, it will be better to use the existing interior walls to define the stairwell, rather than by the railings that the Auto Stairwell tool generates.

#### To manually create a stairwell

- 1. Click the **Down One Floor** 🔗 button to go down to Floor 1.
- 2. Next, click on a stair section inside of the stairwell room and click the **Select Next Object** at button as many times as needed until the room is selected instead of the stair.
- 3. With the room selected, click the **Open Object** edit button and in the Room Specification dialog, select "Open Below" from the **Room Type** drop-down list and click OK.

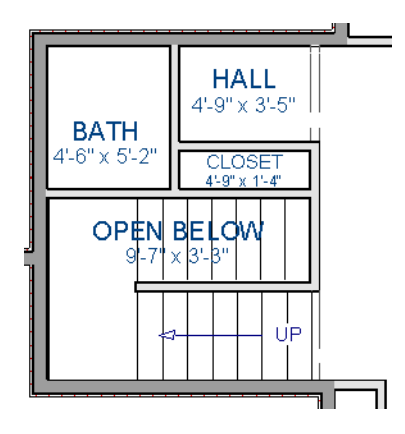

- 4. Go Down One Floor 😒 to the foundation (Floor 0) level, and press F9 to turn on the Reference Display 🚄.
- Select Build> Stairs> Draw Stairs Stairs and draw two stair sections directly below the stairs you drew on Floor 1.
   Do not draw the landing just yet, though.

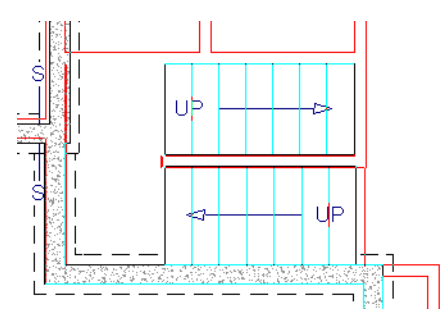

- 6. Select each stair section and adjust its width and position using its edit handles so that it fits within the walls forming the stairwell drawn on Floor 1.
- When the stair sections are positioned properly, click with the Draw Stairs Stool to create a landing as you did on Floor 1.

8. Next, use the Select Objects 🕞 tool to select the landing, click the Add Break 📐 edit button, and click along the landing's edge to place a break. This divides the edge into two sections with a corner handle between them, allowing you to reshape it so that it fits against the foundation walls.

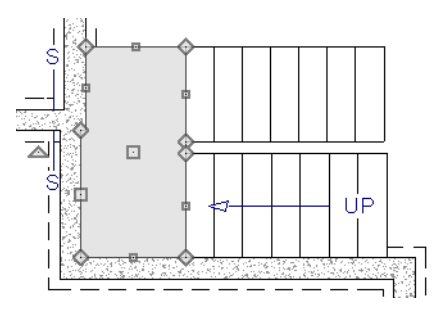

- 9. Select **3D> Create Camera View Perspective Full Overview** in to create an exterior 3D view of your plan.
- 10. When the 3D view has generated, select **3D> Rendering Techniques> Glass House** to view the entire model inside and out with partially transparent surfaces.
- 11. Select **3D> Move Camera With Mouse> Mouse-Orbit Camera** and click and drag the mouse on screen to change the camera perspective. You can press the I (in) and the O (out) keys on the keyboard to zoom in and out of the plan.

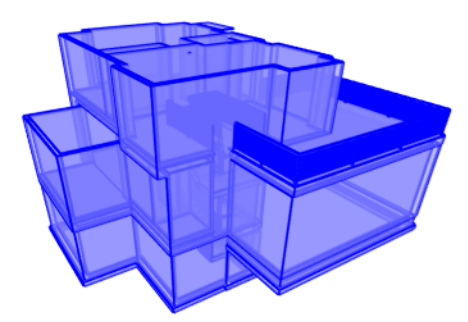

### **Placing Doors and Windows**

Now is a good time to add some doors and windows to the model.

#### To add a door

- 1. If your views are still tiled, close the 3D view and maximize the plan view.
- 2. Select Build> Door> Hinged Door  $\bigcap$ .
- 3. Move the pointer to the entry and click on the front wall, left of its center, to place a door.
#### To add a window

- 1. Select Build> Window> Window 🛏.
- 2. Move the pointer to the entry and click on the wall, right of center, to place a window.

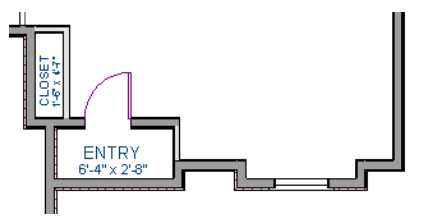

#### To edit a door

- 1. To better see the results when the door is edited, create a Full Camera (1), view inside the structure, pointed at the entry.
- 2. Click the Select Objects  $\boxed{1}$  tool, then click on the door to select it in the 3D view.

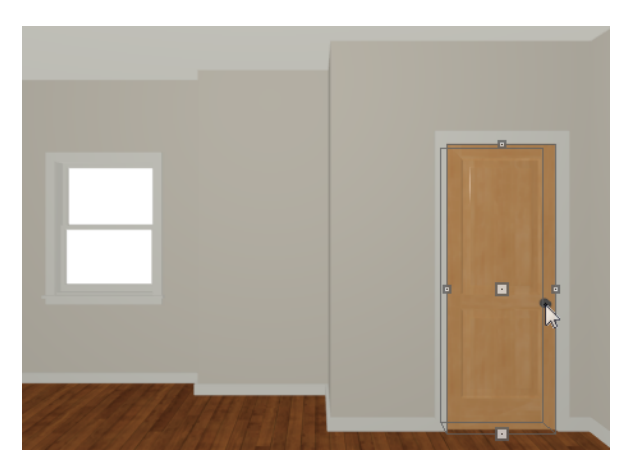

- 3. Click the **Open Object l** edit button to open the Door Specification dialog.
- 4. On the GENERAL panel, set the **Door Style** to "Glass", the **Width** to 36", and the **Panel Frame Bottom** to 8". Press the Tab key to update the preview image on the right side of the dialog so that it reflects your change.
- 5. On the LITES panel, set the Lites Across to 3 and Lites Vertical to 5.
- 6. On the HARDWARE panel, set the Handle In from Door Edge to 2".

7. Click OK to return to the 3D view.

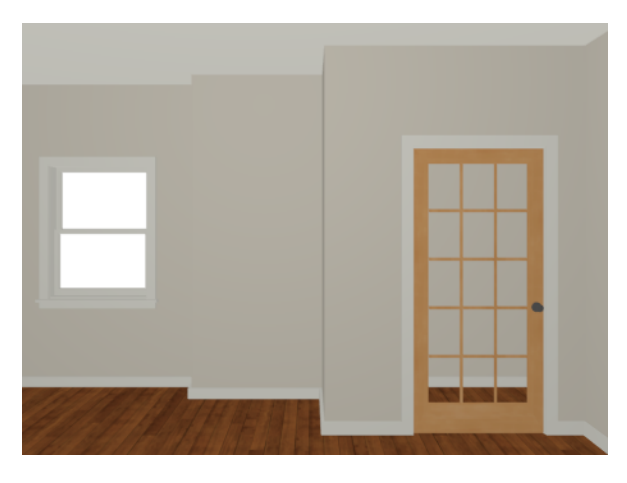

#### To edit a window

1. Next, click on the window to select it.

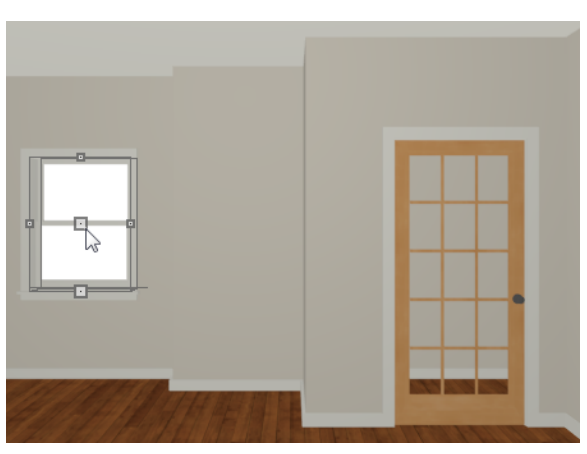

- 2. Click the **Open Object [**] edit button to open the Window Specification dialog.
- 3. On the GENERAL panel, select "Fixed Glass" from the Window Type drop-down list and set the Width to 54".
- 4. On the LITES panel, change both the Lites Across and Lites Vertical to 4.

5. Click OK to close the Window Specification dialog.

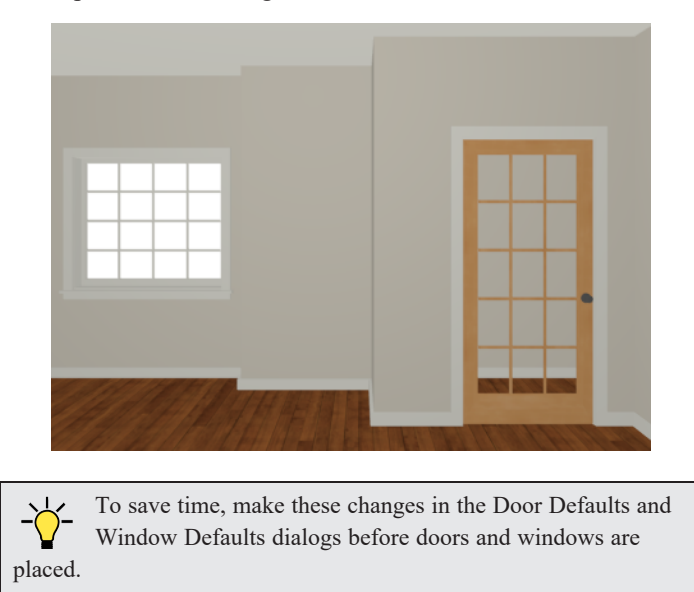

#### To change the door swing

- 1. Return to plan view and select the door.
- 2. Click the Change Opening/Hinge Side 🔝 edit button.

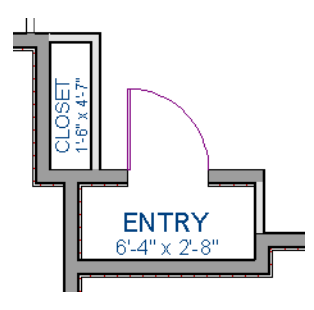

#### To copy a window or door

- 1. Return to the 3D view and select the window, or door, you wish to copy.
- 2. Click the **Copy/Paste** edit button.

Doors and windows can be placed, selected, deleted, copied, pasted, and edited in either 2D or 3D views. If there is a window design that you will be using throughout a plan, you can create it once, then just copy and paste it. An even better approach is to set your door and window defaults to the desired settings before placing these objects.

#### To create a doorway

- 1. Return to plan view and **Zoom**  $\bigcirc$  in on the entry room.
- 2. Select Build> Door> Doorway 🛤 and click on the front Entry room wall to place a doorway at that location.
- 3. Select **3D**> **Create Camera View**> **Full Camera (b)** and create an exterior camera view of the doorway.

#### To customize the doorway

- 1. Select the doorway by clicking on its frame and click the **Open Object D** edit button to open the Door Specification dialog.
- 2. On the GENERAL panel, change the Width to 54" and the Height to 96".
- 3. On the CASING panel, change the **Exterior Casing Width** to 10". Be sure to delete the (D) from the text field. It stands for "default" and if it is not removed, it will continue to apply the default casing width, regardless of the value you specify.
- 4. Click OK to close the Door Specification dialog.

#### To center a wall opening

- 1. Return to plan view and select the doorway.
- 2. Click the **Center Object**  $\rightarrow$  edit button, then click inside the entry room, near the interior wall containing the doorway.
- 3. When a dashed centering axis displays in the room, click once to center the door.

Use the tools and techniques you've learned to add window and doors to the rest of the plan, as shown in the following images. Hinged and Sliding Doors placed in interior walls become interior doors and have different specifications than exterior doors.

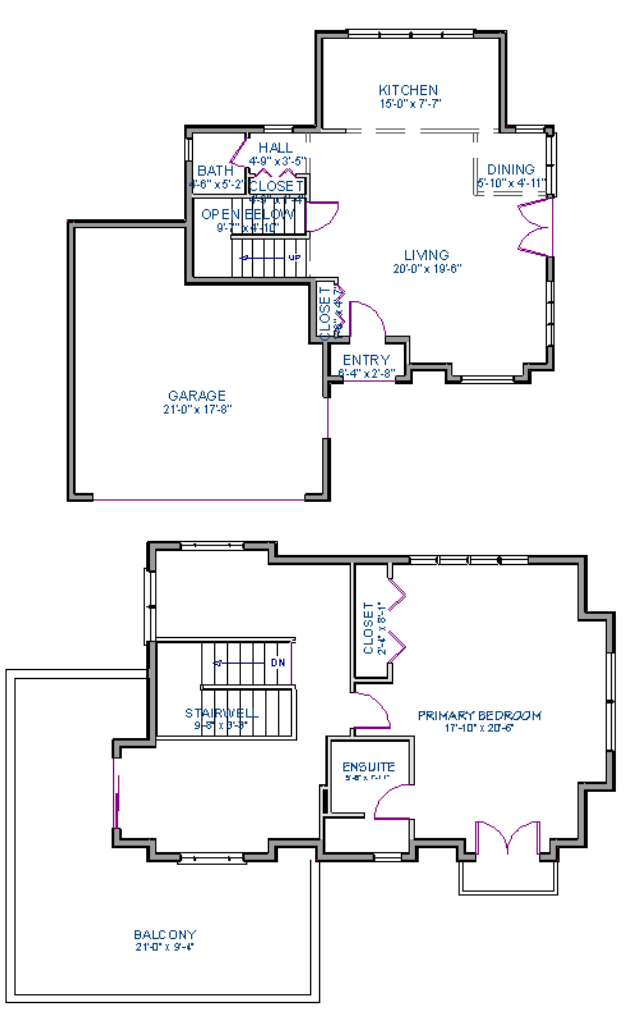

When you have finished, Save 🕞 your work.

# **Roof Tutorial**

# Chapter 3

The Roof Tutorials describe best practices for creating basic roof styles in Home Designer.

In this tutorial you will learn about:

#### TOPICS

| Getting Started with Automatic Roof Styles |  |
|--------------------------------------------|--|
| Hip Roofs                                  |  |
| Gable Roofs                                |  |
| Dutch Gable Roofs                          |  |
| Shed Roofs                                 |  |
| Offset Gable Roofs                         |  |
| Gambrel Roofs                              |  |
| Gull Wing Roofs                            |  |
| Half Hip Roofs                             |  |
| Mansard Roofs                              |  |
| Roof Style Quick Reference                 |  |
| Roof Returns                               |  |
| Adding Gables over Doors and Windows       |  |
| Automatic Dormers                          |  |
| Skylights                                  |  |
| Using the Break Edit Tool to Modify Roofs  |  |
| Adding a Roof to the Stucco Beach House    |  |
| Troubleshooting Roof Issues                |  |

## **Getting Started with Automatic Roof Styles**

This tutorial uses a simple, rectangular structure to explain how to create common roof styles using roof style directives assigned to the exterior walls.

#### To begin a new plan

- 1. If any plans are open, select File> Close All from the menu.
- 2. Select File> New Plan 🗋 to open a new plan. In the Create New Plan dialog, select the Default Style template.
- 3. Select Build> Wall> Straight Exterior Wall 🛐 and draw a rectangular floor plan, measuring about 34 feet by 24

feet (approximately 10.4 m by 7.3 m), in a clockwise direction.

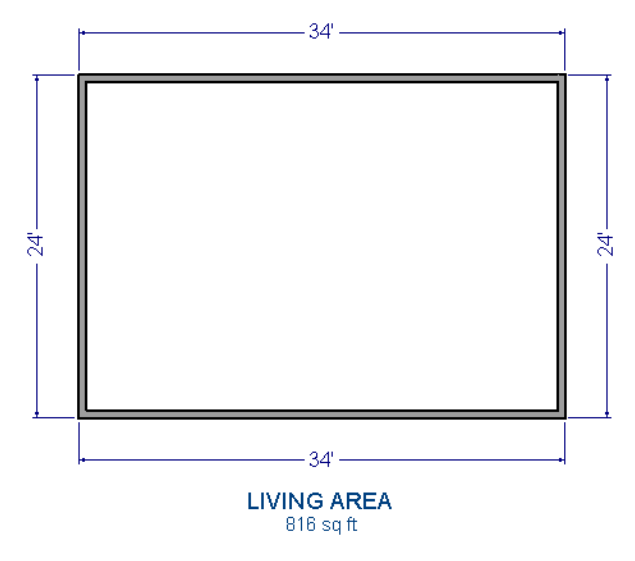

- 4. Select **3D**> Create Camera View> Perspective Full Overview in to create a 3D overview of the house.
- 5. Select **Window> Tile Vertically** to see both views at the same time.

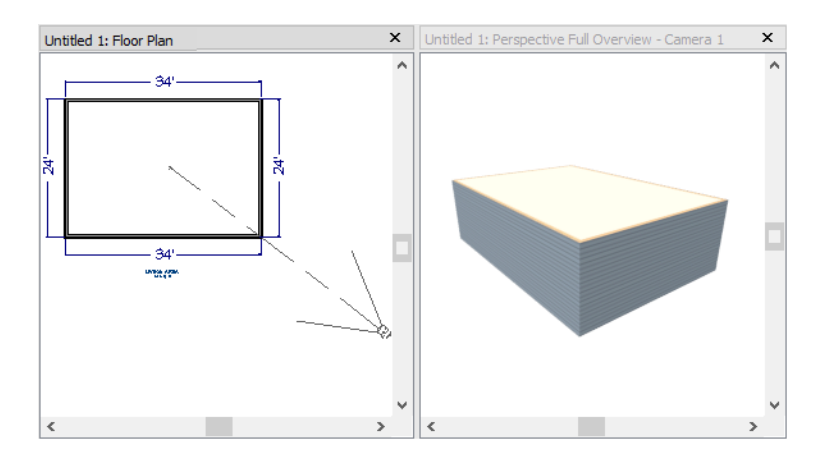

#### **ROOF STYLE DIRECTIVES IN WALLS**

By default, the program will generate a roof plane bearing on each exterior wall that does not have a room-defining wall directly above it, and will use the pitch specified in the Build Roof dialog. The result is a hip style roof; however, if you

need a different condition over a particular wall to produce another roof style, you can define it in that wall's specification dialog.

Individual walls can be selected and edited in both 2D and 3D views. When multiple walls are to be edited, however, it is usually quicker and easier to work in plan view: in part, because you can hold down the Shift key and group-select walls.

#### To set a wall's roof directives

- 1. Click the **Select Objects**  $\left| \varsigma \right|$  button, then click on a wall to select it.
- 2. Click the **Open Object b**utton to open the Wall Specification dialog.
- 3. On the ROOF panel:
  - The Roof Options control how the roof builds over the selected wall.
  - The Pitch Options control how steep the roof that bears on the selected wall is.

#### To reset all roof directives

- 1. Select Edit> Reset to Defaults.
- 2. In the Reset to Defaults dialog, set the Reset Scope to All Floors, check Roof Directives in Walls, and click OK.

#### **ATTIC WALLS**

When a roof is generated, attic walls may also be generated. An Attic wall fills the space between the walls that define a room and the roof above. The triangular-shaped wall of a gable, for example, is created using an Attic wall.

If you do not want to see attic walls in plan view, you can turn off their display.

#### To turn off the display of attic walls

- 1. In plan view, select **Tools> Display Options**  $\boxed{\square}$  (or press the ~ key) to open the Display Options dialog.
- 2. Find "Walls, Attic" in the Name column, remove the check from the Display column for this item, and click OK.

#### **DELETING ROOFS**

Roof planes can be easily deleted in either of two ways:

- Select **Build> Roof> Delete Roof** 🔆 to delete all roof planes in the plan.
- Select Edit> Delete Objects 💥 and in the Delete Objects dialog, select either All Rooms On This Floor or All

Floors; place a check beside Roof; and click OK to delete all roof planes either on the current floor or in the plan.

If a warning message states that roofs cannot be deleted while **Auto Rebuild Roof** is on, click the **Yes** button to turn off **Auto Rebuild Roof** and delete the roof.

#### **AUTO REBUILD ROOFS**

Auto Rebuild Roofs is a convenient feature in Suite that automatically rebuilds the roof in a plan whenever the exterior walls or floor/ceiling heights are changed. Auto Rebuild Roofs is turned on by default, but this tutorial is presented with this feature disabled; however the information presented here also applies when it is enabled.

#### To turn on/off Auto Rebuild Roofs

- 1. Select **Build> Roof> Build Roof** from the menu.
- 2. In the Build Roof dialog, check or uncheck Auto Rebuild Roofs and click OK.

### **Hip Roofs**

When roofs are automatically generated, a roof plane is built over every exterior wall in the plan that does not have another wall drawn above it. The result is referred to as a hip roof.

#### To create a hip roof

- 1. Begin with the basic rectangular structure described in Getting Started with Automatic Roof Styles on page 43.
- 2. Select **Build> Roof> Build Roof** from the menu to open the Build Roof dialog.
- 3. Click OK to generate a hip roof.

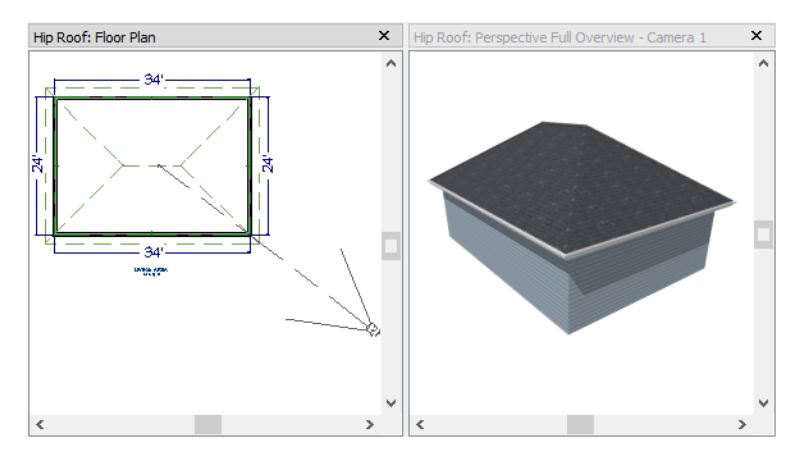

## **Gable Roofs**

If you would like a gable over a particular wall rather than a roof plane bearing on it, you can specify it as a **Full Gable Wall** in the Wall Specification dialog. To create basic gable roof, two walls should be specified as **Full Gable Wall**.

#### To create a gable roof

- 1. Begin with the basic rectangular structure described in Getting Started with Automatic Roof Styles on page 43.
- 2. Click the **Select Objects** tool, select the vertical wall on the left, hold down the Shift key, and select the vertical wall on the right. The two walls should be group-selected.
- 3. Open the Wall Specification dialog and on the ROOF panel, select **Full Gable Wall** and click OK. See *To set a wall's roof directives on page 44*.
  - Alternatively, you can click the Change to Gable Wall(s) 🛆 edit button.
  - To remove the Full Gable Wall attribute from a selected wall, click the Change to Hip Wall(s) 🗋 edit button.
- 4. Select **Build> Roof> Build Roof** (A) to open the Build Roof dialog and click OK.

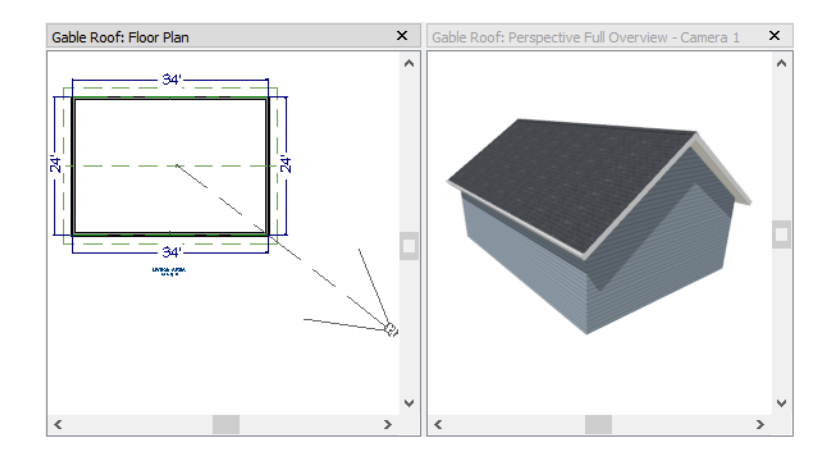

## **Dutch Gable Roofs**

A Dutch gable, sometimes called a Dutch hip, is a combination of hip and gable roof styles in which a gable is located at the end of the ridge, at the top of a hip roof plane.

#### To create a Dutch gable roof

- 1. Begin with the basic rectangular structure described in To begin a new plan on page 43.
- 2. Click the **Select Objects** tool, select the vertical wall on the left, hold down the Shift key, and select the vertical wall on the right. The two walls should be group-selected.
- 3. Open the Wall Specification dialog and on the ROOF panel, change the following settings:
  - Select Dutch Gable Roof.
  - Specify the Starts at Height as 180".
- 4. Click OK to close the Wall Specification dialog. See To set a wall's roof directives on page 44.
- 5. Select **Build> Roof> Build Roof** (A) to open the Build Roof dialog and click OK.

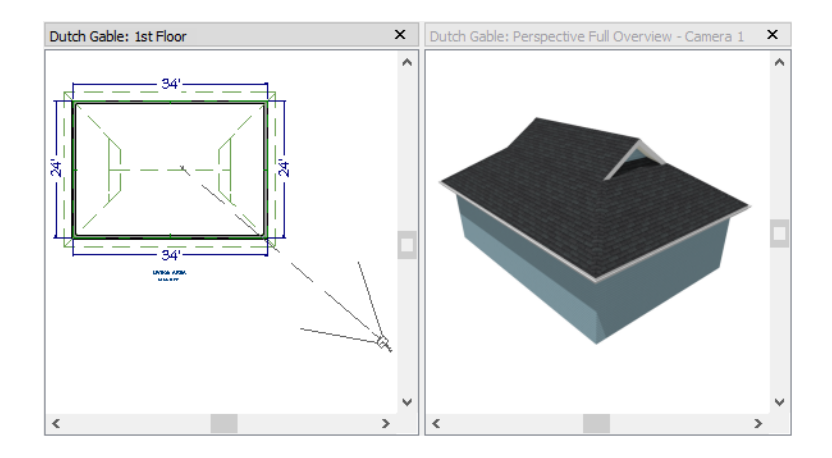

### **Shed Roofs**

To create a single, sloping roof plane, or shed roof, two walls must be specified as **Full Gable Walls**, and one must be a **High Shed/Gable Wall**.

#### To create a shed roof

- 1. Begin with the basic rectangular structure described in Getting Started with Automatic Roof Styles on page 43.
- 2. As in the Gable Roofs on page 45 example, specify the left and right vertical walls as Full Gable Walls.
- 3. Select the lower horizontal wall and open its Wall Specification dialog. On the ROOF panel, check **High Shed/Gable Wall** and click OK. See *To set a wall's roof directives on page 44*.
- 4. Select **Build> Roof> Build Roof** (A) to open the Build Roof dialog, specify a **Pitch** of 2 in 12, and click OK.

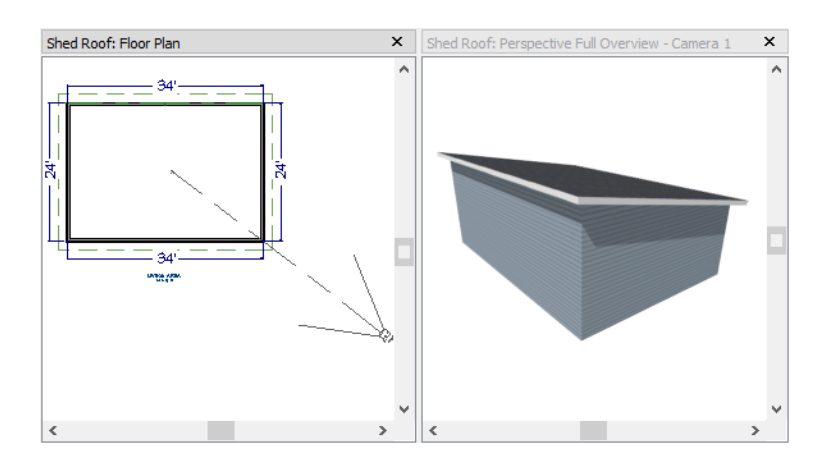

### **Offset Gable Roofs**

An offset gable is a type of gable roof with different pitches on each of the two roof planes and a ridge that is offset from the building's center line. Assign a different pitch to the two roof planes in the Wall Specification dialog for the wall supporting each one.

#### To create an offset gable roof

- 1. Begin with the basic rectangular structure described in To begin a new plan on page 43.
- 2. As in the Gable Roofs on page 45 example, specify the left and right vertical walls as Full Gable Walls.
- 3. Select the lower horizontal wall and open its Wall Specification dialog. On the ROOF panel, leave the **Roof Options** unchecked and change the **Pitch** to 12 in 12. See *To set a wall's roof directives on page 44*.
- 4. Select **Build Roof > Build Roof** to open the Build Roof dialog, specify the **Pitch** as 2 in 12, and click OK.

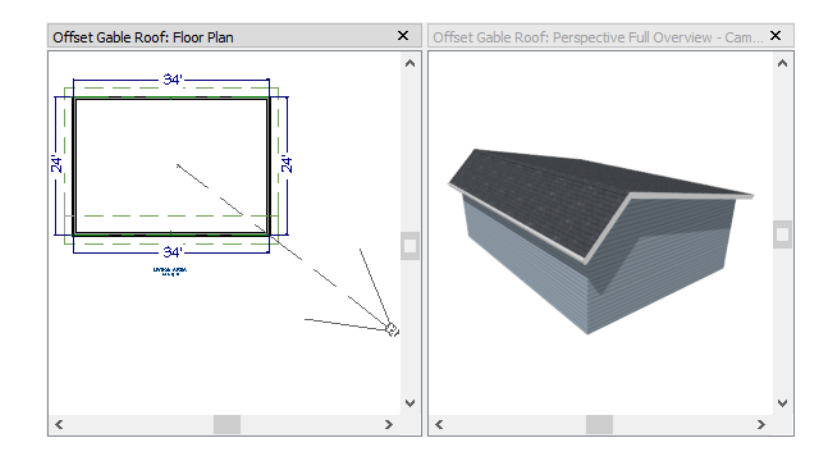

# **Gambrel Roofs**

A gambrel or barn style roof has two pitches on each side of the ridge. The first (lower) pitch on either side is steeper than the pitch near the ridge.

#### To create a gambrel roof

- 1. Begin with the basic rectangular structure described in Getting Started with Automatic Roof Styles on page 43.
- 2. As in the Gable Roofs on page 45 example, specify the left and right vertical walls as Full Gable Walls.
- 3. Click the **Select Objects** tool, select the horizontal wall on the top, hold down the Shift key, and select the horizontal wall on the bottom. The two walls should be group-selected.
- 4. Open the Wall Specification dialog and on the ROOF panel, change the following settings:
  - Make sure that the **Pitch** field has the Active Defaults  $\bigcup$  icon.
  - Check the box beside Upper Pitch.
  - Specify the Upper Pitch as 6 in 12 and the Start Height as 156".
- 5. Click OK to close the Wall Specification dialog. See To set a wall's roof directives on page 44.
- 6. Open the Build Roof dialog, specify the Pitch as 12 in 12, and click OK.

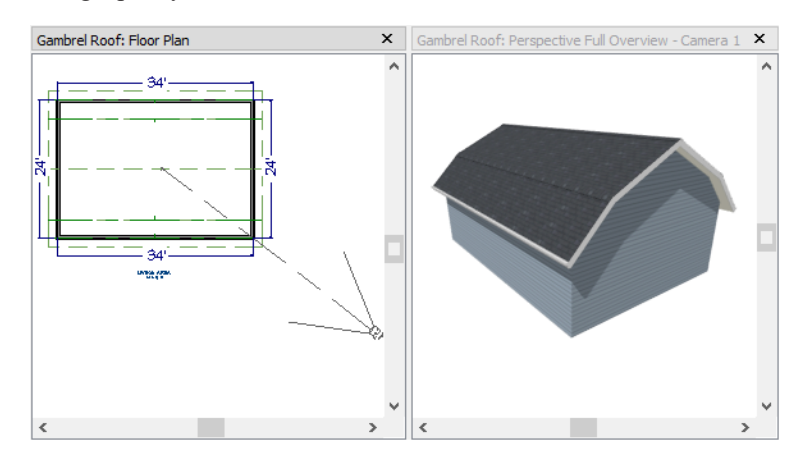

Experiment with alternate pitches and overhangs. Also, try varying the height at which the second pitch begins so that you can see the effect it has on the gambrel roof design.

## **Gull Wing Roofs**

A gull wing roof has two pitches on either side of the ridge, as a gambrel does; but the first pitch of a gull wing is shallower than the steeper upper pitch.

#### To create a gull wing roof

- 1. Begin with the basic rectangular structure described in Getting Started with Automatic Roof Styles on page 43.
- 2. As in the Gable Roofs on page 45 example, specify the left and right vertical walls as Full Gable Walls.
- 3. Click the **Select Objects** tool, select one of the horizontal walls, hold down the Shift key, and select the other horizontal wall. The two walls should be group-selected.
- 4. Open the Wall Specification dialog and on the ROOF panel, change the following settings:
  - Make sure that the **Pitch** field has the Active Defaults  $\bigcup$  icon.
  - Place a check in the box beside Upper Pitch.
  - Keep the Upper Pitch as 12 in 12 and change the Start Height to 125".
- 5. Click OK to close the dialog. See To set a wall's roof directives on page 44.
- 6. Click the **Build Roof** A tool, specify a **Pitch** of 3 in 12, and click OK in the Build Roof dialog.

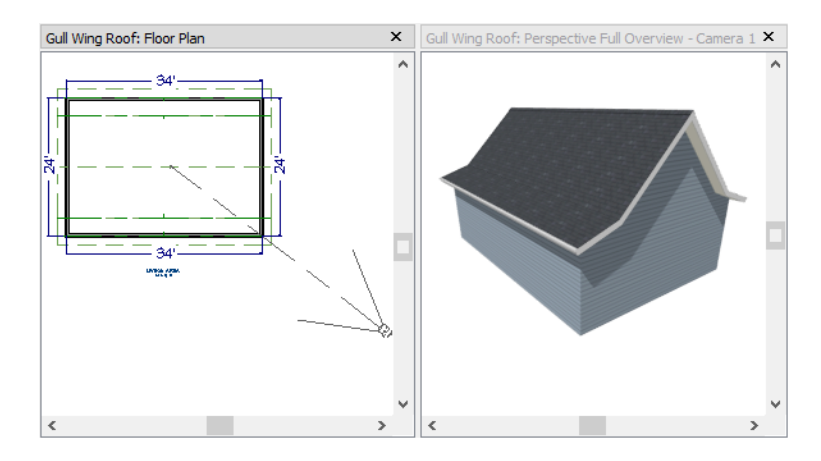

Experiment with the height at which the second pitch begins so that you can see the effect it has on the gull wing roof design.

### **Half Hip Roofs**

A half hip roof has two gable ends. At the top of each gable is a small hip that extends to the ridge.

#### To create a half hip roof

- 1. Begin with the basic rectangular structure described in Getting Started with Automatic Roof Styles on page 43.
- 2. As in the *Gable Roofs on page 45* example, specify the left and right vertical walls as **Full Gable Walls**. In addition, change the following **Pitch Option** settings:
  - Check the box beside Upper Pitch.
  - Specify the Upper Pitch as 3 in 12 and set the Start Height at 170".
- 3. Click the **Build Roof**  $\triangle$  tool and click OK in the Build Roof dialog.

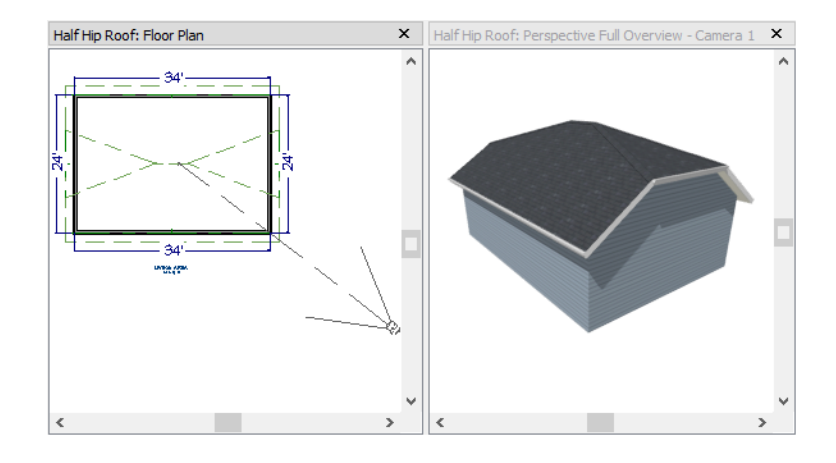

## **Mansard Roofs**

A mansard roof is a hip roof with two pitches on the roof sections above each exterior walls: an extremely steep lower pitch and a gently sloping upper pitch.

#### To create a mansard roof

- 1. Begin with the basic rectangular structure described in Getting Started with Automatic Roof Styles on page 43.
- 2. Click the **Select Objects** tool, select one of the exterior walls, hold down the Shift key, and click on the remaining walls to select them as a group.
- 3. Open the Wall Specification dialog and on the ROOF panel, and change the following settings:
  - Check the box beside Upper Pitch.
  - Specify the Upper Pitch as 1.5 in 12 and the Start Height as 132".
- 4. Click OK to close the dialog. See *To set a wall's roof directives on page 44*.
- 5. Click the **Build Roof** (A) tool, specify a **Pitch** of 24 in 12, and click OK in the Build Roof dialog.

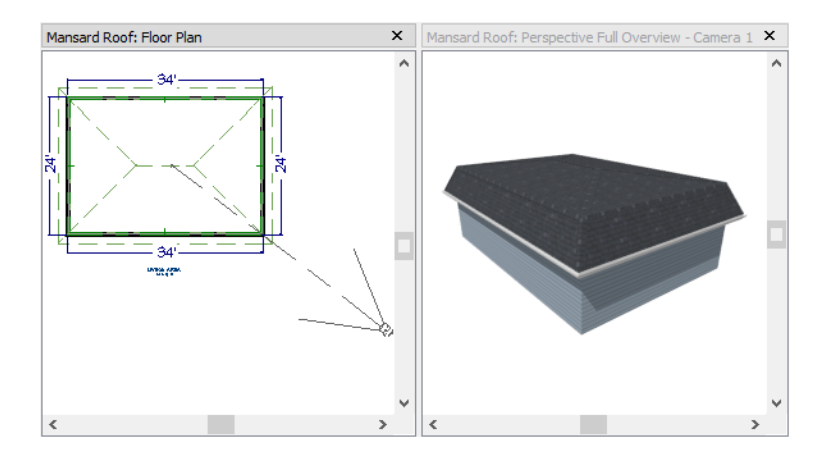

# **Roof Style Quick Reference**

The following chart provides a quick reference for building the roof styles described in this tutorial. The chart shows which walls to change and what to change on the ROOF panel of the Wall Specification dialog for each wall. These parameters are based on a 34x24-foot model. For different size plans, adjust these numbers.

| Roof Type    | Wall to Change    | <b>Roof Directive</b> | Lower Pitch | Upper Pitch | Start Height |
|--------------|-------------------|-----------------------|-------------|-------------|--------------|
| Gable        | Vertical Wall 1   | Hip                   |             |             |              |
|              | Vertical Wall 2   | Нір                   |             |             |              |
|              | Horizontal Wall 1 | Full Gable            |             |             |              |
|              | Horizontal Wall 2 | Full Gable            |             |             |              |
| Shed         | Vertical Wall 1   | Full Gable            |             |             |              |
|              | Vertical Wall 2   | Full Gable            |             |             |              |
|              | Horizontal Wall 1 | High Shed/Gable       |             |             |              |
|              | Horizontal Wall 2 | Hip                   |             |             |              |
| Offset Gable | Vertical Wall 1   | Full Gable            |             |             |              |
|              | Vertical Wall 2   | Full Gable            |             |             |              |
|              | Horizontal Wall 1 | Hip                   | 12 in 12    |             |              |
|              | Horizontal Wall 2 | Hip                   | 3 in 12     |             |              |
| Gambrel      | Vertical Wall 1   | Full Gable            |             |             |              |
|              | Vertical Wall 2   | Full Gable            |             |             |              |
|              | Horizontal Wall 1 | Hip                   | 12 in 12    | 6 in 12     | 156          |
|              | Horizontal Wall 2 | Hip                   | 12 in 12    | 6 in 12     | 156          |
| Gull Wing    | Vertical Wall 1   | Full Gable            |             |             |              |
|              | Vertical Wall 2   | Full Gable            |             |             |              |
|              | Horizontal Wall 1 | Hip                   | 3 in 12     | 12 in 12    | 125          |
|              | Horizontal Wall 2 | Hip                   | 3 in 12     | 12 in 12    | 125          |
| Half Hip     | Vertical Wall 1   | Full Gable            |             | 3 in 12     | 170          |

| Roof Type | Wall to Change    | <b>Roof Directive</b> | Lower Pitch | Upper Pitch | Start Height |
|-----------|-------------------|-----------------------|-------------|-------------|--------------|
|           | Vertical Wall 2   | Full Gable            |             | 3 in 12     | 170          |
|           | Horizontal Wall 1 | Hip                   | 6 in 12     |             |              |
|           | Horizontal Wall 2 | Hip                   | 6 in 12     |             |              |
| Mansard   | Vertical Wall 1   | Hip                   | 12 in 12    | 1½ in 12    | 132          |
|           | Vertical Wall 2   | Hip                   | 12 in 12    | 1½ in 12    | 132          |
|           | Horizontal Wall 1 | Hip                   | 12 in 12    | 1½ in 12    | 132          |
|           | Horizontal Wall 2 | Hip                   | 12 in 12    | 1½ in 12    | 132          |

### **Roof Returns**

A roof return is a small decorative roof plane that connects to the low side of a gable roof overhang and extends below the upper triangular portion of the gable wall. While you can build these manually, the following pictures illustrate the three styles of roof returns that can be produced automatically in Home Designer Suite.

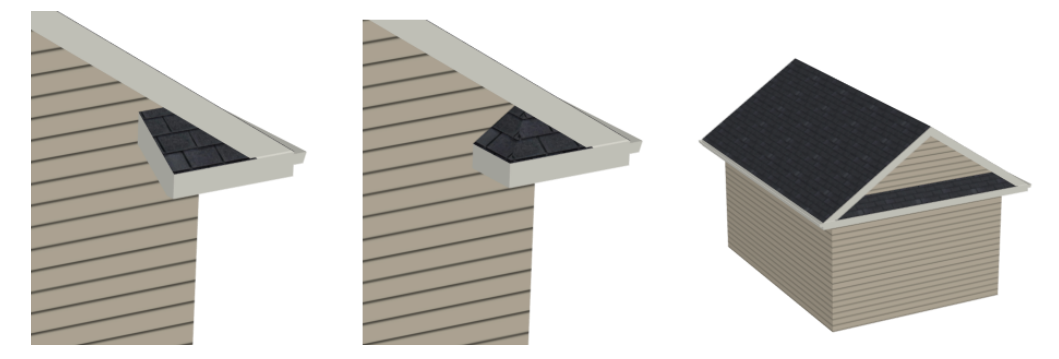

The first two are called **Gable** and **Hip** returns, since the returns themselves end in either a gable or a hip. The third is called a **Full** return because it extends under the entire gable, connecting both sides. Full roof returns are sometimes referred to as water tables.

The Auto Roof Return settings are found on the ROOF panel of the Wall Specification dialog. Roof returns can be specified for any wall, but they will only generate on **Full Gable Walls**.

| Auto Roof Return |                    |
|------------------|--------------------|
| Length:          | 36"                |
| Extend:          | 0"                 |
| Roof Type:       | Gable ○ Hip ○ Full |
| Slope:           | Sloping O Flat     |

Specify the horizontal **Length** of the returns in inches; the distance to **Extend** the returns past the main roof overhang; the style of roof return; and whether the returns are sloping or flat. As long as your model has a roof, the specified roof returns will be generated when you click OK.

## **Adding Gables over Doors and Windows**

You can add a gable roof over a door or window.

#### To create a gable roof over a door or window

- 1. Select a door or window, then click the **Gable Over Door/Window** d edit button.
- 2. Click the **Build Roof** (A) tool and click OK in the Build Roof dialog.
- 3. A gable is created with an overhang of one foot on each side of the door or window.

#### To remove a gable roof over a door or window

- 1. Select the door or window and click the **Delete Gable Over Opening** 🖗 edit button.
- 2. Click the **Build Roof** (A) tool and click OK in the Build Roof dialog.
- 3. When you rebuild the roof, the gable will be removed.

#### To create a gable over several doors and/or windows

- 1. Select a door, window, or mulled unit.
- 2. Hold down the Shift key and click on additional doors and/or windows to add them to your selection set.
- 3. Click the Gable Over Door/Window 📾 edit button.
- 4. Click the **Build Roof** tool and click OK in the Build Roof dialog to create a gable over the selected wall openings.

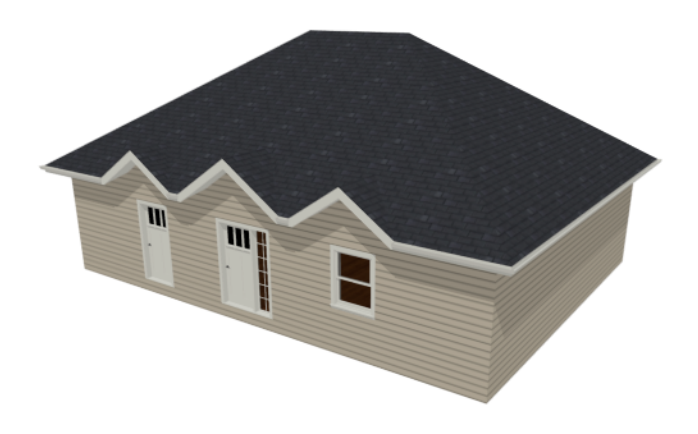

### **Automatic Dormers**

The and the **Auto Floating Dormer** tool offers a quick and convenient alternative to drawing dormers manually. With just a few clicks an entire dormer is placed, complete with roof, roof hole, walls, and window.

There is a limit to how low the roof pitch can be set when creating dormers. Generally, 9 in 12 is the lowest pitch that will provide enough elevation to contain a dormer.

A Dormer can be placed anywhere within a roof plane, as long as there is enough space to contain it.

Select **Build> Roof> Dormer** and click within an existing roof plane to place a floating dormer at that location. Once a dormer is created, it can be moved, resized and opened for specification.

A Dormer cannot initially be placed so that its walls align with an exterior wall. Once it is created, its front wall can often be aligned with an exterior wall below; however, its side walls must remain inside the exterior walls.

## Skylights

Skylights can easily be added using the Skylight tool. In plan view, select Build> Roof> Skylight in then click and drag a

rectangular shape within an existing roof plane. When you release the mouse button, a skylight is created and can be repositioned and resized using its edit handles.

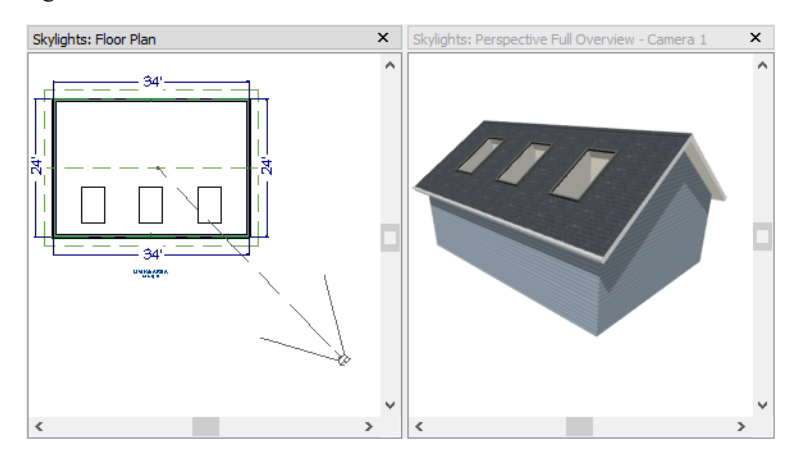

# Using the Break Edit Tool to Modify Roofs

Many homes have more than one roof type built above a single exterior wall. One common example is a reverse gable roof, created when a house has gable walls that are perpendicular to one another, as in an L-shaped home.

We can create a reverse gable roof on an L-shaped home using the Add Break  $\rightarrow$  edit tool.

#### To create an L-shaped home

- 1. Select File> Close All from the menu.
- 2. Select File> New Plan [] to open a new plan. In the Create New Plan dialog, select the Default Style template.
- 3. Draw an L-shaped house with the following dimensions:
  - Left wall 30 feet long
  - Upper wall 45 feet long.
  - Right wall 18 feet long.
  - Lower wall extending left from the right wall 25 feet long.
  - Vertical wall connecting two lower walls 12 feet long.
  - Lower wall extending right from the left wall 20 feet long.

Home Designer Suite 2023 User's Guide - Using the Break Edit Tool to Modify Roofs

4. If desired, turn off Auto Rebuild Roof and delete the roof.

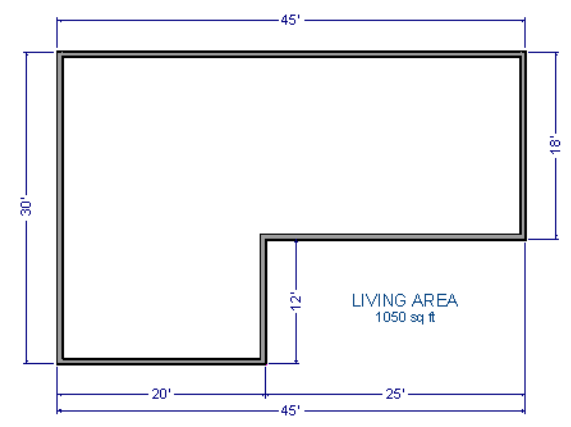

To create a reverse gable in this plan, three gable walls are required: two running vertically and one horizontally.

#### To add a gable roof to the plan

- 1. Check Full Gable Wall on the ROOF panel of the Wall Specification dialog for these three walls:
  - The far left vertical wall
  - The far right vertical wall
  - The bottom left horizontal wall
- 2. Click the **Build Roof** (A) button to open the Build Roof dialog and click OK to build the roof. The roof will look like this:

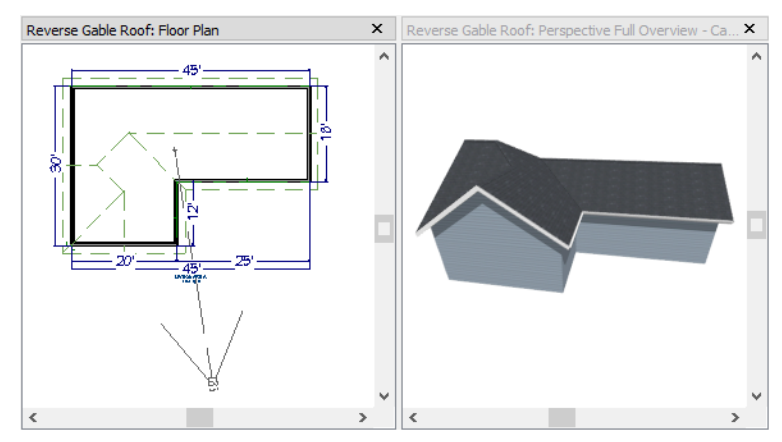

The gable wall on the left produces roof planes that extend too high and interfere with the roof over the front extension of the house. To avoid this, use the Break edit tool to divide the left wall into two different sections. The upper section can then be specified as a Full Gable without affecting the lower section.

#### To use the Break edit tool

- 1. Select the vertical wall on the left side of the building, then click the **Add Break** edit button and click on this wall at a point even with the lower right wall.
  - An easy way to do this is to temporarily stretch the lower right wall across to the left wall;
  - Place a wall break where the walls meet;
  - Then return the lower right wall to its correct position.

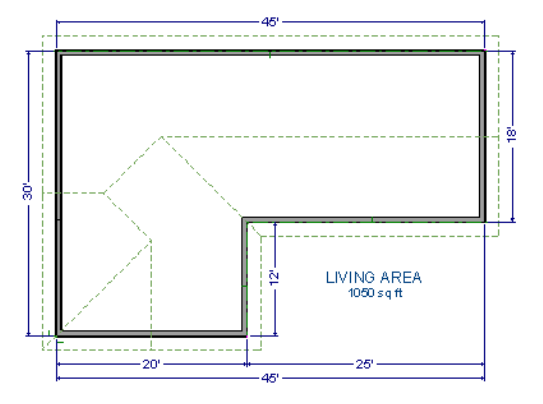

- 2. Open the lower portion of the wall for specification and on the ROOF panel of the Wall Specification dialog, select **Hip Wall** and click OK.
- 3. Click the **Build Roof** A button and click OK to build a roof based on the new wall specifications.

You now have two full gable roof sections meeting to form your L-shaped roof. Your plan should look like the following image:

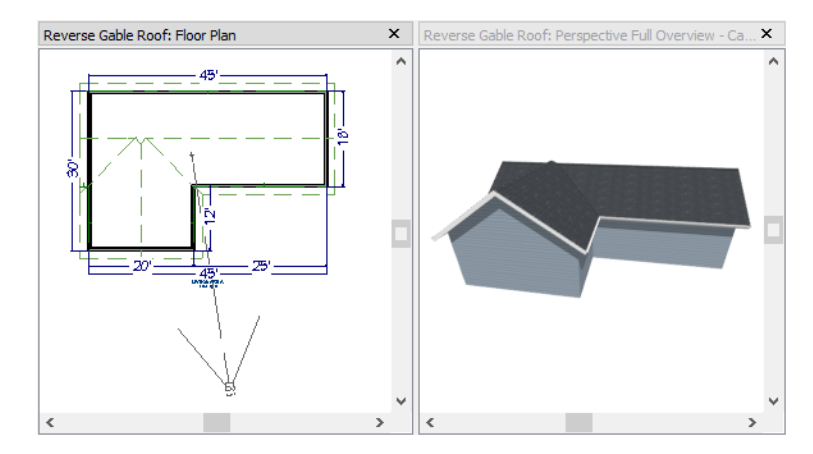

Notice the step in the ridge line. This can be corrected by resizing the lower gable wall. Select the vertical wall to the right of the bottom gable wall and move it to the left 2 feet, reducing the length of the gable wall from 20 to 18 feet. When you are finished, rebuild the roof.

Home Designer Suite 2023 User's Guide - Adding a Roof to the Stucco Beach House

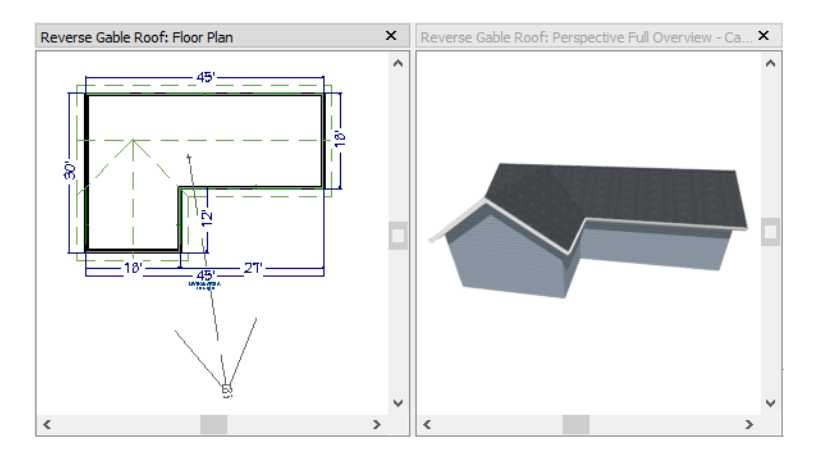

This completes this Roof Tutorial. You can use any combination of the techniques described here to create a wide variety of roof designs.

## Adding a Roof to the Stucco Beach House

With a basic understanding of how automatically generated roofs work, you can return to the Stucco Beach House plan and add a roof. Select **File> Save As** and give this plan a new name, such as "Beach House Roof Tutorial" before

continuing.

Individual walls can be selected and edited in both 2D and 3D views; however, when multiple walls must be edited, it is usually quicker and easier to work in plan view: in part, because you can hold down the Shift key and group-select walls.

#### To edit the default roof

- 1. Close any 3D views that you may have open and work in plan view.
- 2. Use the Select Objects  $\left| \right\rangle$  tool to select the top horizontal exterior Kitchen wall:

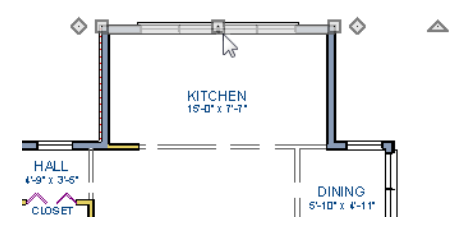

- 3. the Change to Gable Wall(s) 🛆 edit button. See *Gable Roofs on page 45*.
- 4. Go **Up One Floor**  $\land$  to the second floor.
- 5. Using the Select Objects 🔯 tool, select the Balcony room, then click the Open Object 🚺 edit button. On the STRUCTURE panel of the Room Specification dialog, uncheck Roof Over This Room, then click OK.

6. Assign the **Full Gable Wall** and **Extend Slope Downward** settings to the exterior walls, as shown in the following image. See *To set a wall's roof directives on page 44*.

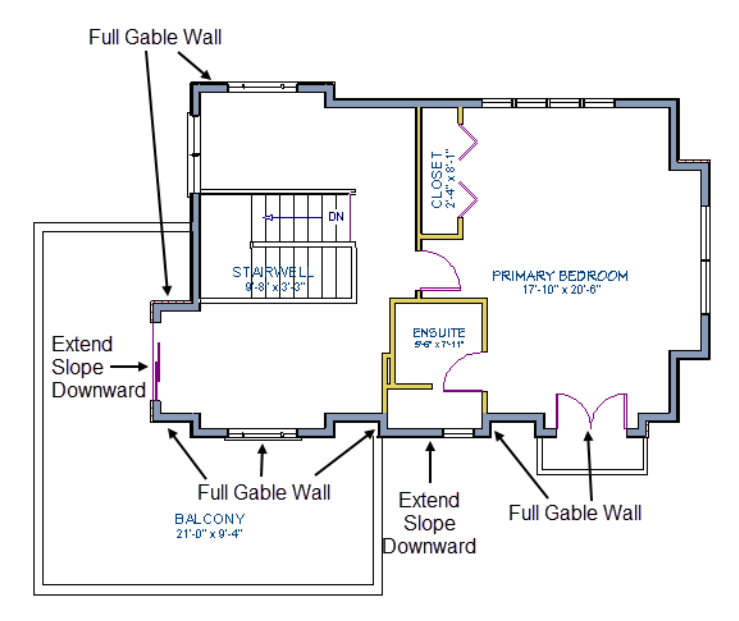

7. Once these roof directives have been assigned, the roof can be generated.

#### To turn on automatic roof generation

- 1. Select **Build> Roof> Build Roof** (A) to open the Build Roof dialog.
- 2. On the ROOF panel, check Auto Rebuild Roofs.
- 3. Set the **Pitch** to 3 in 12.
- 4. You can go to the MATERIALS panel to change the material of your roof. Here, an Earth Roof Tile material.
- 5. Click OK to close the dialog and generate a roof.

The additional walls that are created are attic walls. See Attic Walls on page 44.

6. Select **3D**> Create Perspective View> Perspective Full Overview in to create an exterior view of your plan.

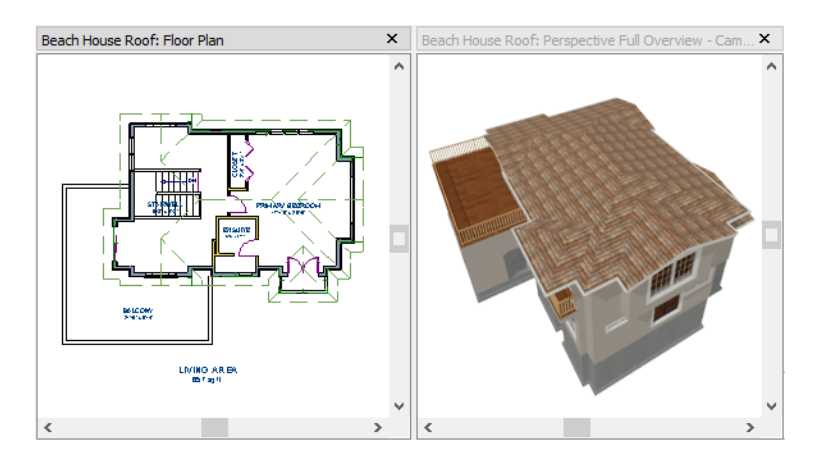

7. Remember to Save 🔚 your plan as you work.

When you are ready, you can continue working on this plan in the Interior Design Tutorial.

### **Troubleshooting Roof Issues**

Creating a roof can require experimentation and practice. Here are some suggestions for troubleshooting a problematic roof design.

#### **ROOF DIRECTIVES IN WALLS**

As discussed in this chapter and in the Roofs chapter of the Suite 2023 Reference Manual, the program will automatically generate a roof plane bearing over each exterior wall in a plan to produce a hip roof. If you require a different condition over a particular wall, such as a triangular gable or side wall of a shed roof, you can specify that condition on the ROOF panel of the Wall Specification dialog.

Specifying roof directives that do not reflect what you require directly above a selected wall, however, can often result in drastic and unwanted changes to your roof. For example, when two parallel walls are specified as Full Gable Walls, a single ridge will be created between them.

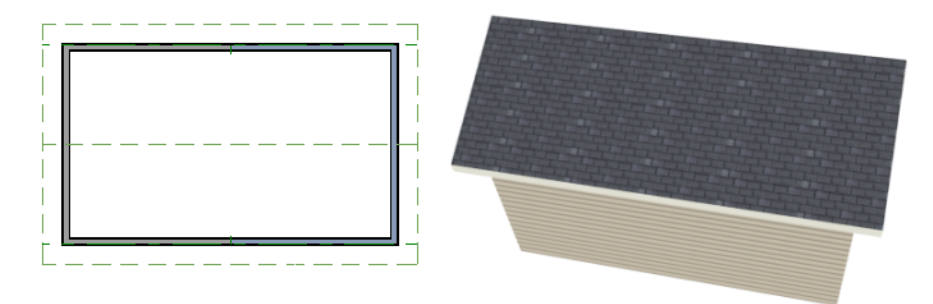

If a wall that is perpendicular to these walls is also specified as a Full Gable Wall, the roof becomes more complex with an additional ridge, two valleys, and two hips.

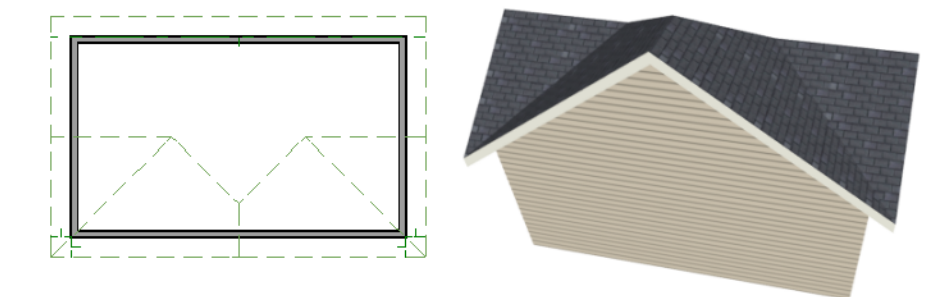

If you are seeing hips or valleys in your roof where you do not expect them, revisit the ROOF panel of the walls supporting the affected roof planes.

To review how to restore wall directives back to their default state, see To reset all roof directives on page 44.

#### **ROOF HEIGHTS**

The heights of all roof planes are based on the heights of the walls that they bear on. Wall heights, in turn, are determined by the ceiling heights of the rooms that they define.

For example, the hip roof over a simple rectangular structure with a consistent ceiling heights (in this case, 109 1/8") has four roof planes.

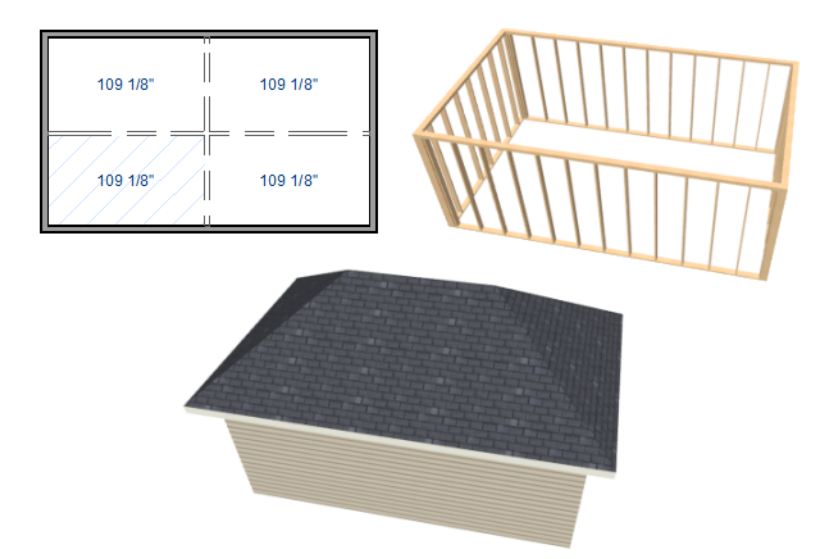

This roof will become considerably more complex if one room inside is given a lowered ceiling height (in this case,  $97 \frac{1}{8}$ ).

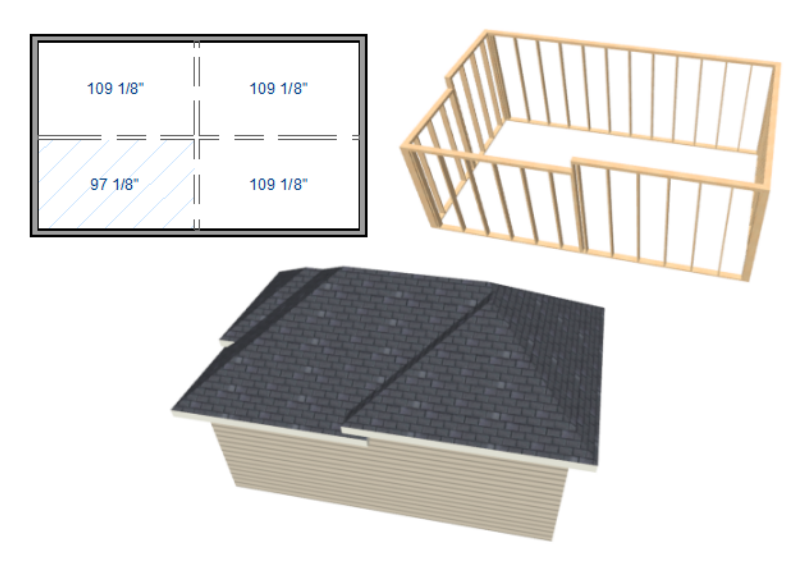

If you generate a roof and it seems to be more complicated and has more roof planes than it should, take a look at the ceiling heights of the rooms in the plan. Often, the correct way to create a lowered ceiling condition will be to set the ceiling at the default height create a lowered Ceiling Finish.

#### **CONTROLLING ROOF RIDGES**

A single roof ridge will generate for as long as the bearing walls that support the roofs on either side of the ridge are the same distance apart. When alcoves or bump-outs are introduced along either bearing wall, the ridge is likely to become broken.

For example, a simple rectangular structure with Full Gable Walls at each end generates a roof with a ridge that runs from Full Gable Wall to Full Gable Wall.

Home Designer Suite 2023 User's Guide - Troubleshooting Roof Issues

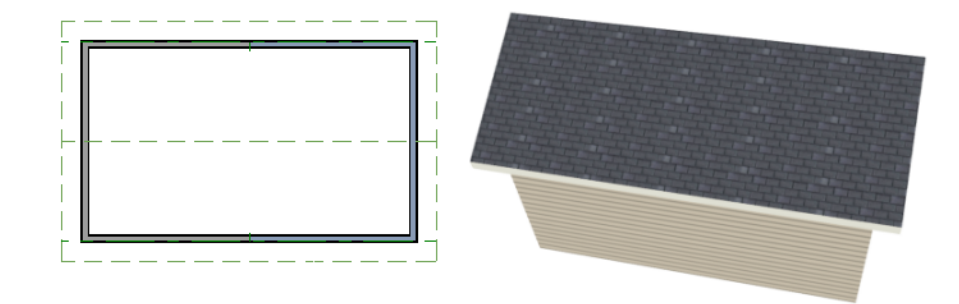

If a bump-out is added that affects the length of either Full Gable Wall, or if an alcove is added anywhere along the length of the structure, the ridge will no longer follow a straight line.

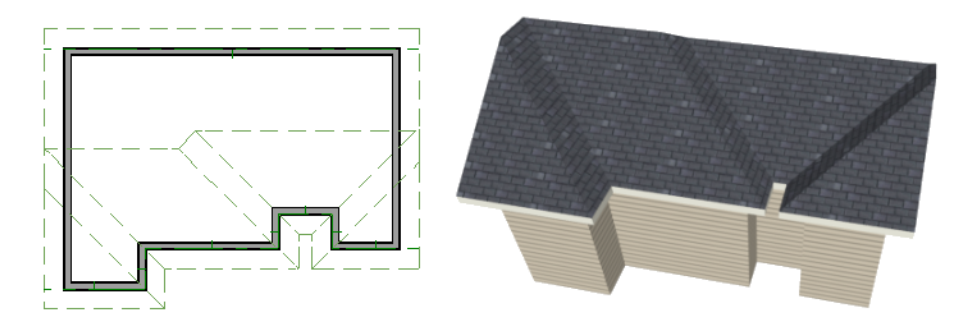

There are a number of ways to maintain a single ridge line in the presence of alcoves or bump-outs:

• Use the Add Break edit tool to control the length of a Full Gable Wall section. See Using the Break Edit Tool to Modify Roofs on page 54.

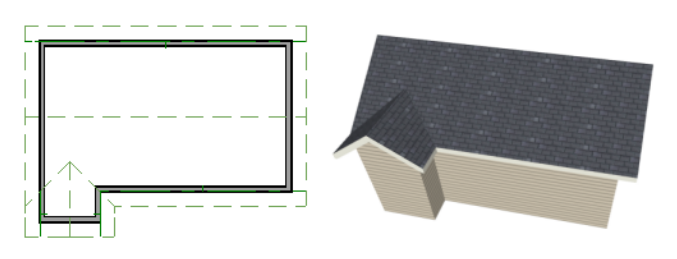

• Increase the Minimum Alcove Size to specify what size alcoves are roofed.

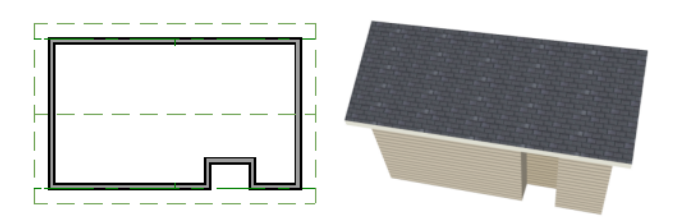

• Use the **Extend Slope Downward** roof directive to allow the roof over a bump-out to extend lower than the ceiling height in that area.

Home Designer Suite 2023 User's Guide - Troubleshooting Roof Issues

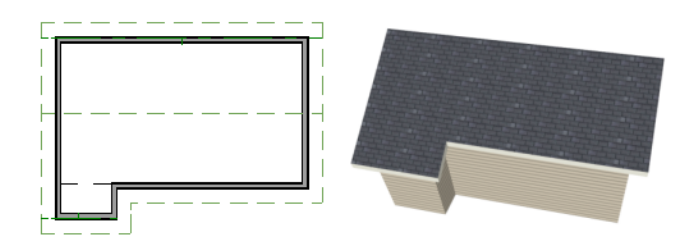

• Specify the area inside of an alcove as an "Open Below" room with a roof but no ceiling, and Use Soffit Surface for Ceiling specified.

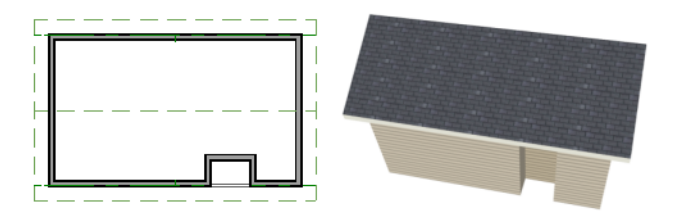

# **Interior Design Tutorial**

### Chapter 4

The basic structure of the plan is complete, but the plan still needs lights, outlets, and fixtures to be a functional home. In addition, the interior could use some creature comforts such as furniture and moldings. You may want to save this tutorial using a new name to archive your previous work. In this tutorial, you will learn about:

#### TOPICS

| Controlling the Display of Objects | . 64 |
|------------------------------------|------|
| Working with Library Objects       | .64  |
| Applying Room Moldings             | .67  |
| Applying Wall Coverings            | . 69 |

## **Controlling the Display of Objects**

Every object that you create in Home Designer exists on a layer that lets you control whether it displays in the current view as well as some aspects of its appearance. For example, the roof that was created in the House Design Tutorial will only be in the way in this tutorial, which discusses the plan's interior. To avoid this, the "Roof Planes" layer can be turned off in plan view.

#### To control the display of objects

- First, select File> Save As and give this version of the plan a new name, such as "BeachHouse Interior Tutorial"
- 2. Select Tools> Display Options 🗹 or press the `key to open the Display Options dialog.
- 3. Press the letter R, find the "Roof Planes" layer and remove the check from the Display column. Turn off the display of "Windows, Labels" and "Doors, Labels", as well. Click OK.

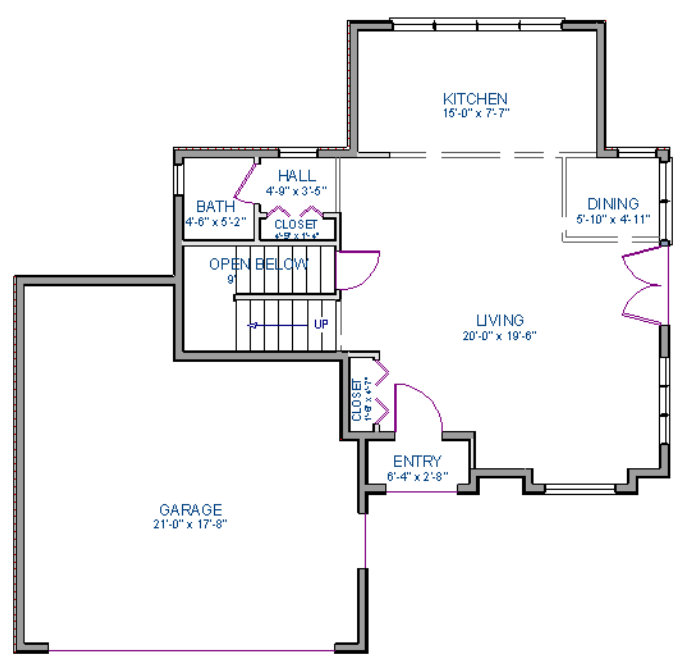

### Working with Library Objects

Suite comes with a library that contains thousands of library objects that can be used in a plan. For more information about the library and library objects,

#### To use the Library Search to locate a symbol and place it in the plan

- 1. Move up to Floor 2 using the Floor Up  $\land$  tool.
- 2. Select View> Library Browser in or press Ctrl + L on your keyboard to open the Library Browser.

- 3. In the text field, type "bed" and notice that search results will display below as you type. All items with "bed" in any part of their search attributes are included, so in this example, the search results include a variety of items besides furniture.
- 4. To narrow the search results, click the Search Filtering Options 🖾 button, then:
  - Check the box beside **Entire Word**.
  - Click the arrow beside **Type** then check the box beside **Furnishings (Interior)**. Now only items with the word "bed" in their attributes and are interior furnishing will be included in the search results.
- 5. Click on a bed in the search results list to select it for placement.

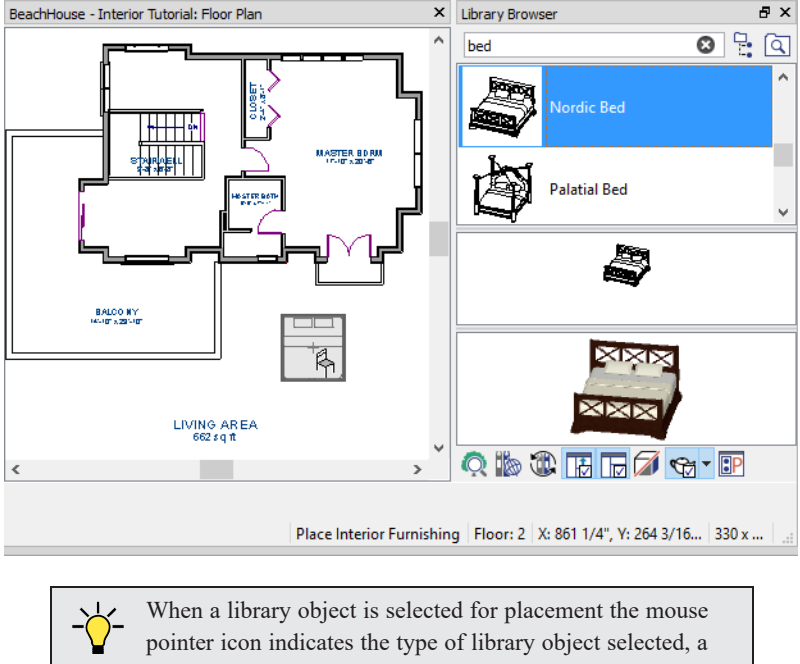

pointer icon indicates the type of library object selected, a preview outline of the object follows your pointer as you move it, and basic information displays in the Status Bar at the bottom of the program window.

- 6. Click in the Primary Bedroom to place the bed.
- 7. To see where the selected item is located in the Library Browser, right-click on it and select **Show in Browser** from the contextual menu.
- 8. To switch from a list of search results to the Library Browser tree view, click the **Browse** button to the right of the text field.

Using the techniques described above, place fixtures in the bathrooms on Floors 1 and 2.

Home Designer Suite 2023 User's Guide - Working with Library Objects

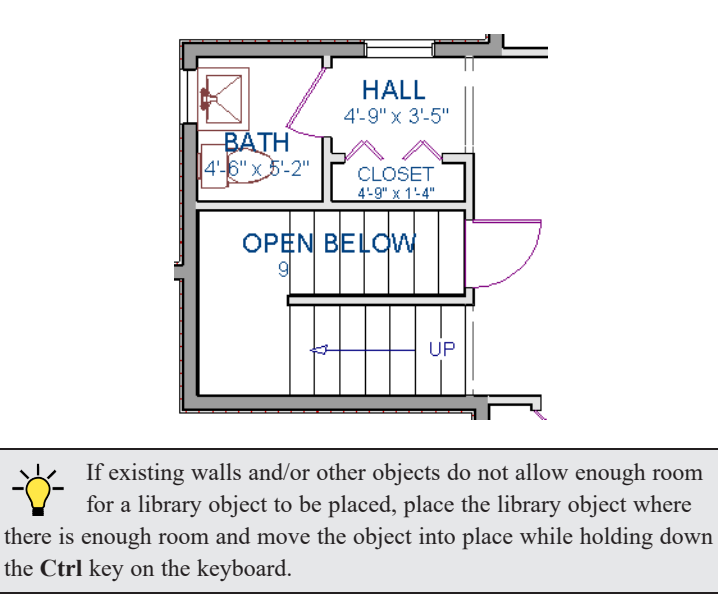

Once a library object has been placed into a plan, it can be edited in a variety of ways.

#### To modify a symbol from the library

1. Click the **Select Objects** button or press the Spacebar and click on the bed to select it. When selected, the bed displays ten edit handles.

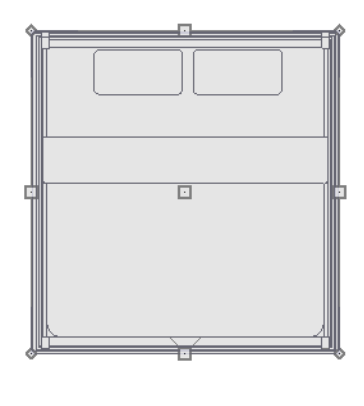

◬

2. Use the Rotate  $\bigcirc$  edit handle to rotate the bed.

3. Use the Move  $\bigoplus$  edit handle to move the bed up against the right wall.

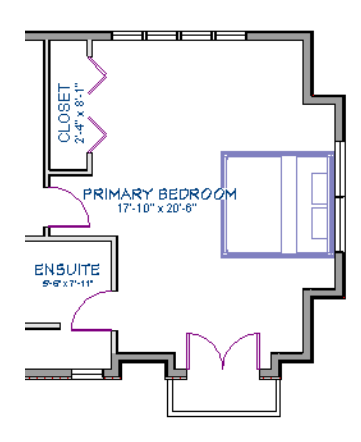

- 4. You can modify the materials for the bed by using the **Select Objects** button tool to select the bed, and clicking the **Open Object** select button to open the Furniture Specification dialog.
- 5. On the MATERIALS panel, select the component of the object that you want to apply a new material to: for example, the Bedspread.
- 6. Click the **Select Material** button to open the Select Material dialog, where you can search or browse the Library to find and apply a new material to the bedspread portion of the bed. Here, a light brown fabric is used.
- 7. Repeat this process for any of the other materials on the bed you may want to adjust, then click OK to apply the changes which will be visible when you create a camera view.

You can also apply materials to objects in 3D views using the Material Painter tool.

# **Applying Room Moldings**

In Home Designer, you can specify base, crown and chair rail moldings for any room. The library contains a selection of molding profiles

#### To add crown molding to a room

Moldings can be added in floor plan or any camera view. So that you can see the results more quickly, begin by creating a camera view of the primary bedroom.

Click the Select Objects 💫 button or press the Spacebar, then click in a blank space on the floor of the room to select it.

Click the **Open Object l** edit button to open the Room Specification dialog for the primary bedroom.

On the MOLDINGS panel:

| Room Specific          | ation                        |               |                  |              |              |       |           |
|------------------------|------------------------------|---------------|------------------|--------------|--------------|-------|-----------|
| General<br>Structure   | Use Floor Defaults           |               |                  |              |              |       |           |
| Moldings<br>Fill Style |                              |               |                  | Vertical     | То           |       | Add New   |
| Materials              | Name<br>Default Base Molding | Width<br>5/8" | Height<br>3 1/2" | Offset<br>0" | Тор          |       | Make Copy |
|                        | CA-25                        | 3/4"          | 1 3/4"           | 32"          | $\checkmark$ |       | Replace   |
|                        |                              |               |                  |              |              |       | Delete    |
|                        |                              |               |                  |              |              |       | Move Up   |
|                        |                              |               |                  |              |              |       | Move Down |
|                        | Retain Aspect Ratio          |               |                  |              |              |       |           |
|                        | Selected Profile Options     |               |                  |              |              |       |           |
|                        | Type:                        | Rotat         | Rail             |              |              | CA-25 | )         |

- Uncheck Use Floor Default, and then click the Add New button.
- In the Select Library Object dialog, either search or browse to find a chair rail profile that you like. When you find one, select it and click OK.
- If you wish, you can specify the Height and Width of the selected molding.
- Select "Chair Rail" from the Type drop-down list.
- Notice that the **From Floor** value equals the room's Finished Ceiling Height on the STRUCTURE panel. Set this value to 32" inches.
- Click OK to close the Room Specification dialog.

Crown moldings can be applied to a room in the same manner. Base moldings are already applied in most room types by default, but can be edited, removed or added here, as well.

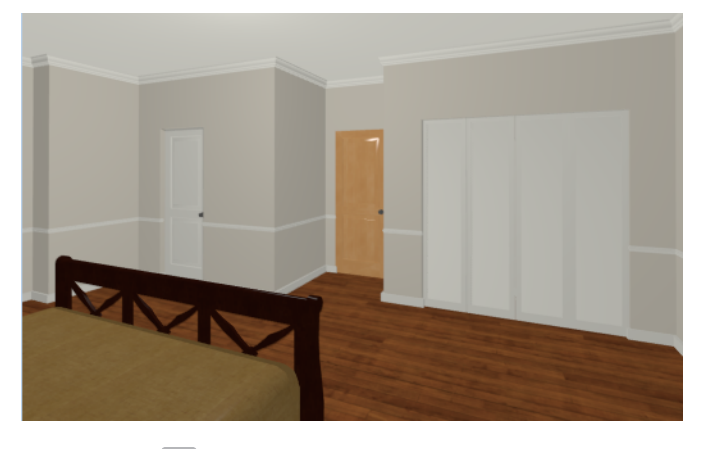

When you have finished, remember to **Save** 🔚 your work.

## **Applying Wall Coverings**

Wall coverings can be used in addition to a wall's surface material to create accents like wallpaper borders or wainscoting.

#### To apply a wall covering

- 1. Select the primary bedroom and click the **Open Object I** edit button to open the Room Specification dialog.
- 2. On the WALL COVERING panel:
  - Click the Add New button to open the Select Material dialog.
  - Select an appropriate material for your wall covering, and click OK. In this example, a Natural Beadboard material is used.
  - Change the **Height** to 28 inches, and change the **Floor to Bottom** value to 3 1/2 inches to allow for the distance between the base and chair rail moldings.
  - Click OK to close the Room Specification dialog.

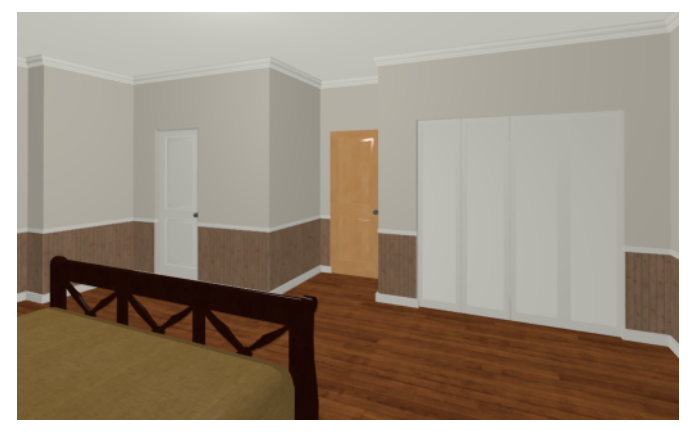

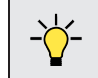

Additional wall covering materials can be downloaded into the Manufacturer Catalogs.

# Kitchen and Bath Design Tutorial

### Chapter 5

You should save this tutorial using a new name to archive your previous work.

The tools and techniques used to design kitchens and bathrooms are very similar. This tutorial focuses on kitchen design. When you're finished you can use what you've learned to finish up the bathrooms as well. In this tutorial you will learn about:

#### TOPICS

| Adding Cabinets                 | 71   |
|---------------------------------|------|
| Placing Appliances              | 74   |
| Editing Cabinets and Appliances | . 75 |
| Creating a Cabinet Island       | .76  |
| Working in 3D Views             | .79  |

## **Adding Cabinets**

Begin by selecting File> Save As 🔚, and name the plan BeachHouse - Kitchen Bath Tutorial.

#### To place a base cabinet

- 1. **Zoom** in on the Kitchen area in plan view.
- 2. Select Build> Cabinet> Base Cabinet 📆.
- 3. Click to place a base cabinet anywhere in the kitchen.
  - Once a cabinet is placed, it can be edited like other objects.

#### To select and edit a cabinet

- 1. Cabinets can be selected using one of the following methods.
  - Click on the cabinet while the **Select Objects**  $\left| \mathbf{k} \right|$  tool is active.
  - Click on the cabinet while any of the **Cabinet Tools T** are active.
  - Right-click on the cabinet when another tool is active.
- 2. When the cabinet is selected, edit handles and a front indicator display. The arrow that displays when the pointer is held over an edit handle as well as the Status Bar indicate what function that handle will perform.

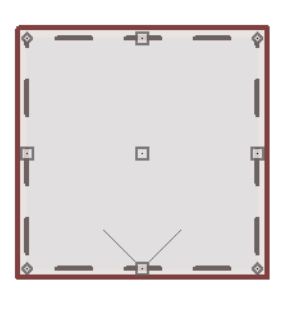

- Move a cabinet using the Move edit handle. By default, you can move a cabinet parallel to its sides or its front and back edges. To allow unrestricted movement, hold down the Ctrl key or click and drag using the right mouse button.
- Resize two sides of a cabinet using a Resize edit handle, located in each corner.
- Extend a cabinet's edge on one side using an Extend edit handle.
- Rotate a cabinet using the Rotate edit handle, which is always offset to one side.
- A temporary dimension updates as the cabinet is moved or resized.
- 3. When a cabinet is selected, you can also click the **Open Object D** edit button to open its specification dialog and make a wide variety of changes to the cabinet.

#### To lay out base cabinets for this tutorial

1. Place and position six base cabinets and edit their widths as shown in the following image:

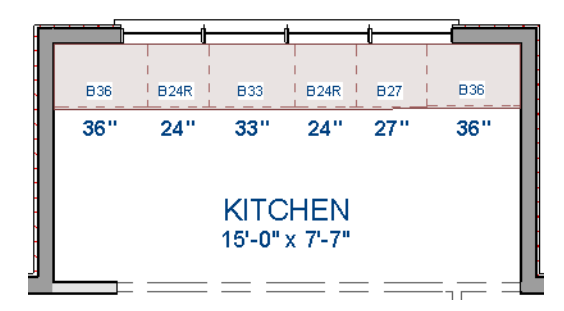

- Two of the cabinets are 36", two are 24" wide, one is 33" and one is 27" wide.
- A cabinet snaps to another if they are in alignment, facing the same direction, and of the same type.

Note: The display of cabinet module lines has been turned on in the following images.

#### To create corner cabinets

1. Select the 36" wide base cabinet on the left.

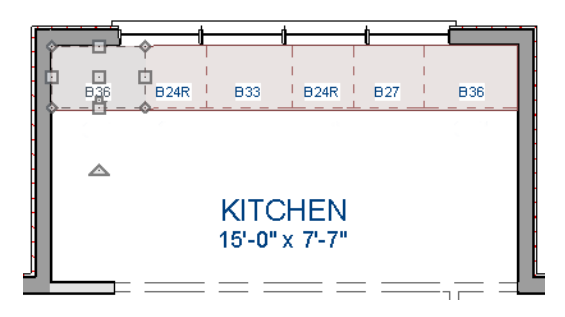

- 2. Click the **Open Object b** edit button to open the Base Cabinet Specification dialog. On the GENERAL panel:
  - Specify a **Width** greater than the Depth. The selected cabinet's width should already have been changed to 36", which works well with a 24" depth. If it isn't, change it to 36" now.
  - Click the Special drop-down list and select "Corner".
  - Uncheck the box beside Diagonal Door.
  - Click OK to close the dialog and apply your changes.

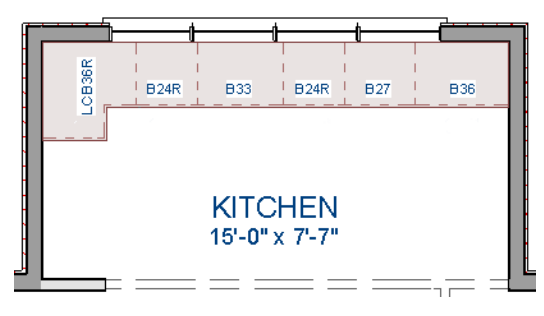

3. With the cabinet still selected, use its Rotate edit handle to rotate it so its back faces the wall corner if necessary.
- 4. A different approach can be used to create a corner cabinet in the right corner. Begin by selecting the cabinet on the right and pressing the **Delete** key or clicking the **Delete** key or clicking the **Delete** key or
- 5. Select **Build> Cabinet> Base Cabinet**, then move your mouse pointer into the corner. When the cabinet preview changes to a corner cabinet, click once.
- 6. Uncheck **Diagonal Door** for this new cabinet as described in step #2, above.

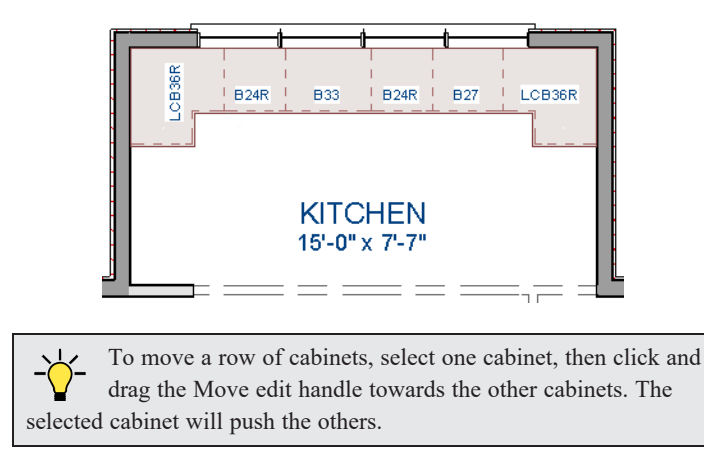

## To place wall cabinets

- 1. Select Build> Cabinet> Wall Cabinet .
- 2. Click above the left corner base cabinet to place a wall cabinet as shown.

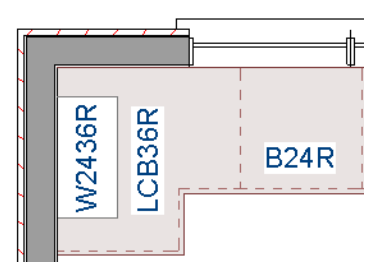

- 3. Click the **Open Object**  $\square$  edit button to open the Wall Cabinet Specification dialog:
  - On the GENERAL panel, specify a Width of 33".
  - On the DOOR/DRAWER panel, change the **Door Style** to "Framed", and check the box beside **Glass Doors**.
  - Click OK to apply these changes to the wall cabinet.
- 4. With the wall cabinet still selected:
  - Click the **Copy/Paste** edit button.
  - Click near the opposite wall to place a second wall cabinet identical to the first.
  - With the new cabinet still selected, click the **Center Object +** edit button.
  - Move your mouse pointer over the original wall cabinet so that it becomes highlighted.

• When you see a dashed horizontal line running through the original wall cabinet, click once. The dashed line is a centering axis, and the new cabinet will become aligned with the original.

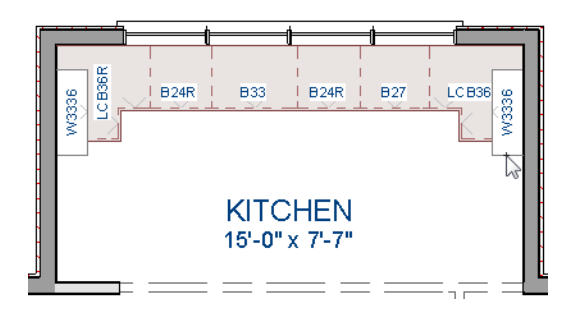

With the wall cabinets in place, you may want to add soffits to enclose the space between them and the ceiling.

## To place soffits

- 1. Select **Build> Cabinet> Soffit** 😥 then click above the wall cabinets to place soffits.
- 2. Adjust their width and orientation to match the wall cabinets below.

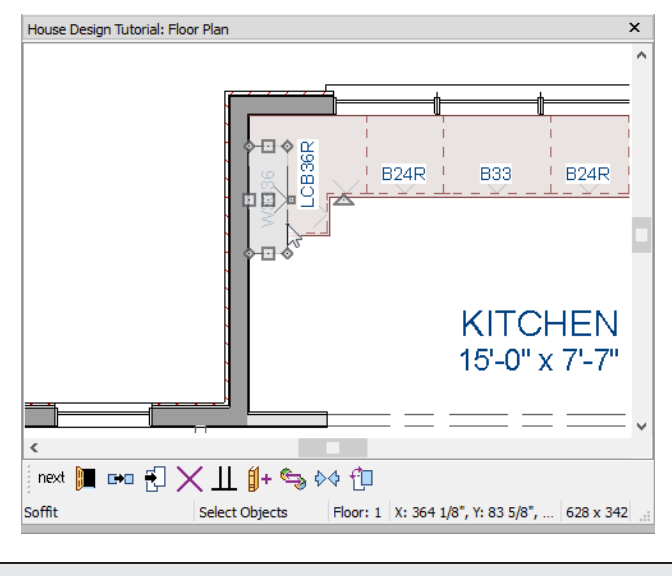

When objects are very close to one another in plan view, it may be difficult to select the intended object. When an object is selected, click the Select Next Object edit button or press the Tab key to select a nearby object.

# **Placing Appliances**

Appliances come in two basic varieties, freestanding and built-in.

## To place a freestanding appliance

- 1. Select View> Library Browser
- 2. In the Core Catalogs, browse to Architectural> Appliances> Refrigerators, locate a refrigerator, and select it.

3. On the left side of the kitchen, click in the empty space below the base corner cabinet to place the refrigerator.

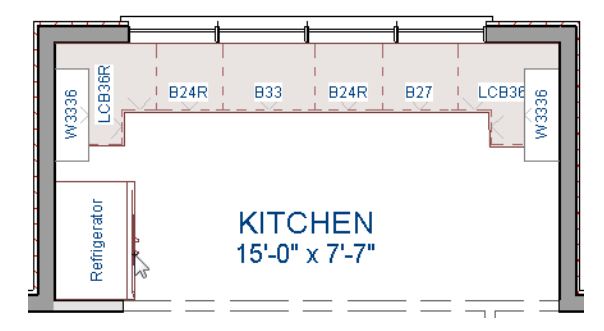

4. In the Appliances catalog, find an electric range and place it in the empty space on the right side of the kitchen.

## To place a built-in appliance

- 1. Select View> Library Browser 🚻 to open the Library Browser.
- 2. In the Core Catalogs, browse to Architectural> Fixtures> Sinks, locate a sink, and select it for placement. In this example, the Self Rimming Offset 32" sink is used.
- 3. Click on the base cabinet near the top of the screen that is 33" wide to insert the sink into that cabinet.
- 4. In Core Catalogs> Architectural> Appliances> Dishwashers, select a dishwasher for placement, and click on the cabinet to the right of the sink.

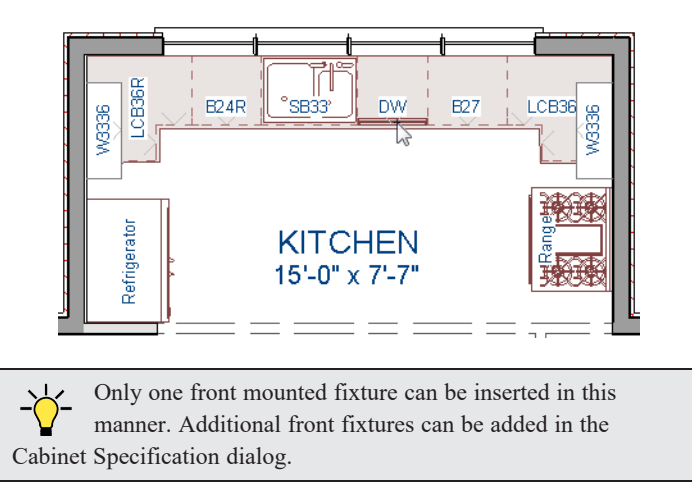

# **Editing Cabinets and Appliances**

Like most objects, cabinets and appliances can be edited in their specification dialogs. This method allows a higher degree of customization than using just the edit handles.

## To edit cabinet face items

1. Select the cabinet to the left of the sink and click the **Open Object D** edit button to open the Base Cabinet

Specification dialog.

2. Click on the upper separation between the countertop and the drawer in the preview image on the right side of the dialog. Notice that clicking anywhere on the preview takes you to the FRONT panel.

- 3. On the FRONT panel:
- 4. Uncheck Use Default, then click the Add New button to open the New Cabinet Face Item dialog.

| New Cabinet Face Item    |                |     |
|--------------------------|----------------|-----|
| Item Type: Cutting Board |                |     |
| Item Height:             | 1 Default      |     |
| Number Styl              | e OK Cancel He | elp |

- 5. Select "Cutting Board" from the **Item Type** drop-down list, assign an **Item Height** of 1 inch and click OK to return to the Cabinet Specification dialog.
- 6. A new Cutting Board face item, as well as a new Separation, are added below the separation that you selected.
- 7. Click OK to close the Base Cabinet Specification dialog.

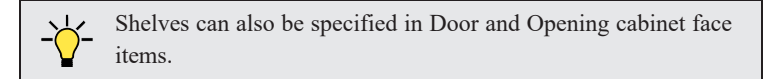

These steps can be used to create a wide variety of cabinet front configurations, such as a bank of drawers.

## To edit appliances in the Fixture Specification dialog

- 1. Select the refrigerator and click the **Open Object l** edit button to open the Fixture Specification dialog.
- 2. On the GENERAL panel, change the **Depth** to 28.
- 3. Check the box next to Reverse Symbol and click OK.

Finally, add some narrow base cabinets to fill in the gaps beside the appliances. You can also add a wall cabinet and soffit above the range.

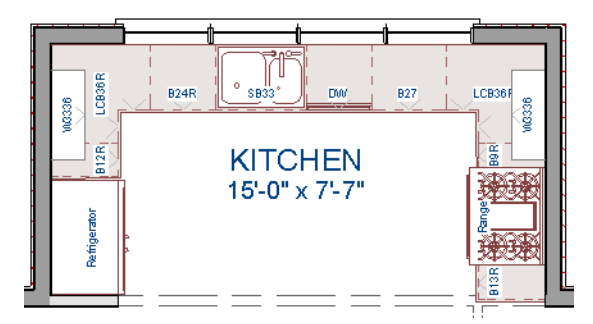

## **Creating a Cabinet Island**

A cabinet island with custom countertop can be created using the Cabinet Tools.

#### To create a cabinet island

- 1. Select Build> Cabinet> Base Cabinet 🗊, then click to place a base cabinet in the middle of the kitchen area.
- 2. Select the cabinet and click the **Open Object D** edit button to open he Base Cabinet Specification dialog.
- 3. On the GENERAL panel, specify a Width of 33" and a Depth of 27".

4. On the FRONT panel, create three **Double Drawers**, each with an **Item Height** of 7 1/2". See *To edit cabinet face items on page 75*.

| _                                                     |                                                                        | Base Cabinet Specification                                                                                                    | × |
|-------------------------------------------------------|------------------------------------------------------------------------|----------------------------------------------------------------------------------------------------|---|
| General<br>Front<br>Door/Drawer<br>Materials<br>Label | Face Items<br>Use Default<br>Item Type:<br>Item Height:<br>Item Width: | Add New     Move Up     Move Down     Delete       Double Drawer     •       7 1/2*       30 1/2*       Lock from Auto-Resize       ✓ Include Shelves |   |
|                                                       | Options                                                                | Reverse Appliance(s)                                                                                                    |   |

- 5. On the DOOR/DRAWER panel, set the Drawer Handle **Style** as "Knob", then click OK to close the dialog and apply your changes.
- 6. With the base cabinet still selected, click the **Copy/Paste** edit button, then:
  - Click and drag the Move edit handle downward on screen until the preview outline snaps directly below the existing cabinet.
  - Release the mouse button to create a copy of the original cabinet, as in the image below:

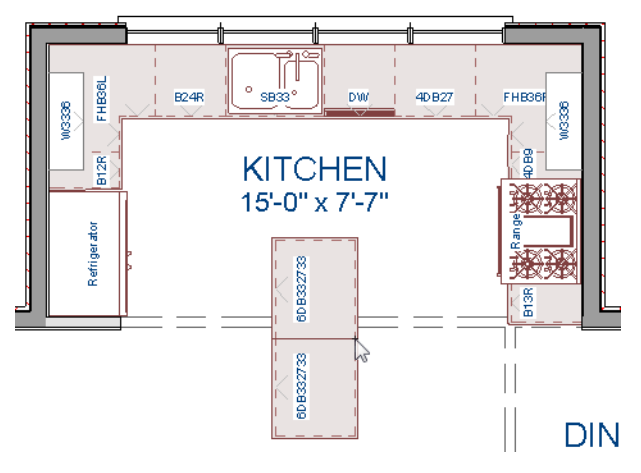

In the next portion of this tutorial, the display of cabinet labels is turned off. To do this, select **Tools**> **Display Options** In the Display Options dialog, locate the "Cabinets, Labels" layer, remove the check mark in the **Disp** column, and click OK.

A countertop for a breakfast bar can be created using a specially edited base cabinet.

Home Designer Suite 2023 User's Guide - Creating a Cabinet Island

## To place a cabinet that will become a countertop

1. In plan view, place a **Base Cabinets** and orient it so that its back is to the side of the lower base cabinet, near the dining room.

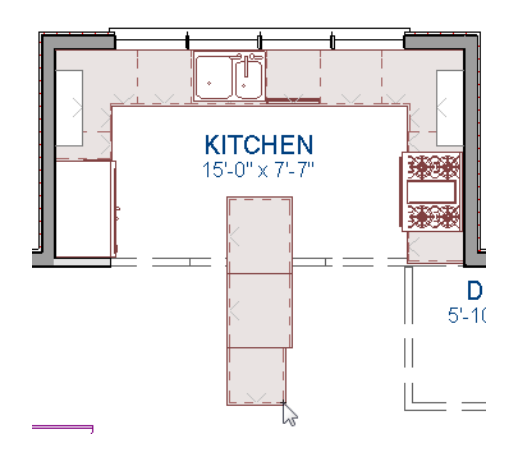

- 2. Adjust its width so that they align with the cabinets behind them.
- 3. Adjust its depth to 10 inches.

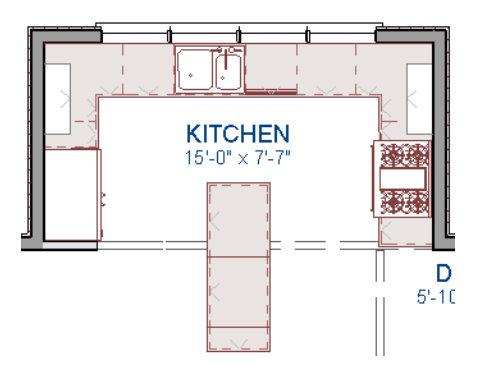

- 4. Select the 10 inch deep cabinet and click the **Open Object**  $\square$  edit button.
- 5. On the FRONT panel of the Base Cabinet Specification dialog, click on the Toe Kick in the preview diagram to select it, then click the **Delete** button.

6. On the GENERAL panel of the dialog, select "Peninsula Radius" from the **Special Type** drop-down list, then set the **Height (Including Countertop)** as 1 1/2" and the **Floor to Bottom** value as 34".

|           |                  | Base Cat                          | pinet Specification  |                 | ×     |
|-----------|------------------|-----------------------------------|----------------------|-----------------|-------|
| General   | Cabinet Style    |                                   |                      |                 | 🖬 🏡 🏤 |
| Front     | Type:            | Peninsula Radius                  | •                    |                 |       |
| Materials | Size/Position    |                                   |                      |                 |       |
| Label     | Height:          | 1 1/2"                            | Including Countertop |                 |       |
|           | Width:           | 27"                               | ]                    |                 |       |
|           | Depth:           | 12"                               | ]                    |                 |       |
|           | Floor to Bottom: | 34"                               | ✓ Auto Adjust Height |                 |       |
|           | Countertop       |                                   |                      |                 |       |
|           | Thickness:       | 1 1/2" (D)                        | ]                    |                 |       |
|           | Overhang:        | 1" (D)                            |                      |                 |       |
|           | Sides/Back:      | 🗌 Flat Sides 📃 F                  | lat Back             |                 |       |
|           | Backsplash       |                                   |                      |                 |       |
|           | Height:          | 4" (D)                            | ]                    |                 |       |
|           | Thickness:       | 3/4" (D)                          |                      |                 |       |
|           | Options:         | Side Always                       | s Present            |                 |       |
|           | Options          |                                   |                      |                 |       |
|           | Corner:          | <ul> <li>Diagonal Door</li> </ul> | Lazy Susan           |                 |       |
|           |                  |                                   |                      |                 |       |
|           |                  |                                   |                      |                 |       |
|           |                  |                                   |                      | Label: PRB27122 | 2     |
|           |                  |                                   |                      | OK Cancel       | Help  |

- 7. Press the Tab key and notice that the preview image on the right side of the dialog updates to show a countertop with a narrow band of cabinet material beneath it, then click OK.
- 8. Create a **Camera (io)** view to see the results.

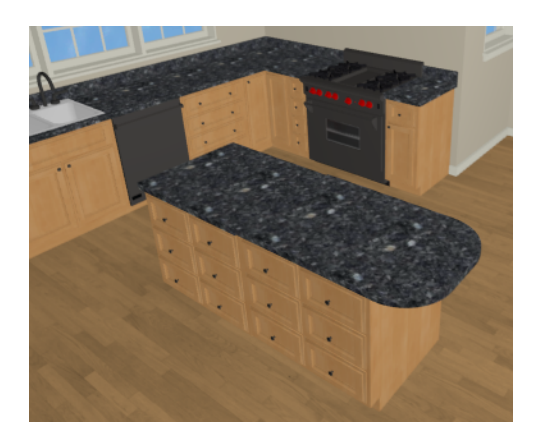

# Working in 3D Views

Like other objects, cabinets can be edited in 3D views. This method of editing is powerful because it allows objects to be easily edited in vertical space. Next we'll edit wall cabinets and add a range hood.

#### To create an elevation view

In plan view, select 3D> Create Camera View> Elevation 1. Click and drag a line of sight pointed directly at the range.

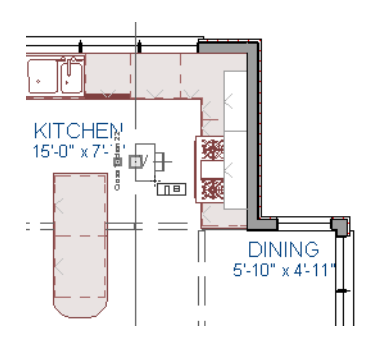

2. **Zoom**  $\bigcirc$  in as needed.

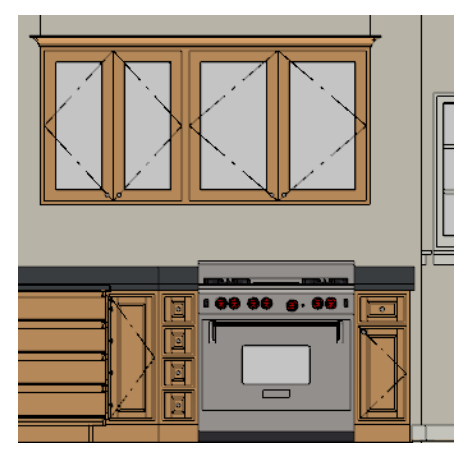

## To edit the cabinets in an elevation view

- 1. Click the **Select Objects**  $\bigcirc$  button, then click on the wall cabinet above the range.
- 2. Click on the cabinet's bottom edit handle and drag it upwards.

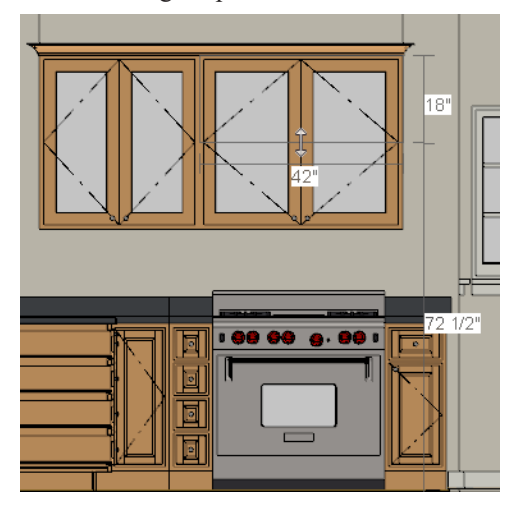

3. When the temporary dimension indicates that the cabinet height is 18 inches, release the mouse button.

Note: If you do not see Temporary Dimensions when an object is selected, select View> Temporary Dimensions to toggle this feature back on.

## To place a range hood

- 1. Find a range hood in the Fixtures catalog and select it for placement.
- 2. Click above the range to place the hood.
- 3. If necessary, you can adjust its position and size using its edit handles.
- 4. When you are finished, Close the elevation view and return to plan view.

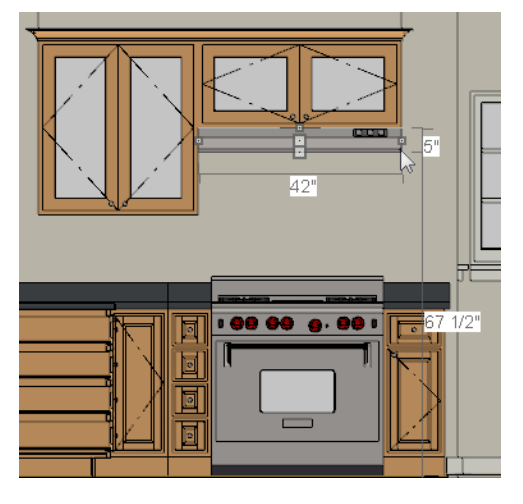

**Finishing Touches** 

A wide variety of furniture, accessories, and other items is available in the Library Browser at Core Catalogs> Interiors, which you can use to furnish this and other plans.

## To use the Cross Section Slider tool

- 1. In plan view, click **Fill Window**
- 2. Create a Full Camera 🔯 view that begins on the exterior of the structure, near the kitchen, and release the mouse button in the kitchen.
- 3. Use the **Mouse-Orbit Camera** tool to adjust the camera's perspective. If you want, you can turn off the display of the backdrop in the Camera Specification dialog.

4. Select **3D> Camera View Options> Cross Section Slider** in to open the Cross Section Slider dialog.

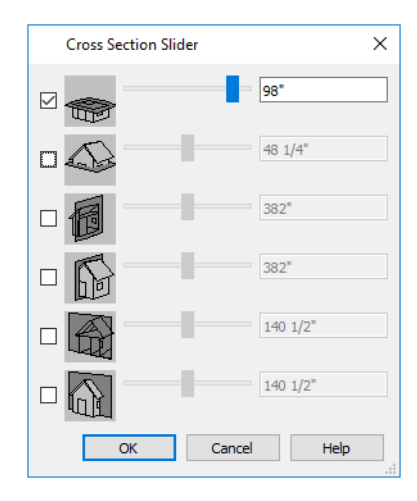

5. Select the horizontal cut line and use the **Position** slider to specify the location of the cutting plane.

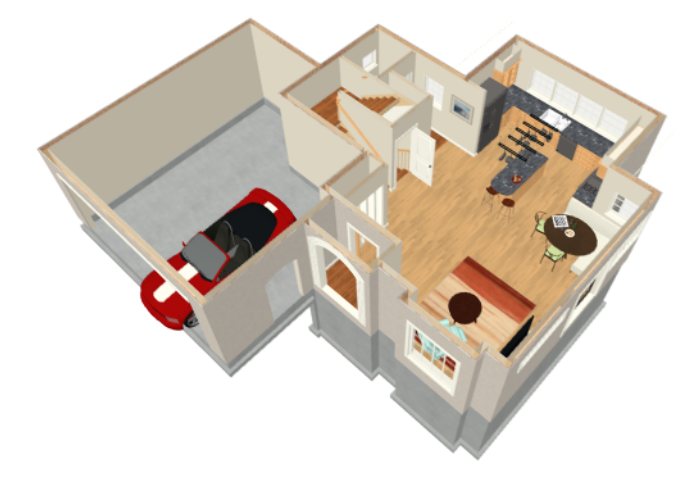

6. Be sure to **Save** 🔚 your work.

# **Materials Tutorial**

## Chapter 6

Materials display on the surfaces of objects in 3D views and can make a 3D view appear highly realistic. When applied to most objects, material quantities will also be calculated in the Materials List.

In this tutorial you will learn about:

## TOPICS

| 84   |
|------|
| .85  |
| 86   |
| . 88 |
| . 89 |
| . 89 |
| . 94 |
|      |

## **Setting Materials Defaults**

Material default settings determine the materials used by different objects when they are initially created. Setting the correct material defaults before beginning a project may help you save time.

#### To set material defaults

1. Select Edit> Default Settings 💾 to open the Default Settings dialog.

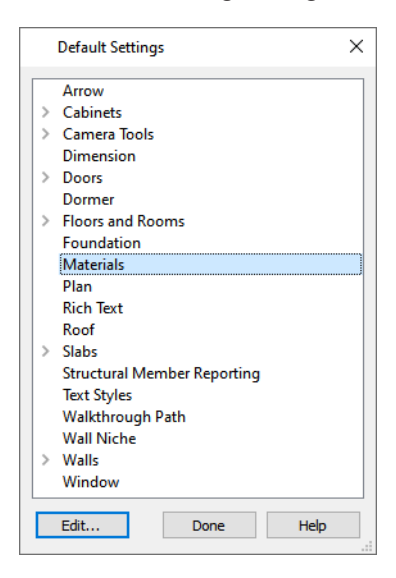

- 2. There are a two options. You can do either or both:
  - Select an item in the tree list and click the **Edit** button to open the defaults dialog for that type of object. The default dialogs for architectural objects such as doors and windows have a MATERIALS panel that allows you to set the material defaults for object components.
  - Select **Materials** and click the **Edit** button to open the Material Defaults dialog. Here you can set the material defaults for many different objects, including some that do not have default dialogs.

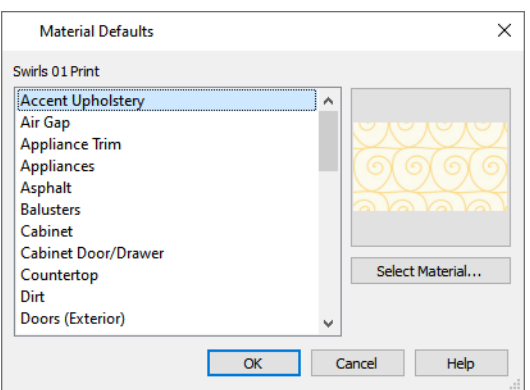

3. When you are finished, click OK to close the defaults dialog, then click **Done** to close the Default Settings dialog. Once an object has been placed in a plan, the materials applied to it can be changed in a number of ways.

## Using the Materials Panel

Most objects' materials can be assigned in their specification dialog in both 2D and 3D views. The materials used by a door, for example, can be edited on the MATERIALS panel of the Door Specification dialog.

## To change material on an object

1. Click the Select Objects 🗟 button, then click on the double door leading from the Primary Bedroom to the deck on

Floor 2 to select it.

- 2. Click the **Open Object l** edit button to open the Door Specification dialog.
- 3. Select one of the door's components from the list on the left.

|                                                                |                                                                                                    | Exterior Door Specif                                                                                                    | ication         | ×           |
|----------------------------------------------------------------|----------------------------------------------------------------------------------------------------|----------------------------------------------------------------------------------------------------|-----------------|-------------|
| General<br>Options<br>Casing<br>Lites<br>Hardware<br>Materials | Component<br>Door or Doorway<br>Door (Exterior)<br>Door (Interior)<br>Trim (Exterior)<br>Trim (Interior) | Material<br>Default: Color - Bone<br>Mahogany<br>Default: Glass Standard<br>Default: Aluminum Brushed<br>Default: Color - Brite<br>Mahogany | Select Material | Cancel Help |

- Click on the name of a material component in the tree list to select it.
- Click the Select Material button to open the Select Material dialog.
- 4. Find and select a material and click OK to apply it to the selected component.
- 5. You can continue to specify component materials. The preview in the dialog updates as changes are made. When finished, click OK to close the specification dialog.
- 6. Create a **Camera** (1) view of the door to see the results.

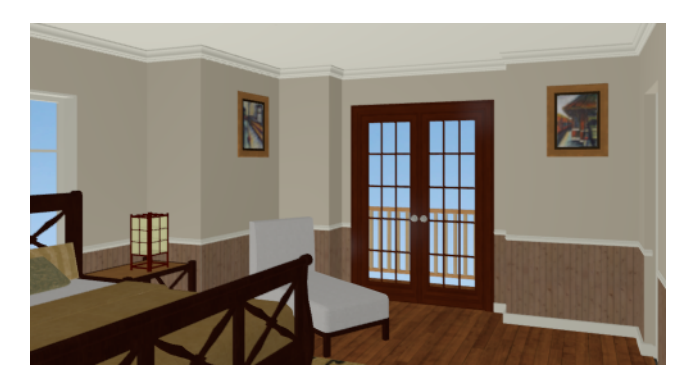

The materials used in individual rooms can also be specified. Rooms can be selected in both floor plan and 3D views:

- In plan view, click in an empty space within a room. When selected, the whole room is highlighted. If you accidentally select an object other than the room, you can press the Tab key on the keyboard until the room is selected.
- In camera views and overviews, click on the floor of the room to select it.

## To edit a room using the Materials panel

- 1. Select the Primary Bedroom and click the **Open Object 1** to open the Room Specification dialog.
- 2. In the tree list on the MATERIALS panel, select "Molding" under the Crown Molding component and click the **Select Material** button.
- 3. In the Select Material dialog, select a material and click OK to close the dialog.
- 4. Click OK to close the Room Specification dialog.
- 5. The results can be seen in a Full Camera 🔯 view.

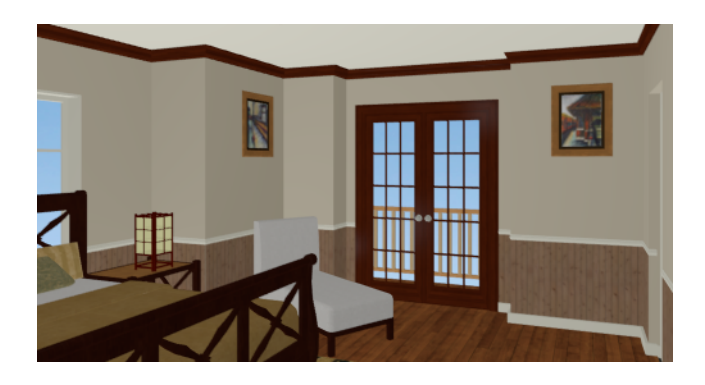

# Using the Material Painter

The Material Painter 🛅 tool allows you to select a material and then apply it to an object in a 3D view.

There are five Material Painter Modes which specify how broadly or narrowly the selected material will be applied to surfaces in your plan. In this tutorial, the Component Mode is used.

## To apply a material using the Material Painter

- While still in the 3D view of the door, select 3D> Material Painter 1 and confirm that there is a check mark next to Material Painter Component Mode 1.
- 2. Click the Material Painter 🛅 button to open the Select Material dialog. Browse to Flooring> Carpeting, select a carpet material, and click OK.

Home Designer Suite 2023 User's Guide - Using the Material Painter

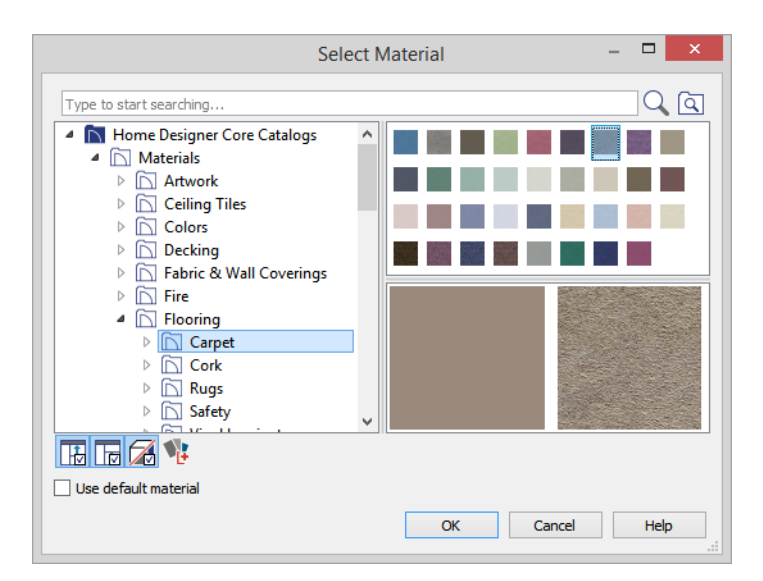

- 3. Move your cursor into the 3D view and notice that it displays a spray can icon here.
- 4. Click on the floor of the Primary Bedroom to apply the selected material to that surface, which is a component of the room.

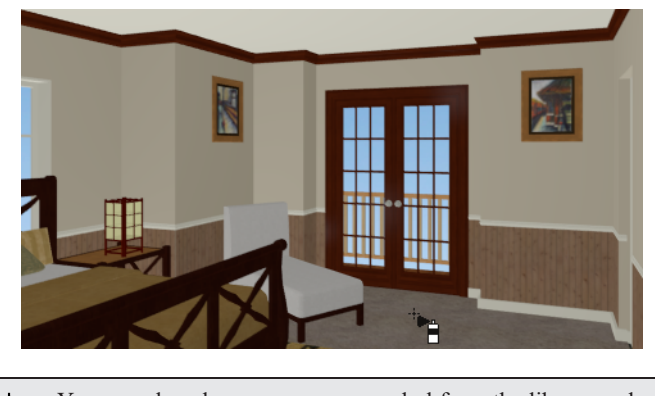

You can also place an area rug symbol from the library and assign to it whatever material you wish.

With the Material Painter 👔 tool you can apply a material to nearly any surface, including many that can't be individually selected like the base molding on a wall or the frame of a window. When either the **Component** 🛅 or **Object** Modes is active, you can continue to apply the selected material to objects until a different tool is selected.

## To add artwork to a frame

- 1. A variety of frames can be found in the Interiors library category. Place a wall or desk frame in your plan and create a camera view in which it can be seen.
- 2. Select **3D**> **Material Painter** and confirm that there is a check mark next to **Material Painter Component Mode**
- 3. Click the Material Painter 🛅 button to open the Select Material dialog and choose a painting, photo or print from the Artwork library.
- 4. Move your cursor over the middle area of the frame and click to apply the selected artwork.

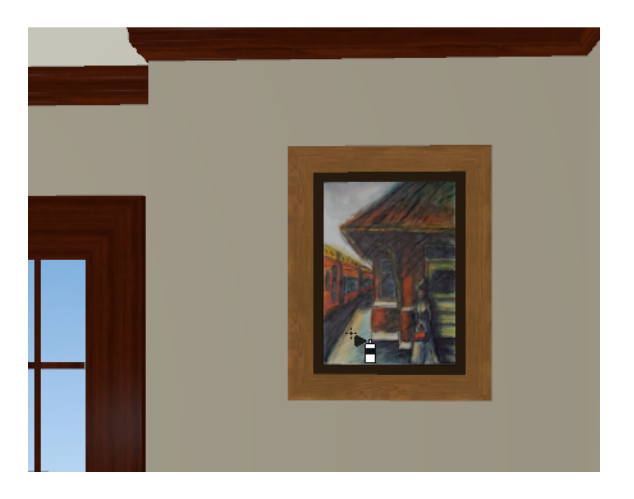

The artwork displayed in a frame can also be specified in the frame's specification dialog.

# **Blending Colors with Materials**

Instead of using the Material Painter 👔 to replace a material with a new one, you can use it with the Blend Colors With Materials 👕 feature to blend a color with a textured material such as the carpet in the Primary Bedroom and create a new material.

## To blend a color with a texture

- 1. In a 3D view, select **3D> Material Painter> Material Painter**
- 2. In the Select Material dialog, select a solid color for the carpet from the Generic Colors library, then click OK.
- 3. When you move your cursor into the view, it displays a paint roller icon  $+ \Im$ .
  - When **Blend Colors with Materials** is active and a solid color is loaded in the Material Painter, your cursor displays the paint roller icon <sup>+</sup>?.
  - If you see the spray can icon he instead, select 3D> Material Painter> Blend Colors With Materials 🚏 to turn this feature on.
- 4. Click on the carpet to blend the selected color with the carpet texture. The result is a new material with the textured appearance of the carpet as well as the color you selected.

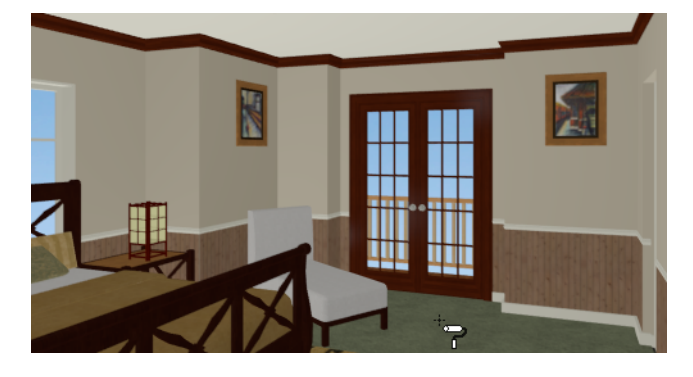

# Using the Material Eyedropper

The Material Eyedropper tool allows you to load a material that can be seen on a surface in a 3D view into the Material Painter tool and then apply it to another surface. For example, in the Primary Bedroom the wood material assigned to the crown molding is different than the material assigned to the chair rail and base molding. They can easily be made the same using the Material Eyedropper tool.

## To use the Material Eyedropper and Painter tools

- 1. Return to the Camera view.
- 2. Select **3D**> **Material Painter**> **Material Eyedropper** and notice that the mouse pointer displays an eyedropper icon  $\checkmark$ .

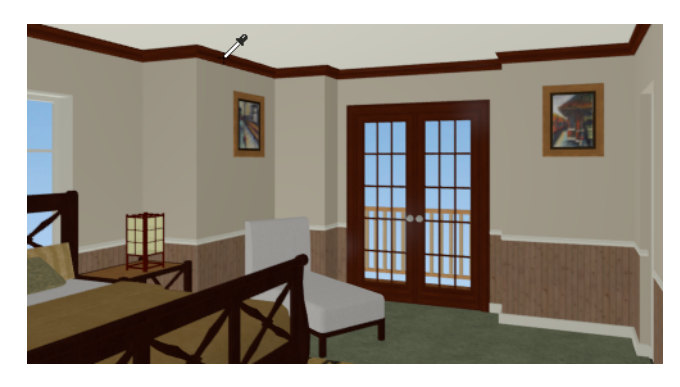

- 3. Click once on the crown molding to load the wood material. Notice that the mouse pointer changes to a spray can <sup>th</sup><sub>i</sub>, indicating that the loaded material is ready to apply to another object.
- 4. Click on the chair rail and base moldings to apply the loaded material.

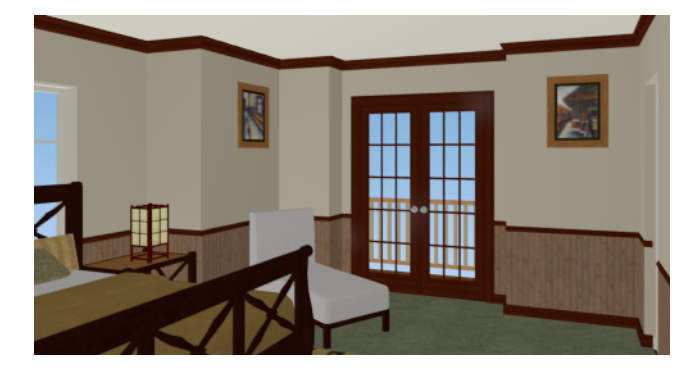

# **Custom Materials, Images, and Backdrops**

Home Designer allows you to customize your 3D views by importing your own materials, image objects, and backdrops that display in 3D views.

Note: The following steps make use of image files that are not included with the program. You can use your own image files to create materials, images, and backdrops.

## **CREATING MATERIALS**

You can create your own custom materials and save them in the library for use in any plan. Many materials are represented in 3D views using textures, which are digital images that have been specially edited to tile seamlessly when applied to a 3D surface. Bear in mind, therefore, that not all images will necessarily serve as effective material textures.

## To add a new material to the library

- 1. Select View> Library Browser 🗰 or press Ctrl + L to open the Library Browser.
- 2. Right-click on the User Catalog and select New> Material 💱 from the contextual menu.
- 3. In the Define Material dialog, give the new material a short, descriptive Name.
- 4. Click the **Texture** radio button, then click the **Browse** button to open the Select Texture File dialog, where you can choose an image file saved on your computer to be the new material's texture.

|                            | Select Tex                                            | cture File             |                                   | × |
|----------------------------|-------------------------------------------------------|------------------------|-----------------------------------|---|
| 🔄 🄄 👻 🕇 🔳 Desktop          |                                                       | ~ ¢                    | Search Desktop                    | Q |
| Organize 👻 New folder      |                                                       |                        |                                   | 0 |
|                            | Libraries<br>Computer<br>Network<br>Autumn Stripe.jpg |                        | >                                 |   |
| Autumn Strip<br>JPEG image | e.jpg                                                 | Rating:<br>Dimensions: | హా హా హే హే హే<br>512 x 512       |   |
| File <u>n</u> ame:         | Autumn Stripe.jpg                                     | v                      | Picture Files (*,jpg *,jpeg *,bmp |   |

5. Select an image file and click the **Open** button to return to the Define Material dialog.

#### Home Designer Suite 2023 User's Guide - Custom Materials, Images, and Backdrops

|               | Define Material                      | × |
|---------------|--------------------------------------|---|
| Material      |                                      | - |
| Name:         | Autumn Stripe                        |   |
|               | O Solid Color Select                 |   |
|               | Texture Select                       |   |
| Texture       |                                      |   |
|               | Blend Color And Texture Select Color |   |
| X Scale:      | 20"                                  |   |
| Y Scale:      | 20"                                  |   |
|               | Stretch to Fit                       | 1 |
| Rotate Angle: | 0.0°                                 | - |
| Options       |                                      |   |
| Brightness:   | Bright O Medium O Dark               |   |
| Shininess:    | ◯ Shiny  ● Matte  ○ Dull             |   |
| Transparency: | 0%                                   |   |
| Emissive:     | 0%                                   |   |
|               | OK Cancel Help                       |   |

- 6. Specify the Scale of the texture, which controls how large the image will appear on the surfaces it is applied to.
- 7. Under the Options heading, Specify additional attributes of the material. A Matte material will most closely resemble cloth, which is what this material will be used for.
- 8. Click OK to add the new material to the User Catalog.

## **CREATING IMAGES**

In Home Designer, image objects are more than just 2D pictures. Images have size and height attributes and can contain transparency information. In plan view, they display only as 2D symbols; but in 3D views, the visual information that images contain can be seen.

#### To create an image and save it to the library

Right-click on the User Catalog folder, then select New> Image from the contextual menu to open the Image Specification dialog.

2. On the IMAGE panel, click the **Browse** button and browse to an image file saved on your computer. Here, an image of a cat that has transparency data associated with it is used; however, you can use any image.

| Select Image File                                                                                                    |                                                                    |                              |                                                    |  |  |
|----------------------------------------------------------------------------------------------------|--------------------------------------------------------------------|------------------------------|----------------------------------------------------|--|--|
| 🔄 🌛 👻 🕇 🔳 Desk                                                                                                    | top                                                                | <b>∨ Ċ</b> Se                | earch Desktop 🔎                                    |  |  |
| Organize 🔻 New fold                                                                                                    | ler                                                                |                              | ## <b>-</b> @                                      |  |  |
| ★ Favorites     Desktop     Desktop     Downloads     Recent places     Libraries     Documents     Music     Pictures     ✓ | Libraries<br>Computer<br>Network<br>Autumn Stripe.jpg<br>Buddy.png |                              |                                                    |  |  |
| JPEG in                                                                                                    | ong<br>nage                                                        | Rating: 🖒<br>Dimensions: 101 | చ్ చ్ చ్ చే<br>14 x 456                            |  |  |
| File r                                                                                                    | ame: Buddy.png                                                     | ✓ P                          | Victure Files (*.jpg *.jpeg *.bmp V<br>Open Cancel |  |  |

- 3. Click **Open** to return to the Image Specification dialog.
- 4. On the IMAGE panel, enter the **Height** or **Width**, adjusting one will adjust the other, maintaining the correct proportion. Enter a **Height Above Ground** value to specify the elevation at which the image displays. A value of 24 inches works well in this case as we'll be placing the image on a piece of furniture.

|            |                                                                                      | Image Specification                                                              | ×    |
|------------|--------------------------------------------------------------------------------------|----------------------------------------------------------------------------------|------|
| Image      | General                                                                              |                                                                                  |      |
| Fill Style | Image File:<br>2D Plan Symbol:                                                       | Data\Textures\Imported\Buddy.png Browse Other                                    |      |
|            | Size Height: [<br>Width: [                                                           | 10"<br>18 13/16"<br>✔ Retain Aspect Ratio of 1.88<br>Reset Original Aspect Ratio |      |
|            | Center Point<br>X Position:<br>Y Position:<br>Height Above Ground:<br>(<br>Continent | 0"<br>0"<br>24"<br>Use Image Settings<br>Use Block Settings                      |      |
|            | ()<br>[<br>[                                                                         | Reverse Image ✓ Image Always Faces Camera OK Cance                               | Help |

- 5. Specify the transparency settings on the TRANSPARENCY panel. Since this example is a png file with transparency already applied, selecting **Use Transparency From the Image File** is the best choice.
- 6. Click OK to close the Image Specification dialog and add the new image to the **My Images** category in the Images library.

Images can be placed in a plan just as plants, furnishings and fixtures are: by selecting the image and clicking any plan view, camera view or overview.

## **IMPORTING BACKDROPS**

Backdrops are images that display behind 3D views. In Suite, you can take a photo of a site, save it to the library as a backdrop, and display it behind 3D views to create a realistic rendering of your model and its surrounding view.

## To import a backdrop and save it to the library

- 1. Select File> Import> Backdrop 📓 and browse to an image on your computer.
- 2. Select the image and click **Open** to add it to the User Catalog.

### To apply a backdrop to 3D views

- 1. Select **3D> 3D Backdrop** to open the Backdrop dialog.
- 2. Click the **Select Backdrop** button and in the Select Library Object dialog, find and select your new backdrop in the User Catalog and click OK.

|                      | Backdrop                                                                                                    |
|----------------------|----------------------------------------------------------------------------------------------------|
| Specify Backdrop     |                                                                                                    |
| Backdrop Name:       | Coeur d'Alene                                                                                                   |
|                      | Select Backdrop<br>Remove Backdrop                                                                              |
|                      | Manager and Manager and Manager and Manager and Manager and Manager and Manager and Manager and Manager and Man |
| Background Color:    | Only used when backdrop is not used                                                                             |
| Show Backdrop in     |                                                                                                    |
| View Types:          | Elevation Views                                                                                                 |
|                      | <ul> <li>Camera Views</li> </ul>                                                                                |
|                      | Overviews and Doll House Views                                                                                  |
| Rendering Techniques | : 🗹 Standard                                                                                                    |
|                      | Glass House                                                                                                    |
|                      | OK Cancel Help                                                                                                  |

3. Click OK to close the Backdrop dialog.

You can see your custom material, image, and backdrop by creating a Camera 🔯 view.

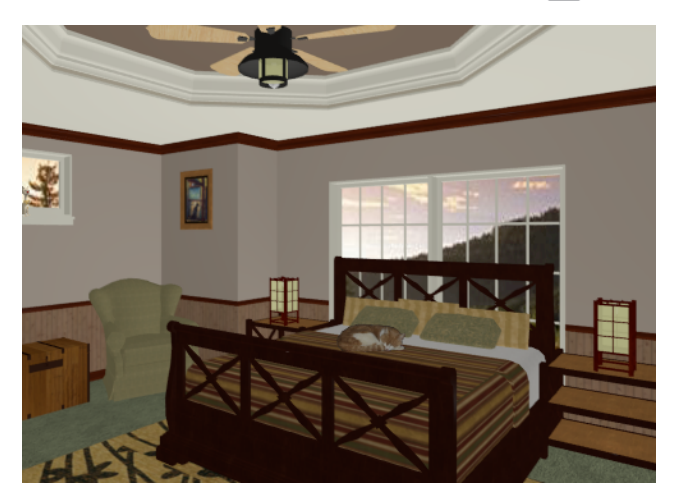

## **Generating a Materials List**

To conclude this tutorial, we'll generate a materials list for the house. You can generate a materials list for a single room, an area of the plan on one floor, or the whole plan.

Note: The Materials List is only a rough cost estimate. Always compare the Materials List with a manual take-off before ordering materials for a project.

## To generate a materials list for the whole plan

1. Select Tools> Materials List> Calculate Materials for All Floors 👍. A materials list is generated for all floors of the house.

the house.

- 2. Locate an item, such as one under the Fixtures category.
- 3. Click in the "Price" column and type in a value. Notice that the subtotal and Total both update to reflect the pricing change. You can specify prices for every material in your plan, allowing you to generate a cost estimate.
- 4. If you wish, you can select **File> Export Materials List** and save the list as a Tab-delimited .**txt** file, which can be opened in a spreadsheet application.
- 5. If you wish, you can select File> Export Materials List
- 6. Close the materials list by selecting File> Close Window from the menu.

You can generate a materials list to estimate the cost of an entire plan or just a portion of a plan.

#### To calculate a materials list for an individual room

- 1. Click the **Select Objects**  $\bigcirc$  button, then click in a room to select it.
- 2. With the room selected, click the Calculate Materials for Room 🕞 edit button or select Tools> Materials List> Calculate Materials for Room 🔄. The program calculates a list of the objects and materials contained in the selected room.

Home Designer Suite 2023 User's Guide - Generating a Materials List

## To calculate a materials list for just the deck

- 1. In plan view, select Tools> Materials List> Calculate from Area 🔚.
- 2. Click and drag a rectangle surrounding an area to display a materials list for the area within the rectangle. The resulting materials list only includes objects and materials located within the rectangle.
- 3. When you have finished, remember to Save  $\square$  your work.

# **Landscaping Tutorial**

## Chapter 7

This tutorial describes how to use Home Designer's Terrain Tools. In it, you will learn how to add elevation information to your terrain, how to create terrain features, and how to add plants and other objects from the library.

It is a good idea to become familiar with the Terrain Tools before beginning your own terrain project.

In this tutorial, you will learn about:

## TOPICS

| Creating a Terrain Perimeter        |  |
|-------------------------------------|--|
| Creating a Walkout Basement         |  |
| Creating a Retaining Wall           |  |
| Adding a Driveway                   |  |
| Adding Terrain Features             |  |
| Adding Library Objects to Your Plan |  |

# **Creating a Terrain Perimeter**

The Terrain Perimeter is a closed polyline that defines the boundary of the terrain that generates in 3D views, and of the contour lines that generate in plan view. It can also be used to represent a lot boundary.

#### To create and resize a terrain perimeter

- 1. On Floor 1 of your plan, select **Terrain**> **Create Terrain Perimeter** from the menu or click the corresponding toolbar button.
  - If this menu option is not available in a given plan file, a terrain perimeter already exists.
- 2. Select Window> Fill Window 🔀 to fill the screen with the Terrain Perimeter.

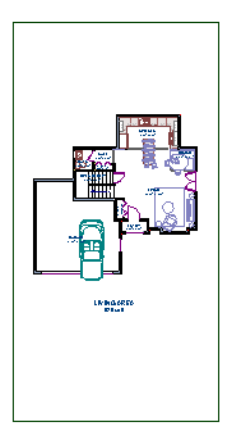

- 3. Select View> Temporary Dimensions  $\swarrow$  and make sure temporary dimensions are turned on. When they are enabled, a checkmark displays at the bottom corner of the tool icon.
- 4. Select the Terrain Perimeter by clicking on either the left or right vertical edges. Notice the temporary dimension indicating that the selected edge of the Terrain Perimeter is 100 feet from the opposite edge.
- 5. Click on the temporary dimension and enter 150 feet using an apostrophe to denote feet (150'), then press **Enter**. The program will default to inches if no apostrophe is included. For more information about using dimensions to relocate objects,
- 6. Select the top edge of the Terrain Perimeter and use the temporary dimension to position it 200 feet from the opposite edge using the same technique.

Home Designer Suite 2023 User's Guide - Creating a Terrain Perimeter

7. Click Window > Fill Window 🔀 to fill the screen with the Terrain Perimeter.

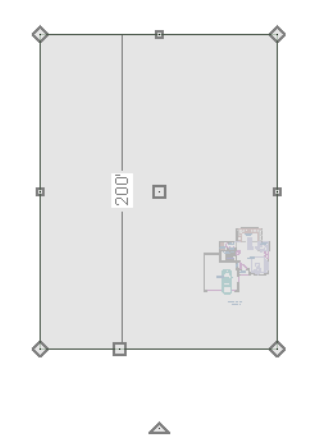

The Reference Grid, or Virtual Graph Paper, is a visual aid that helps create a sense of scale when drawing. It can be turned off and on in the Plan Defaults dialog, and is turned off for these tutorials.

Your house may already be centered on the Terrain Perimeter. If it is not, you can move it.

### To move the terrain perimeter

- 1. Select the Terrain Perimeter and place your pointer over the Move edit handle.
- 2. Move the Terrain Perimeter so that the house is centered.

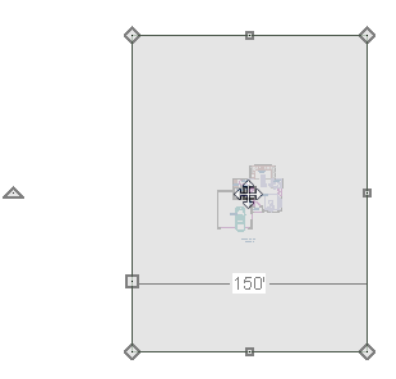

In addition to adjusting the size of your rectangular Terrain Perimeter, you can also use the **Change Line/Arc** 1 and **Add Break** dit tools to modify its shape. Home Designer Suite 2023 User's Guide - Creating a Terrain Perimeter

#### To edit the shape of the terrain perimeter

1. To place a break on the right segment of the Terrain Perimeter, creating a new corner edit handle at that location, and two separate edges on either side of that handle, use the Add Break edit tool.

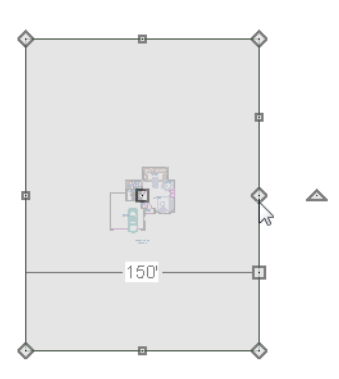

2. You can then use the new edit handles to adjust the size and shape of the Terrain Perimeter.

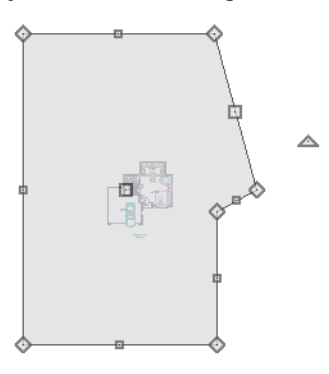

- 3. Select the bottom edge of the Terrain Perimeter, and click the **Change Line/Arc** edit button, and notice that this segment changes in to an Arc, which can then be modified using its edit handles.
- 4. Changes to the shape of the Terrain Perimeter can be seen in 3D views as well as in plan view.
  - To tile plan view and a camera view, select Window> Tile Vertically .
  - When a 3D view is active, press the I key or the O key to move the camera In or Out.

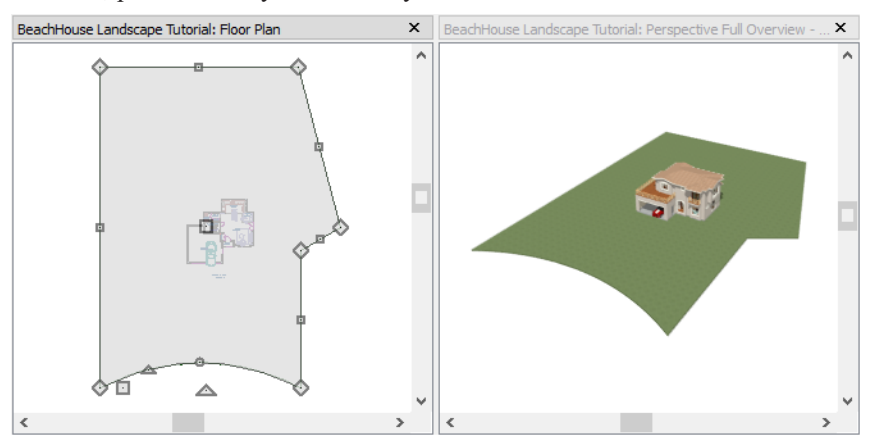

While you can work with two views tiled, you may see slower performance when you do. To avoid this, simply close a 3D view when you are done viewing or working in it.

## **Creating a Walkout Basement**

Our terrain is currently flat because there is no elevation data in the plan.

## To add elevation information to your plan

- 1. Select **Window> Fill Window** 🔀 to fill the window with the Terrain Perimeter.
- 2. Using the Select Objects 📘 tool, select the Terrain Perimeter and click on the Open Object 🔲 edit button to display the Terrain Specification dialog.
- 3. On the GENERAL panel, make sure Flatten Pad and Auto Calculate Elevation are unchecked, and change the Subfloor Height Above Terrain to 12 inches.

| Terrain Specification                                            |                                                                 |  |  |
|------------------------------------------------------------------|-----------------------------------------------------------------|--|--|
| General<br>Polyline<br>Selected Line<br>Line Style<br>Fill Style | Building Pad<br>Subfloor Height Above Terrain: 12" Automatic    |  |  |
| Materials Angle Style                                            | Image: Wide Terrain Intersected by Building       OK     Cancel |  |  |

- Flatten Pad flattens the building pad around the house. When this is unchecked, the terrain can slope where it intersects the house.
- Auto Calculate Elevation places the house at average terrain height. When this is unchecked, the building's height relative to the terrain can be specified.
- The **Subfloor Height Above Terrain** is the distance between the default floor height of Floor 1 and a terrain elevation of 0". In this example, an Elevation of 12 inches is used to lower the terrain 12 inches below the first floor.
- 4. Click OK to close the Terrain Specification dialog.
- 5. Next, Select Terrain> Elevation Data> Elevation Line 23 and draw elevation lines as shown in the following image.
  - When the ends of an Elevation Lines are drawn near one another, they will snap together to form a polyline.

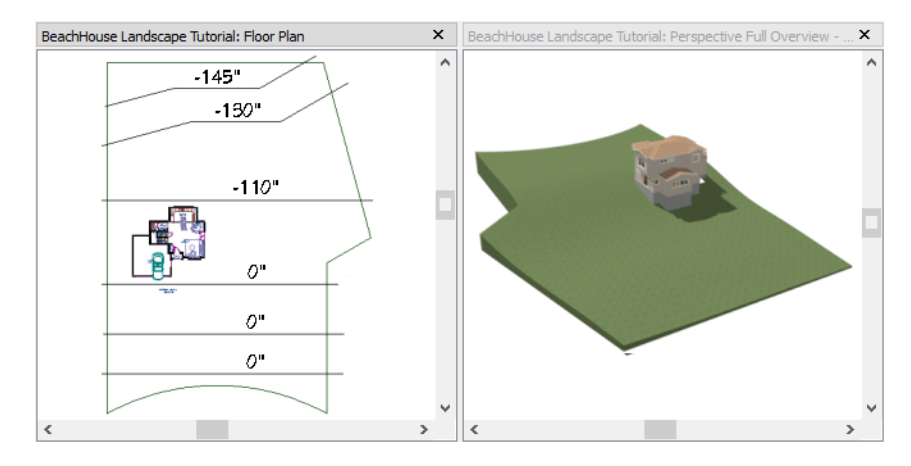

- 6. To enter elevation information, click the **Select Objects**  $\boxed{\begin{subarray}{c} \end{subarray}}$  button and select an Elevation Line.
- 7. Click the **Open Object** cdit button and on the ELEVATION panel of the Elevation Line Specification dialog, enter an Elevation value.
  - Values entered are in inches unless the foot ( ' ) mark is added.
  - Negative values should be preceded with a hyphen (-).
- 8. Select **Terrain**> **Build Terrain** in and notice the contour lines that are created in plan view in between the Elevation Lines that you drew.
- 9. To make it easier to draw, you may want to turn off the display of these lines. Select Tools> Display Options 🗹 to

open the Display Options dialog. Remove the check from the Disp column for the layer "Terrain, Primary Contours" and click OK.

# **Creating a Retaining Wall**

Adding a retaining wall helps create a flat building pad near the garage.

Home Designer Suite 2023 User's Guide - Creating a Retaining Wall

## To draw a retaining wall

- 1. Go to Floor 1.
- 2. Select Terrain> Wall and Curb> Straight Retaining Wall 🔊. Draw two straight wall sections as shown in the following image.

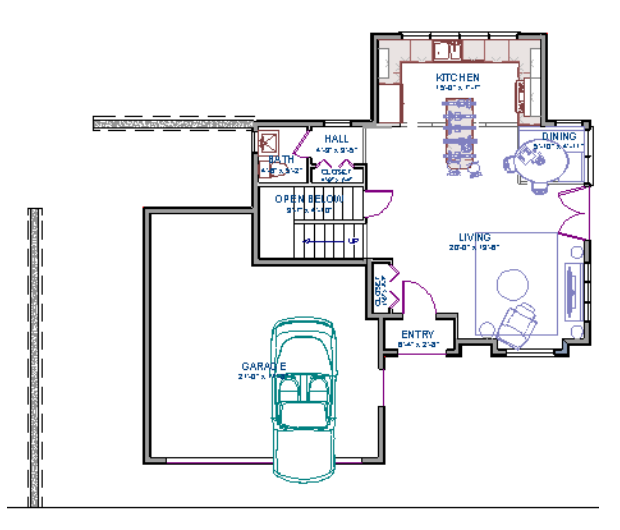

- 3. Select Terrain> Terrain Wall and Curb> Curved Retaining Wall 🔛 and draw a curved retaining wall that connects at both ends to the two straight sections. Don't worry about the angle now: it will be adjusted in a moment.
- 4. Click the **Select Objects** button, then click and drag the small triangular Reshape edit handle that displays along the curved wall. As you drag this handle, the curved wall's centerpoint and length change.

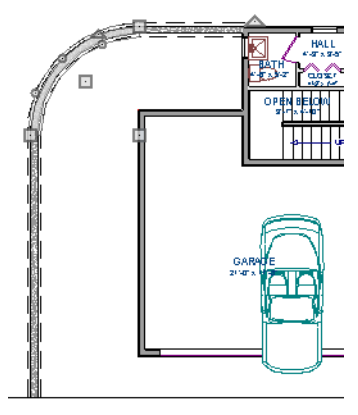

5. Draw two Elevation Lines 23 just inside the retaining wall to define the height of this area when terrain is generated. These Elevation Lines can stay at their default height of 0".

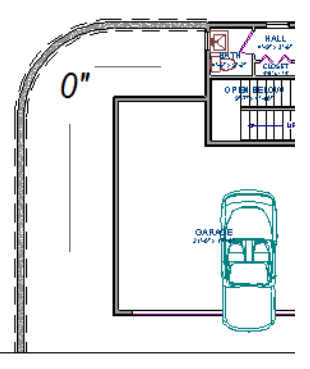

6. Take a look in a **Full Overview (b)**. Your plan should look similar to the image below.

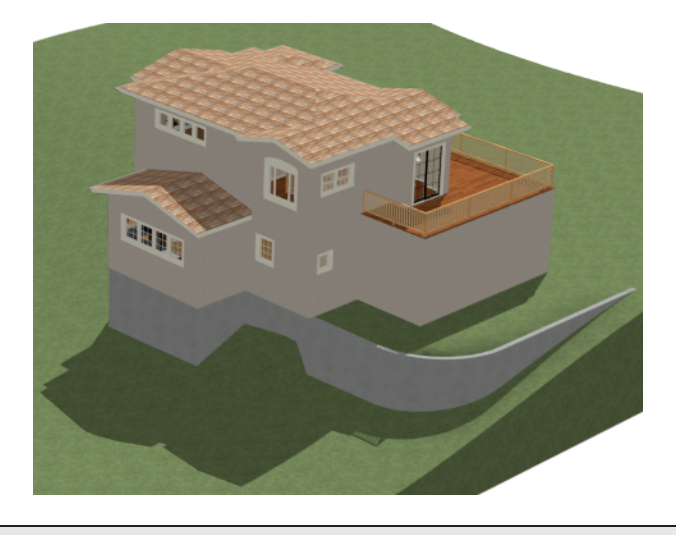

Open 3D views are redrawn whenever changes are made to the plan, even if the 3D views are not active. Closing 3D views when they are not needed will help maximize your computer's performance.

# Adding a Driveway

A driveway can now be added to the plan.

#### To add a driveway to the plan

- 1. Select File> Close View to return to plan view. You should still be on Floor 1.
- 2. Click the **Fill Window** 🔀 button to fill your screen with the Terrain Perimeter.
- 3. Select Terrain>Road and Sidewalk> Driveway Area 🖉 then click and drag to draw a driveway.

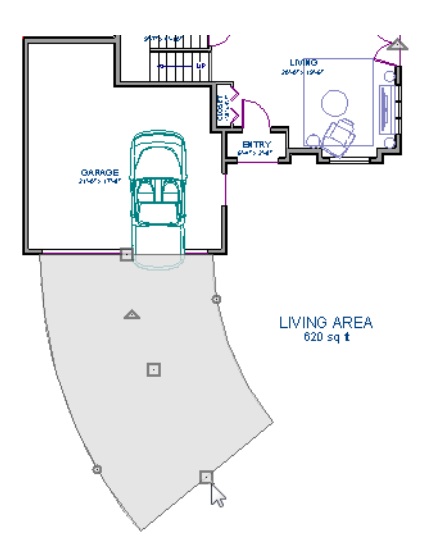

Once drawn, you can edit the driveway's shape using its edit tools.

## To edit the driveway's shape

- 1. Click the Select Objects  $\Diamond$  button, then click on the driveway to select it.
- 2. Click the Add Break edit button, then click along any edge of the driveway to place a new corner edit handle at that location. The edge that you clicked on becomes divided into two edges that join at the new handle.
- 3. Continue adding breaks to create as many edges as you wish. Click the Select Objects button when you are finished.
- 4. With the **Select Objects** tool active, click and drag any of the edit handles that display along the edges of the driveway to adjust its shape and size as needed.
- If you would like to change a straight edge into a curved edge, click on that edge to select it and click the Change Line/Arc edit button.
- 6. To change a curved edge back into a straight edge, select it and click the Change Line/Arc 主 .

Home Designer Suite 2023 User's Guide - Adding Terrain Features

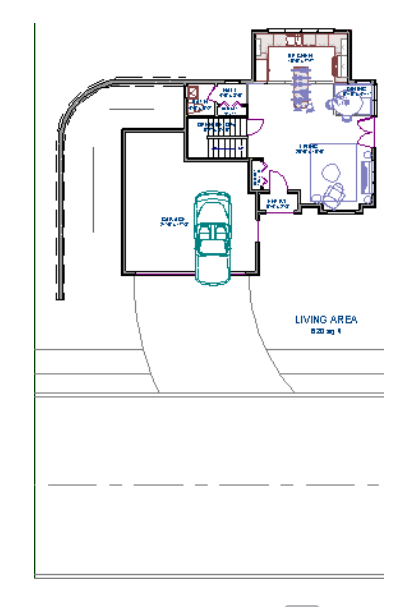

8. Finally, take a look at your plan in a **Perspective Full Overview** is to see the results.

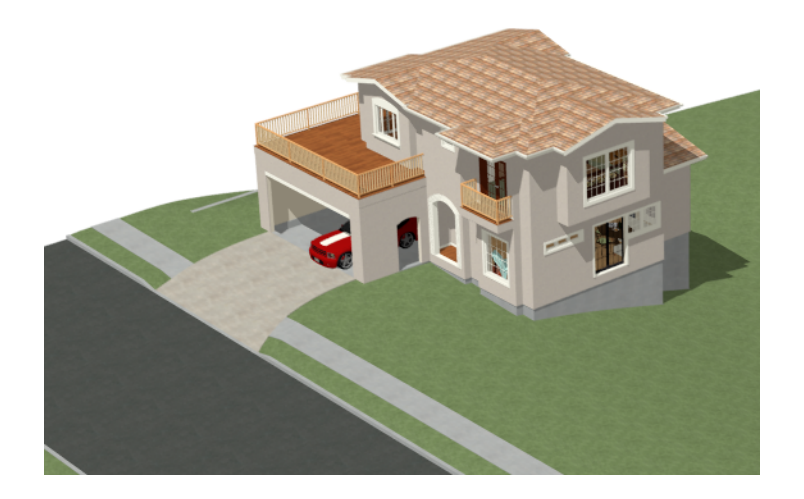

# **Adding Terrain Features**

A beach, a water line, and a pathway to the house can be created using Terrain Features.

## To create a beach

- 1. Close the overview and return to plan view.
- 2. Select Window> Fill Window 🔀 then select Window> Zoom Out 🗨 to give us some working space outside the Terrain Perimeter.

3. Select **Terrain**> **Feature**> **Rectangular Feature** []] and draw a Terrain Feature that extends to the boundaries of the Terrain Perimeter.

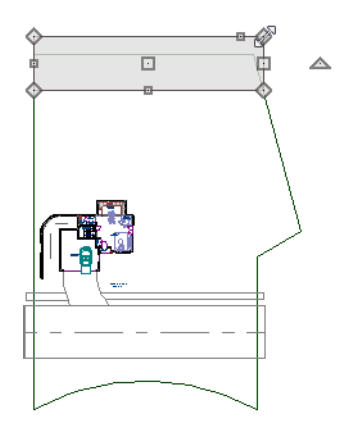

- 4. Select the Terrain Feature and click the **Open Object l** edit button to open the **Terrain Feature Specification dialog**.
  - On the GENERAL panel, the **Height** should be at 0 inches.
  - On the MATERIALS panel, select the Terrain Feature component in the tree list. Click the **Select Material** button and choose a sand material from the Landscaping folder.
  - Click OK to close the Select Library Object dialog then click OK to close the Terrain Feature Specification dialog and return to plan view.
- 5. With the Terrain Feature still selected, use the Add Break 🔄 edit tool to place two breaks in the front of the rectangular feature.
- 6. Next, select one of the segments you have created, and click the **Change Line/Arc** edit tool, and use the triangular edit handle to adjust the shape of the curved segment, and repeat this procedure for the remaining front segments of the Terrain Feature, as in the image below.

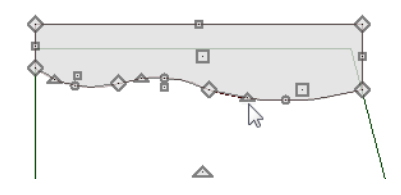

7. Take a look at the new beach in a **Perspective Full Overview D**. Notice that only the portion of the Terrain Feature that is included within the Terrain Perimeter is modeled.

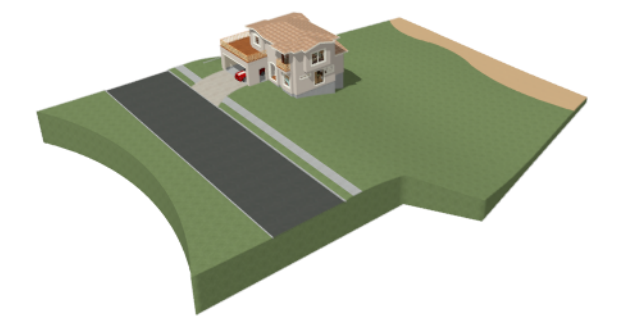

## To create a body of water

1. Return to plan view, select **Terrain> Water Feature> Round Pond o** and draw another spline feature, within the existing beach Terrain Feature and resize it similar to the following image:

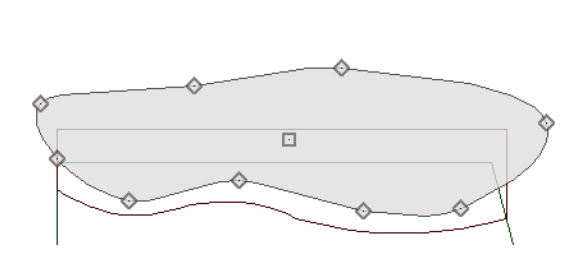

◬

- 2. Select the pond and click the **Open Object** edit button. On the GENERAL panel of the Terrain Feature Specification dialog, raise the **Height** to 1 inch. This will position the water material above the beach.
- 3. Click OK and take a look in a Perspective Full Overview 🝺.

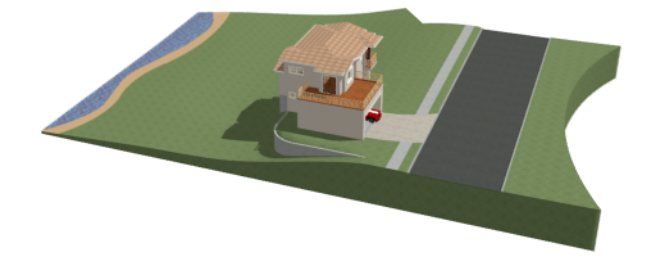

4. Using the techniques described above, you can create nearly any type of landscaping features that you might want, such as raised garden beds, landscaping walls, stone patios and ponds.

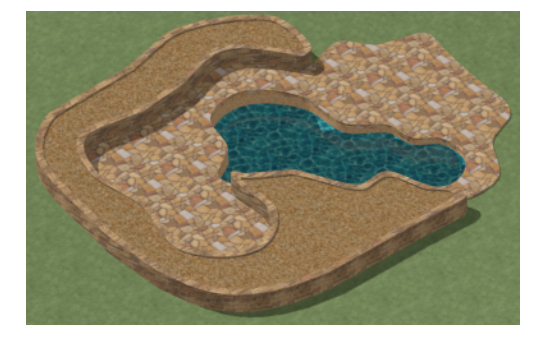

#### To use an Elevation Region

An Elevation Region contains absolute elevation data for an enclosed region and is ideal for creating a flat surface in your terrain.

1. Select **Terrain> Elevation Data> Elevation Region**, then click and drag to draw a rectangular region to the right of the structure in front of the door.

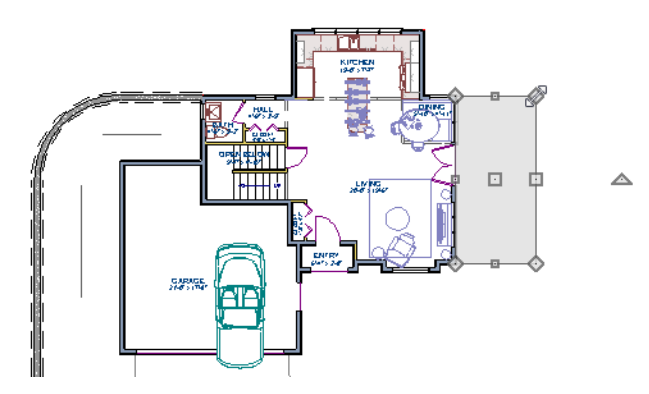

- 2. Select the Elevation Region and click the **Open Object** cdit button. On the ELEVATION panel of the Elevation Region Specification dialog, enter an **Elevation** of -8" and click OK.
- 3. Create a **Perspective Full Overview** is to see the changes that this makes to the terrain.

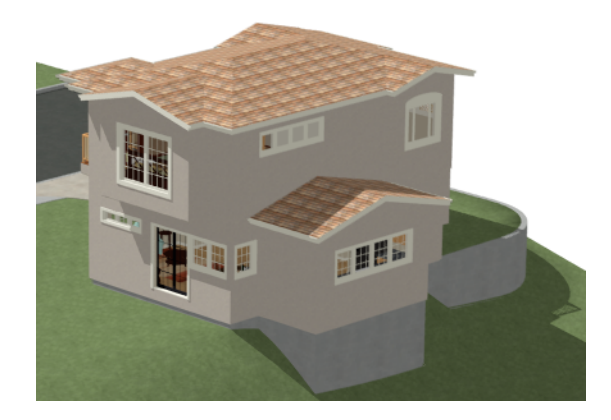

4. Return to plan view and select **Build> Stairs> Click Stairs**, then click outside the doorway to create a set of stairs from the door down to the newly created Elevation Region.

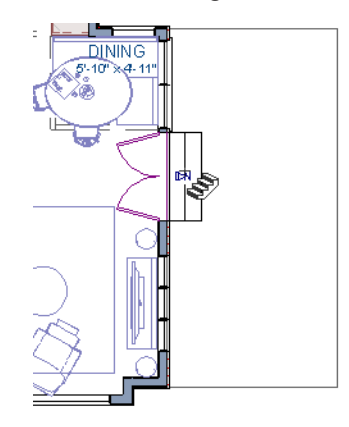

A typical walkout basement has an upper flat area where you enter the house on the first floor, and a lower flat area where you walk out to ground level from the basement. You can create the lower flat region by replacing the Elevation Line at that location with an Elevation Region that has the same Elevation value of -110".
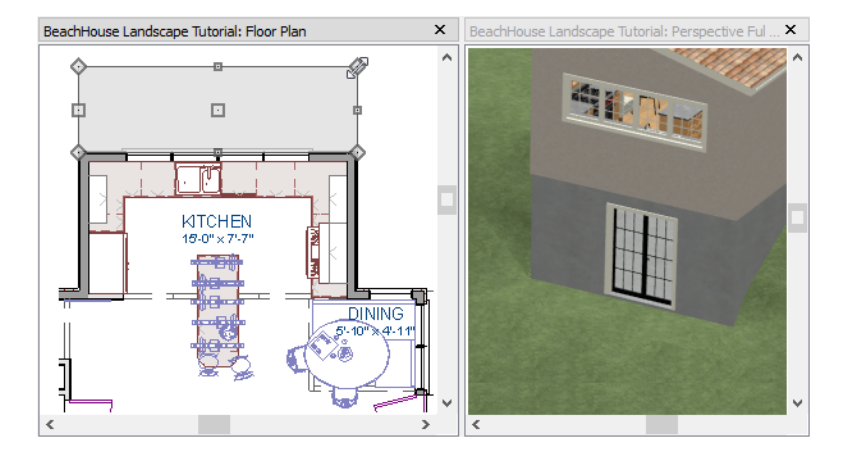

#### To add fencing and a gate

- 1. Select Build> Fencing> Straight Fencing III then click and drag to create a basic fence.
- 2. If the Library Browser is not open, select View> Library Browser 🗰 to open it.
- 3. In the Core Catalogs, browse to Architectural> Fences & Railings> Picket Gate, and click on the fence at the location you want to add the gate.

## **Adding Library Objects to Your Plan**

The library contains many objects that can be added to a landscaping plan such as plant images, exterior fixtures, and outdoor furniture. There are two ways to find objects in the library: by browsing and by searching.

#### To browse the Plants library category

- 1. If the Library Browser is not open, select View> Library Browser 🗰 to open it.
- 2. In the Core Catalogs, browse to Plants> Trees> Deciduous.
- 3. Note the many tree species to choose from. Many of these folders contain subfolders with different varieties of that species.

If you know exactly what tree you would like to place in your plan, browsing to it is an efficient way to find and select it; however, with so many options available it is often helpful to perform a search.

#### To search using the Plant Chooser

1. With the Library Browser still open, click the **Plant Chooser** 🔯 button at the bottom of the Library Browser to open the Plant Chooser dialog. This dialog can also be opened by selecting **Terrain> Plant> Plant Chooser** 👰.

2. On the PLANT INFORMATION panel, enter "palm" in the **Common Names** field, and click the **Search** button to see the search results on the right.

| Plant Chooser                                                                                                    | ×                                                                                                    |
|----------------------------------------------------------------------------------------------------|----------------------------------------------------------------------------------------------------|
| Name Common Name: palm Variety Name: Scientific Name: Pronunciation: Type                                                                                                    | Number Of Items: 20<br>Common Name Scientific Name<br>Umbrella Plant, Umbrella Papyrus, L<br>Umbrella Plant, Umbrella Papyrus, L<br>Umbrella Plant, Umbrella Papyrus, L |
| Annual Perennial/Biennial Tree Shrub     Bulb Cactus/Succulent Sub-Type                                                                                                    | Mediterranean Fan Palm, Eropean F.<br>Mediterranean Fan Palm, Eropean F.<br>Mediterranean Fan Palm, Eropean F.<br>Mediterranean Fan Palm, Eropean F.                    |
| Fruit Vegetable Herb Nut<br>Turf Ornamental Grass Evergreen Deciduous<br>Houseplant Groundcover Climber Aquatic                                                                                                    | King Palm, Alexandra Palm, Alexanc<br>King Palm, Alexandra Palm, Alexanc<br>King Palm, Alexandra Palm, Alexanc<br>Coconut Palm<br>Coconut Palm                          |
| Sun: 🔆 📉 Water: 🍙 🔊 Soil pH: 🌈 🖉 🕼<br>Hardiness Zone from: Unknown 🔹 to: 15 🔹 View Map                                                                                                    | Coconut Palm<br>Coconut Palm<br>Coconut Palm<br>Coconut Palm<br>Cabbage Palm, Sabal Palm, Carolina                                                                      |
| Flowers and Foliage         Flower Color:                                                                                                    | Cabbage Palm, Sabal Palm, Carolina<br>Cabbage Palm, Sabal Palm, Carolina                                                                                                |
| Height         From:       0"-12"         Starting Age:       0         months       Age at Maturity:         0       months                                                                                                    |                                                                                                    |
| Special Characteristics         Easy To Grow       Fast Growing       Self-Sowing       Container         Fragrant       Attracts Birds & Butterflies       Deer Resistant       Winter Interest         Cut Flowers       US Native/Wildflower       Fall Color       Attractive Foliage         Object Type |                                                                                                    |
| ○ 3D Plants ○ Plant Images                                                                                                    | View Item<br>Close Help                                                                                                    |

- 3. Above the search results, move the radio button to Common Name.
- 4. Select a Coconut Palm from the search results, then:
  - Click the **View Item** button to open the Plant Information dialog, where you can read size and growing information about the selected plant.
  - Click the Close button to close the dialog, locate the plant in the Library Browser, and select it for placement.
- 5. Click in plan view or a 3D view to place the selected plant at that location. You can continue placing the selected plant image until another tool or library object is selected.

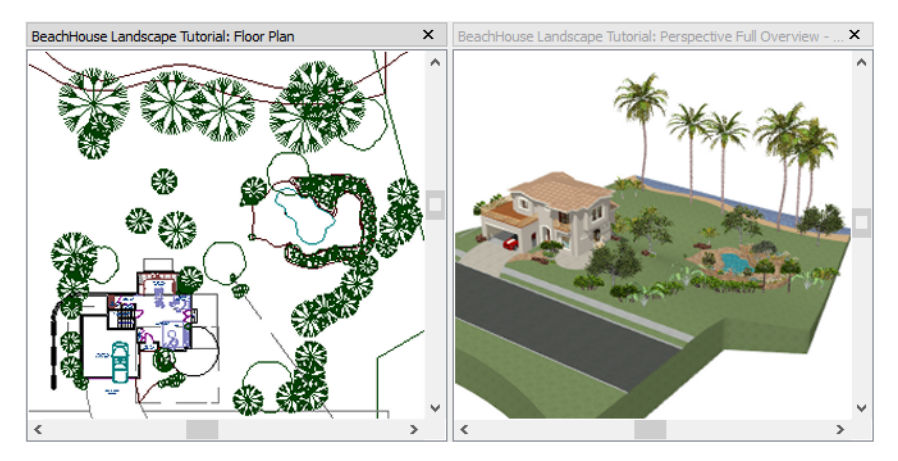

6. Repeat this process for any additional plants that you want to place in your design.

#### **Finishing Touches**

In the Library Browser []], expand the Core Catalogs.

- 1. The Exteriors catalog contains a selection of landscaping, deck and patio accessories, outdoor furniture, and other objects that you can place in your plan.
- 2. Additional objects, such as Sprinkler Heads, exterior fixtures, and other objects such as rocks can also be added to customize your landscaping design.
- 3. When you have finished your landscaping design, create a Full Camera 🔯 view to see the results.

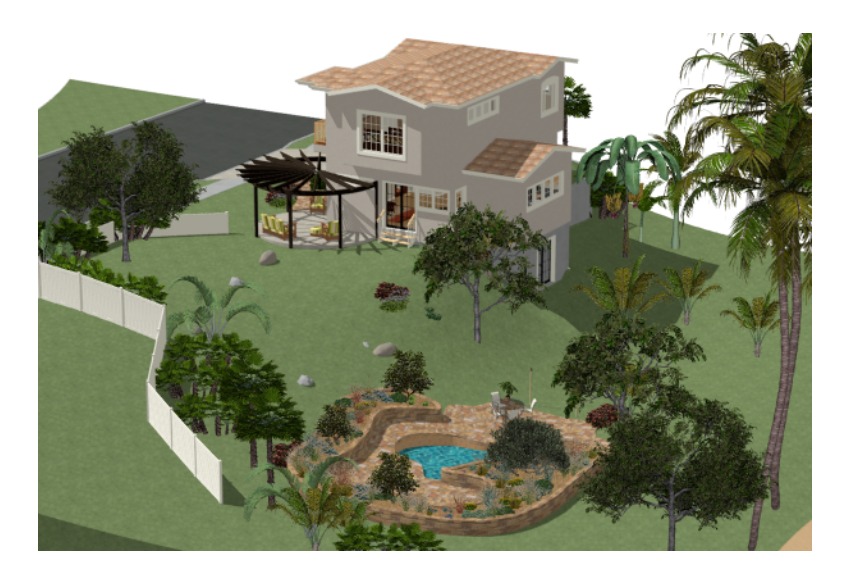

# **Deck Tutorial**

## Chapter 8

In this tutorial you will learn about:

### TOPICS

| Decks and Porches         |  |
|---------------------------|--|
| Drawing Decks             |  |
| Drawing Stairs            |  |
| Adding Exterior Furniture |  |

### **Decks and Porches**

Decks and porches are exterior rooms that are defined by the deck railings and exterior walls that enclose them. When an exterior room is drawn using the **Deck Railing** tool, the room is automatically assigned the exterior room type of Deck.

### **Drawing Decks**

Railings and Deck Railings are drawn just like walls.

#### To draw a deck

- 1. In plan view, select **Tools> Display Options** 🖾 to open the Display Options dialog. Click in the Disp column to remove the check mark for both the "Terrain, Elevation Data" and "Plants" layers and click OK.
- 2. Make sure Angle Snaps and Object Snaps 🕎 are turned on.
- 3. Go to Floor 0 and **Zoom**  $\square$  in on the back portion of the house.
- 4. Select Build> Railing and Deck> Straight Deck Railing
- 5. Draw five Deck Railings as shown in the following image. The angled railings are drawn at a 45° angle to the others.
  - The Status Bar at the bottom of the program window will state a wall's length and angle as it is being drawn.
  - Notice that when a room is created using **Deck Railing**, the room is automatically specified as a Deck and given a room label.

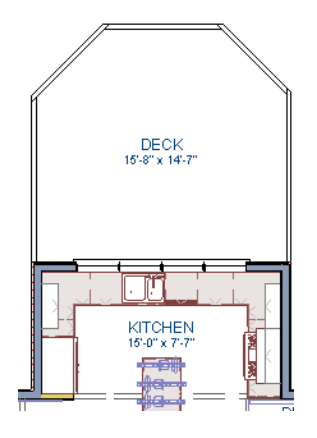

- 6. Click the Select Objects [k] button, then click in the Deck room to select it.
- 7. Click the **Open Object**  $\square$  edit button to open the Room Specification dialog:
  - On the STRUCTURE panel, note that by default, Roof Over This Room and Ceiling Over This Room are unchecked for Deck rooms. You can select these options if you would like; however, for this tutorial they will remain unchecked.

8. Create a **Camera** 1 view showing the first floor deck and notice that the program automatically generated planking and beams.

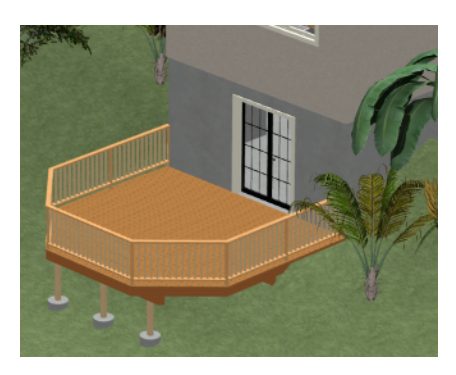

## **Drawing Stairs**

A set of stairs can now be drawn to connect the deck to the terrain. Staircases can be composed of one or more straight or curved stair sections and landings. Stairs can be drawn, selected and edited in 2D and 3D views.

#### To draw deck stairs to the terrain

- 1. Select Window> Tile Vertically []] to see a side by side of both the 2D and 3D views.
- 2. In the plan view, and on Floor 0, select **Build> Stairs> Click Stairs**
- 3. Click just outside the deck platform, as shown in the following image:

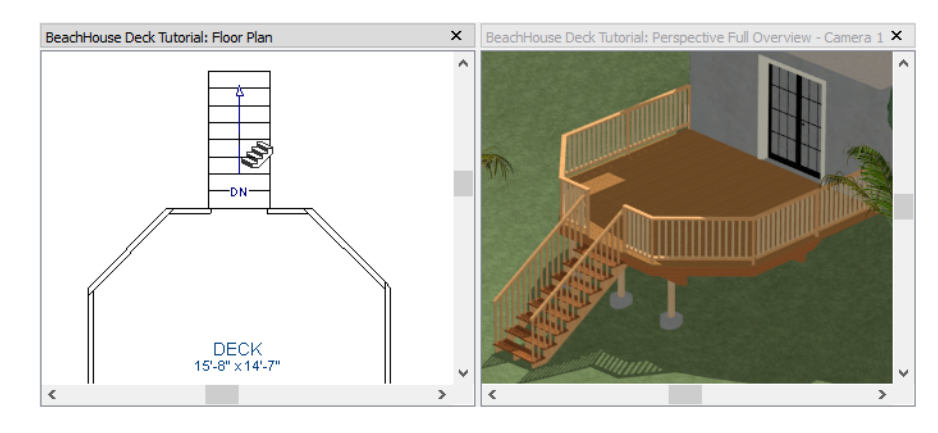

- 4. In most cases when using the Click Stairs 🔄 tool, an opening will be added automatically to the deck railing at the top of a staircase.
- 5. If an opening is not created, select **Build> Door> Doorway** in either floor plan or a 3D view, then click on the deck railing to create an opening in front of the staircase.

### **Adding Exterior Furniture**

A selection of exterior furnishings is available in the Library Browser and can be accessed either by browsing or using the Search feature.

Home Designer Suite 2023 User's Guide - Adding Exterior Furniture

#### To add furniture to the deck

- 1. Select View> Library Browser 🚻 to open the Library Browser.
- 2. Browse to Home Designer Core Catalogs> Exterior> Outdoor Living> Outdoor Furniture and select a chair for placement. In this example, a Wicker Dining Chair from the Furniture Sets folder is selected.

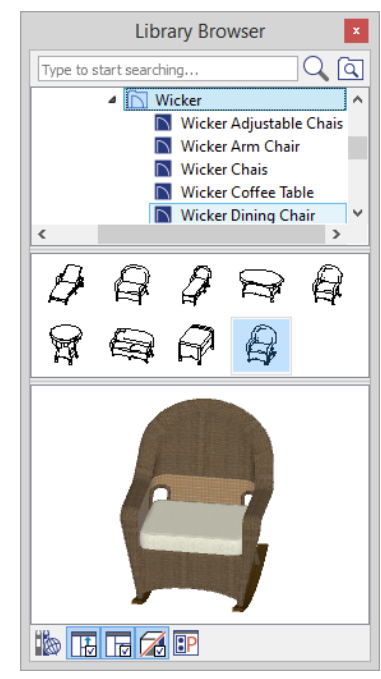

- 3. In plan view or a 3D view, click on the deck to place a chair symbol. You can continue clicking to place more chairs.
- 4. Use the Library Search to find an outdoor grill, select it for placement, and place it on the deck.
- 5. Next, add some exterior lighting and any other desired exterior elements to your deck design.
- 6. Finally, create a **Camera** is view to see the results.

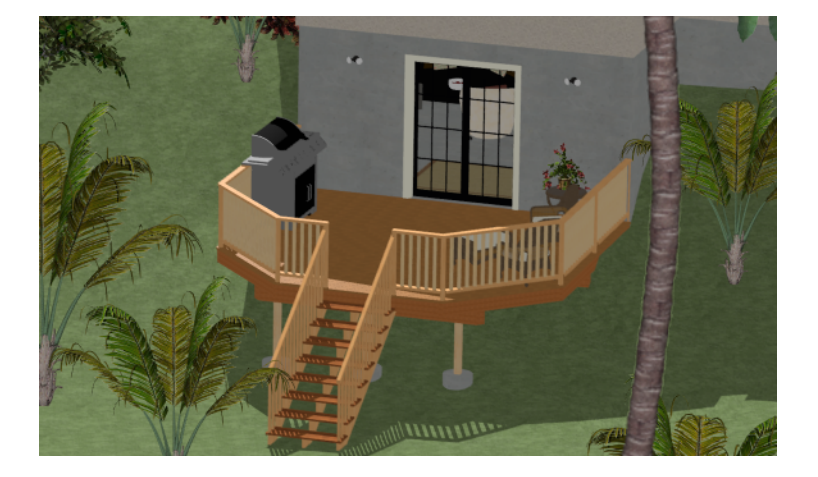

### Index

#### 3

3D Views Create 28

#### A

Adding Floors 29 Foundations 29 Library Objects 109

Appliances 74

Artwork Adding 87

#### Auto

Calculate Elevation 100 Dormers, Creating 53 Exterior Dimensions 21 Stairwell 34

Auto Rebuild Roofs 43, 58

#### B

Backdrop Dialog 93 Backdrops Importing 93 Selecting 93 Basements 29

Blend Colors with Materials 88

#### С

Cabinets Base 71 Corner 72 Creating 71 Editing 71 Soffits 74 Wall, placing 73

Camera Views, Creating 28

Carpet Adding 86

Chair Rails Adding 67 Corner Cabinet 72 Cross Section Slider 81 Crown Molding Adding to rooms 67

#### D

Dashboard 15 Deck Railing 113 Decks Drawing 113 Defaults Material 84 Dimensions 20 Auto Exterior 21 Doors

Adding 36 Copying 39 Editing 37 Placing 36

Dormers Automatic 53

#### E

Elevation Lines 100

F

Flatten Building Pad 100 Foundation Creating 29

#### G

Gable Over Door/Window 52 Roofs 45

Gambrel Roofs 48

Gull Wing Roofs 49

### H Half Hip Roofs 49 Hip Roofs 45

#### I

Image Specification Dialog 92 Images

Creating 91

Installation 3

Interior Dimensions 21

Invisible Walls 25

#### L

Library Objects Placing 64

Library Search 64

#### Μ

Mansard Roofs 50 Material Defaults 84 Eyedropper 89 Material Painter 86 Blending 88

Materials Applying 85 Artwork 87 Blending 88 Changing 85 Creating 90

Materials Defaults Materials List Materials Panel Merging Walls Molding *67* Mouse-Orbit Camera *29*, **P** 

#### 1

Plan Templates 15 Plant Chooser 109 Ponds 107 Program Updates 11

#### R

Reference Display 30 Retaining Wall, creating 101 Roof Type Quick Reference 51 Roofs Auto Dormer 53 Gable 45 Gambrel 48 Gull Wing 49 Half Hip 49 Hip 45 Mansard 50 Offset Gable 47 Returns 52 Shed 47 Rooms Creating 24 Room Labels 26 Room Types 26 Selecting 86 Rugs Area rugs, creating 87 S Select Room 86 Shed Roofs 47

Skylights Creating 54

Soffits 74

Stair Designer 33

Stair Landing Creating 33

#### Stairs

Drawing 114

Stairwell *34* Create manually *35* 

Starting the Program 15

#### Т

Templates 15

#### U

Updates Check for 11

#### W

Wall Cabinets, placing 73 Coverings 69

Walls Drawing 18 Merging 30 Retaining, creating 101

Water Features 107

#### Windows

Copying 39 Editing 38 Placing 37